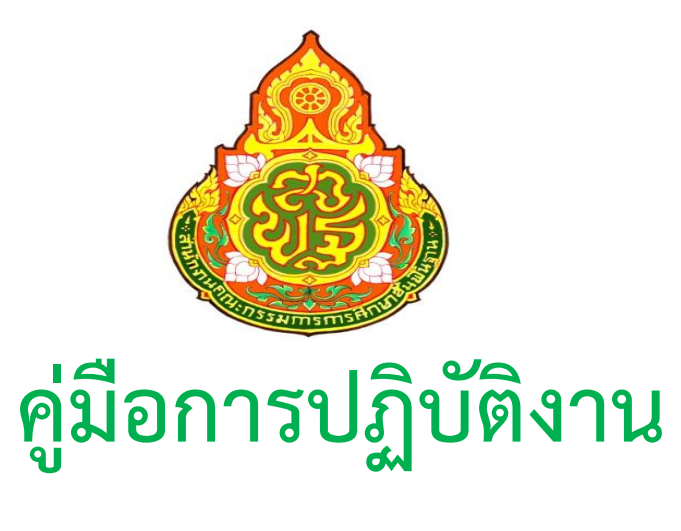

# (work Manual)

# เรื่อง การทำงานในระบบ GFMIS Web Online กระบวนการจัดซื้อจัดจ้าง

# จัดทำโดย นางธมกร พุทธะ นักวิชาการพัสดุชำนาญการ

กลุ่มบริหารงานการเงินและสินทรัพย์ สำนักงานเขตพื้นที่การศึกษามัธยมศึกษาหนองคาย สำนักงานคณะกรรมการการศึกษาขั้นพื้นฐาน

# คำนำ

ดู่มือการปฏิบัติงานการทำงานในระบบ GFMIS Web Online กระบวนการจัดซื้อ จัดจ้าง ฉบับนี้ ทำขึ้นเพื่อเสริมสร้างองค์ความรู้ด้านการปฏิบัติงานเกี่ยวกับการจัดซื้อจัดจ้างใน ขั้นตอนการทำข้อผูกพันการบันทึกใบสั่งซื้อสั่งจ้าง (PO) ในระบบ GFMIS Online ซึ่งคู่มือการ ปฏิบัติงานนี้ ได้รวบรวมองค์ความรู้ที่มีอยู่มานำเสนอเพื่อให้ผู้ปฏิบัติงานด้านพัสดุและผู้ที่สนใจมี ความรู้ความเข้าใจแนวทาง ขั้นตอน และกระบวนการทำงานของการจัดทำใบสั่งซื้อสั่งจ้าง (Po) ได้อย่างถูกต้อง และสามารถนำคู่มือไปใช้ในการปฏิบัติงานในระบบ GFMIS Online ได้จริง

> ธมกร พุทธะ นักวิชาการพัสดุชำนาญการ พฤษภาคม ๒๕๖๔

# สารบัญ

|                                                                             | หน้า       |
|-----------------------------------------------------------------------------|------------|
| วัตถุประสงค์                                                                | ଭ          |
| ขอบเขต                                                                      | ଭ          |
| คำจำกัดความ                                                                 | ୦          |
| หน้าที่ความรับผิดชอบ                                                        | ୭          |
| Work Flow                                                                   | ଝ          |
| ขั้นตอนการปฏิบัติงาน                                                        | මම         |
| ระบบติดตามประเมินผล                                                         | ୭୯         |
| เอกสารอ้างอิง                                                               | ವಠ         |
| แบบฟอร์มที่ใช้                                                              | ವಾಡ        |
| ภาคผนวก                                                                     | තම         |
| ๑) เอกสารเลขที่โครงการ เลขที่คุมสัญญา จากระบบ e-GP                          | ୩୦         |
| ๒) ข้อมูลของเงินงบประมาณในระบบ GFMIS Web Online                             | ଗଡ         |
| ๓) หลักเกณฑ์ของกรมบัญชีกลางในการบันทึกข้อมูลในระบบ GFMIS Web Online         | ຫວ         |
| ๔) วิธีดำเนินการบันทึกใบสั่งซื้อสั่งจ้าง (PO) (บส.๐๑ และ บส.๐๔)             | ೬೨         |
| ๕) หลักเกณฑ์ในการดำเนินการบันทีกใบสั่งซื้อสั่งจ้าง (PO) ต่ำกว่า ๕,००० บาท   | <b>ଝ</b> ମ |
| ๖) หลักเกณฑ์ในการดำเนินการบันทีกใบสั่งซื้อสั่งจ้าง (PO) ตั้งแต่ ๕,๐๐๐ บาท   | 06         |
| ๗) ใบสั่งซื้อสั่งจ้าง (PO) ในระบบ GFMIS Web Online (บส.๐๑ และ บส.๐๔)        | වම         |
| ๘) การตรวจรับ (บร.๐๑) ใบสั่งซื้อสั่งจ้าง (PO) ในระบบ GFMIS Web Online       | මර         |
| ๙) การส่งใบสั่งซื้อสั่งจ้าง (PO) เพื่อเบิกจ่ายเงินงบประมาณตามข้อผูกพันสัญญา | ଚ୍ଚାଠ      |

### คู่มือการปฏิบัติงาน การทำงานในระบบ GFMIS Web Online กระบวนการจัดซื้อจัดจ้าง

### ๑. วัตถุประสงค์

๑.๑ เพื่อให้ผู้ปฏิบัติงานของส่วนราชการได้รับทราบกระบวนการจัดซื้อจัดจ้างในขั้นตอนและ วิธีการดำเนินการบันทึกใบสั่งซื้อสั่งจ้าง (PO) ในระบบ GFMIS Web Online

๑.๒ เพื่อให้ใบสั่งซื้อสั่งจ้าง (PO) ของส่วนราชการ สามารถนำไปใช้เบิกจ่ายเป็นค่าสินค้าและ บริการได้จนบรรลุวัตถุประสงค์ของงานนั้นๆ และเป็นไปอย่างคุ้มค่า

๑.๓ เพื่อให้ผู้ปฏิบัติงานของส่วนราชการใช้เป็นคู่มือในการปฏิบัติงาน ซึ่งทำให้การปฏิบัติงาน เป็นไปในแนวทางเดียวกันอย่างถูกต้อง ชัดเจน

๑.๔ เพื่อให้ส่วนราชการสามารถตรวจสอบข้อมูลและควบคุมการเบิกจ่ายเงินงบประมาณจาก ใบสั่งซื้อสั่งจ้าง (PO) ของตนเองได้

### ๒. ขอบเขต

เพื่อให้ผู้ปฏิบัติงานเข้าใจกระบวนการจัดทำใบสั่งซื้อสั่งจ้าง (PO) ในระบบ GFMIS Web Online เพื่อ ไว้ใช้สำหรับเบิกจ่ายเป็นค่าสินค้าและบริการให้กับผู้ค้าตามข้อผูกพันสัญญาของส่วนราชการ อีกทั้งสามารถตรวจสอบ และควบคุมการเบิกจ่ายเงินงบประมาณของงานนั้นๆ ได้ว่ามีผลการเบิกจ่ายมากน้อยเพียงใด เป็นไปอย่างคุ้มค่าหรือไม่ โดยส่วนราชการจะต้องดำเนินการบันทึกรายการตามขั้นตอนและวิธีการโดยอ้างอิงแนวทางและหลักเกณฑ์ที่กำหนด

### ๓. คำจำกัดความ

**๓.๑ เจ้าหน้าที่** หมายความว่า ผู้มีหน้าที่เกี่ยวกับการจัดซื้อจัดจ้างหรือการบริหารพัสดุ หรือผู้ที่ได้รับ มอบหมายจากผู้มีอำนาจให้ปฏิบัติหน้าที่เกี่ยวกับการจัดซื้อจัดจ้างหรือการบริหารพัสดุของหน่วยงานของรัฐ

**๓.๒ ระบบ GFMIS Web Online** หมายความว่า ระบบบริหารการเงินการคลังภาครัฐ แบบอิเล็กทรอนิกส์ (GFMIS) เป็นช่องทางในการบันทึกข้อมูลการจัดทำใบสั่งซื้อสั่งจ้าง (PO)

**๓.๓ ใบสั่งซื้อสั่งจ้าง** (PO : Purchase Order) หมายความว่า ใบจองเงินเพื่อไว้เบิกจ่ายเงิน งบประมาณของส่วนราชการ หรือเรียกอีกอย่างหนึ่งว่า ใบ SAP/R<sub>m</sub> แบ่งเป็น ๒ ประเภท คือ ประเภทการ ส่งมอบแน่นอน หรือ บส.๐๑ จ่ายตามงวดงานที่กำหนด ทราบงวดงานที่ส่งมอบและงวดเงินที่เบิกจ่ายแน่นอน และ ประเภทการส่งมอบไม่แน่นอน หรือ บส.๐๔ จ่ายตามความก้าวหน้าของงาน ไม่ทราบงวดเงินที่แน่นอนว่าต้อง เบิกจ่ายเท่าไร เบิกจ่ายตามผลงานที่ผู้ค้าส่งมอบงาน

**๓.๔ บร.๐๑** คือ การตรวจรับใบสั่งซื้อสั่งจ้างประเภท บส.๐๑ ในระบบ GFMIS Web Online

## ๔. หน้าที่ความรับผิดชอบ

**๔.๑ หัวหน้าเจ้าหน้าที่ เจ้าหน้าที่ ผู้ปฏิบัติงานด้านพัสดุ** ดำเนินการตามแนวทางด้วยความถูกต้อง

**๔.๒ เจ้าหน้าที่ส่วนพัฒนาระบบพัสดุ** ทำเรื่องแจ้งเวียนหลักเกณฑ์และแนวทางในการดำเนินการ กำกับ ดูแล ชี้แจง ให้คำแนะนำ และดำเนินการในระบบ GFMIS ตามหลักเกณฑ์ที่กรมบัญชีกลางกำหนด

### สรุปกระบวนการ การทำงานในระบบ GFMIS Web Online กระบวนการจัดซื้อจัดจ้าง

๑.๑ กระบวนการ การจัดทำใบสั่งซื้อสั่งจ้าง (PO) ประเภทการส่งมอบแน่นอน หรือ บส.๐๑ ประกอบด้วยขั้นตอนสำคัญ ดังนี้

๑. ข้อผูกพันสัญญาที่ลงนามเรียบร้อยแล้ว มีเลขที่โครงการและเลขที่คุมสัญญาจากระบบ e-GP

๒. ข้อมูลของเงินงบประมาณที่ได้รับจัดสรร ที่มีอยู่ในระบบ GFMIS Web Online

๓. หลักเกณฑ์ของกรมบัญชีกลางในการบันทึกข้อมูลใบสั่งซื้อสั่งจ้าง (PO) ที่มีงวดงานงวดเงินที่ เบิกจ่ายแน่นอนในระบบ GFMIS Web Online

๔. - ข้อผูกพันสัญญาที่มีวงเงินต่ำกว่า ๕ พันบาท ไม่ต้องบันทึกใบสั่งซื้อสั่งจ้าง (PO) ในระบบ
 GFMIS Web Online

- ข้อผูกพันสัญญาที่มีวงเงินตั้งแต่ ๕ พันบาทขึ้นไป ต้องบันทึกใบสั่งซื้อสั่งจ้าง (PO) ในระบบ GFMIS Web Online

๕. บันทึกใบสั่งซื้อสั่งจ้าง (PO) ประเภทการส่งมอบแน่นอน ในระบบ GFMIS Web Online

๖. ระบบจะสร้างใบ SAP/R๓ ขึ้นต้นด้วยเลข ๗xxxxxxxx

๗. ตรวจรับ (บร.๐๑) ใบ SAP/R๓ ในระบบ GFMIS Web Online

๘. ส่งใบ SAP/R๓ ไปยังงานการเงิน เมื่อผู้ค้าขอเบิกเงินตามข้อผูกพันสัญญา

๑.๒ กระบวนการ การจัดทำใบสั่งซื้อสั่งจ้าง (PO) ประเภทการส่งมอบไม่แน่นอน หรือ บส.๐๔ ประกอบด้วย ขั้นตอนสำคัญ ดังนี้

๑. ข้อผูกพันสัญญาที่ลงนามเรียบร้อยแล้ว มีเลขที่โครงการและเลขที่คุมสัญญาจากระบบ e-GP

๒. ข้อมูลของเงินงบประมาณที่ได้รับจัดสรร ที่มีอยู่ในระบบ GFMIS Web Online

๓. หลักเกณฑ์ของกรมบัญชีกลางในการบันทึกข้อมูลใบสั่งซื้อสั่งจ้าง (PO) ที่มีงวดงานงวดเงินที่ เบิกจ่ายไม่แน่นอนในระบบ GFMIS Web Online

๔. - ข้อผูกพันสัญญาที่มีวงเงินต่ำกว่า ๕ พันบาท ไม่ต้องบันทึกใบสั่งซื้อสั่งจ้าง (PO) ในระบบ
 GFMIS Web Online

- ข้อผูกพันสัญญาที่มีวงเงินตั้งแต่ ๕ พันบาทขึ้นไป ต้องบันทึกใบสั่งซื้อสั่งจ้าง (PO) ในระบบ GFMIS Web Online

๕. บันทึกใบสั่งซื้อสั่งจ้าง (PO) ประเภทการส่งมอบไม่แน่นอน ในระบบ GFMIS Web Online

๖. ระบบจะสร้างใบ SAP/R๓ ขึ้นต้นด้วยเลข ๒xxxxxxxx

๗. ไม่ตรวจรับ (บร.๐๑) ในระบบ GFMIS Web Online

๘. ส่งใบ SAP/R๓ ไปยังงานการเงิน เมื่อผู้ค้าขอเบิกเงินตามผลงานที่ส่งมอบ และเบิกจ่ายไปจนครบ ตามข้อผูกพันสัญญา

#### ลำดับที่ ผังกระบวนการ เวลา ข้อผุกพันสัญญาที่ลงนามเรียบร้อยแล้ว . มีเลขที่โครงการ เลขที่คุมสัญญา ๑ ชั่วโมง ൭. จากระบบe-GP ข้อมูลของเงินงบประมาณที่ได้รับจัดสรร ๑ ชั่วโมง ที่มีอยู่ในระบบ GFMIS Web Online ම. หลักเกณฑ์ของกรมบัญชีกลางในการบันทึกข้อมูล ๓๐ นาที ണ. ใบสั่งซื้อสั่งจ้าง (PO) ที่มีงวดงานงวดเงินที่เบิกจ่ายแน่นอน ในระบบ GFMIS Web Online ข้อผูกพันสัญญาที่มีวงเงินต่ำกว่า ๕ พันบาท ไม่ต้องบันทึกใบสั่งซื้อสั่งจ้าง (PO) ๓๐ นาที ៤. ในระบบ GFMIS Web Online / ข้อผูกพันสัญญาที่มีวงเงินตั้งแต่ ๕ พันบาทขึ้นไป ต้องบันทึกใบสั่งซื้อสั่งจ้าง (PO) ในระบบ GFMIS Web Online บันทึกใบสั่งซื้อสั่งจ้าง (PO) ประเภทการส่งมอบแน่นอน ๑ ชั่วโมง E. ในระบบ GFMIS Web Online ระบบสร้างใบ SAP/R๓ ขึ้นต้นด้วยเลข ๗xxxxxxxx ๓๐ นาที Ь. ตรวจรับ (บร.๐๑) ใบ SAP/R๓ ๓๐ นาที ๗. ในระบบ GFMIS Web Online ด วัน ಡ. ส่งใบ SAP/R๓ ไปยังงานการเงิน เมื่อผู้ค้าขอเบิกเงิน ตามข้อผูกพันสัญญา

### ๑.๑ Work Flow กระบวนการ การทำงานในระบบ GFMIS Web Online กระบวนการจัดซื้อจัดจ้าง การจัดทำใบสั่งซื้อสั่งจ้าง (PO) ประเภทการส่งมอบแน่นอน หรือ บส.๐๑

รวมเวลาทั้งหมด ๑ วัน ๕ ชั่วโมง

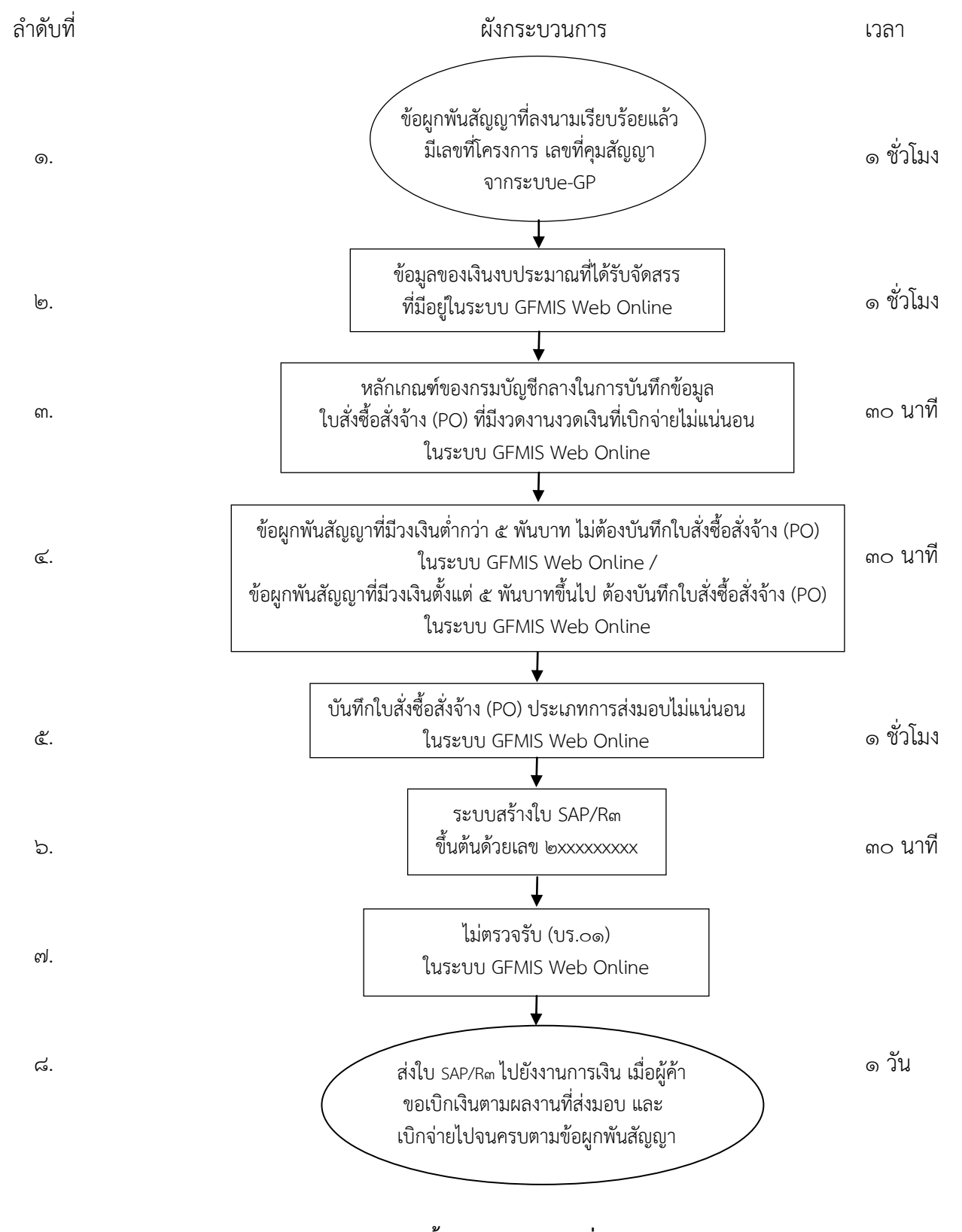

### ๑.๒ Work Flow กระบวนการ การทำงานในระบบ GFMIS Web Online กระบวนการจัดซื้อจัดจ้าง การจัดทำใบสั่งซื้อสั่งจ้าง (PO) ประเภทการส่งมอบไม่แน่นอน หรือ บส.๐๙

รวมเวลาทั้งหมด 💿 วัน ๔ ชั่วโมง ๓๐ นาที

### ៥. Work Flow

ชื่อกระบวนการ : การทำงานในระบบ GFMIS Web Online กระบวนการจัดซื้อจัดจ้าง การจัดทำใบสั่งซื้อสั่งจ้าง (PO) ประเภทการส่งมอบแน่นอน หรือ บส.๐๑ ตัวชี้วัดผลลัพธ์กระบวนการจัดทำคู่มือการปฏิบัติงาน: ร้อยละของการบันทึกใบสั่งซื้อสั่งจ้าง (PO) ประเภทการส่งมอบแน่นอน หรือ บส.๐๑ ได้อย่างถูกต้อง (ร้อยละ ๑๐๐)

| ลำดับ     | ผังกระบวนการ                                                                                                    | ระยะ<br>เวลา | รายละเอียดงาน                                                                                                    | มาตรฐานคุณภาพงาน                                                                 | ผู้รับผิดชอบ |
|-----------|----------------------------------------------------------------------------------------------------|--------------|----------------------------------------------------------------------------------------------------|----------------------------------------------------------------------------------|--------------|
| <u></u> . | ข้อผูกพันสัญญาที่ลงนามเรียบร้อยแล้ว<br>มีเลขที่โครงการ เลขที่คุมสัญญา<br>จากระบบe-GP                                                     | ୭<br>୪.ଧ.    | หน่วยงานตรวจสอบข้อมูลข้อผูกพัน<br>สัญญาที่ลงนามเรียบร้อยแล้ว และมี<br>เลขที่โครงการ เลขที่คุมสัญญาจาก<br>ระบบ e-GP            | ข้อผูกพันสัญญาที่ถูกต้องครบถ้วน                                                  | งานพัสดุ     |
| ଡ.        | ข้อมูลของเงินงบประมาณที่ได้รับจัดสรร<br>ที่มีอยู่ในระบบ GFMIS Web Online                                                                 | જ<br>શ.પ્ર.  | มีข้อมูลของการได้รับจัดสรร<br>เงินงบประมาณในระบบ GFMIS<br>Web Online เพื่อครอบเงินนั้นไว้ด้วย<br>การทำใบสั่งซื้อสั่งจ้าง (PO) | ผู้ที่ดำเนินการจะต้องมีความรู้ความ<br>เข้าใจในวิธีการตรวจสอบดูข้อมูล<br>งบประมาณ | งานพัสดุ     |
| តា.       | ↓<br>หลักเกณฑ์ของกรมบัญชีกลางในการบันทึก<br>ข้อมูลใบสั่งซื้อสั่งจ้าง (PO) ที่มีงวดงานงวดเงิน<br>ที่เบิกจ่ายแน่นอนในระบบ GFMIS Web Online | ๓๐<br>นาที   | ศึกษาหลักเกณฑ์การบันทึกข้อมูล<br>ใบสั่งซื้อสั่งจ้าง (PO) ตามแนวทางของ<br>กรมบัญชีกลาง                                         | ผู้ที่ดำเนินการจะต้องมีความรู้ความ<br>เข้าใจวิธีการและหลักเกณฑ์ที่กำหนด          | งานพัสดุ     |

| ลำดับ | ผังกระบวนการ                                                                                                    | ระยะ<br>เวลา | รายละเอียดงาน                                                                                                    | มาตรฐานคุณภาพงาน                                                                                                    | ผู้รับผิดชอบ |
|-------|----------------------------------------------------------------------------------------------------|--------------|----------------------------------------------------------------------------------------------------|----------------------------------------------------------------------------------------------------|--------------|
| «.    | ข้อผูกพันสัญญาที่มีวงเงินต่ำกว่า ๕ พันบาท<br>ไม่ต้องบันทึกใบสั่งซื้อสั่งจ้าง (PO) ในระบบ<br>GFMIS Web Online /<br>ข้อผูกพันสัญญาที่มีวงเงินตั้งแต่ ๕ พันบาทขึ้นไป<br>ต้องบันทึกใบสั่งซื้อสั่งจ้าง (PO) ในระบบ<br>GFMIS Web Online | ๓๐<br>นาที   | ตรวจสอบข้อผูกพันสัญญาของ<br>หน่วยงานว่าตกลงซื้อจ้างด้วยวงเงิน<br>เท่าไร เพื่อเข้าสู่เงื่อนไขการจัดทำ<br>ใบสั่งซื้อสั่งจ้าง (PO)           | แยกข้อผูกพันสัญญาให้ถูกต้อง<br>เพื่อเลือกเข้าสู่การบันทึกใบสั่งซื้อ<br>สั่งจ้าง (PO)                                          | งานพัสดุ     |
| č.    | บันทึกใบสั่งซื้อสั่งจ้าง (PO)<br>ประเภทการส่งมอบแน่นอน<br>ในระบบ GFMIS Web Online                                                                                                    | ๑<br>ช.ม.    | เลือกการบันทึกใบสั่งซื้อสั่งจ้าง (PO) ใน<br>ระบบ GFMIS Web Online ประเภท<br>การส่งมอบแน่นอน (บส.๐๑)                                       | บันทึกใบสั่งซื้อสั่งจ้าง (PO) ในระบบ<br>GFMIS Web Online ได้อย่าง<br>ถูกต้อง ไม่มีข้อผิดพลาด                                  | งานพัสดุ     |
| ්ට.   | ระบบสร้างใบ SAP/R๓<br>ขึ้นต้นด้วยเลข ๗xxxxxxxx                                                                                                    | ๓๐<br>นาที   | บันทึกใบสั่งซื้อสั่งจ้าง (PO) ในระบบ<br>GFMIS Web Online โดยไม่มี<br>ข้อผิดพลาด                                                           | ดำเนินการได้อย่างถูกต้องตาม<br>แนวทางที่กำหนด ระบบจะสร้าง<br>ใบ SAP/R๓ เลขที่ใบสั่งซื้อสั่งจ้าง<br>(PO) ขึ้นต้นด้วย ๗xxxxxxxx | งานพัสดุ     |
| ଟା.   | ตรวจรับ (บร.๐๑) ใบ SAP/R๓<br>ในระบบ GFMIS Web Online                                                                                                    | ๓๐<br>นาที   | ใบสั่งซื้อสั่งจ้าง (PO) ประเภทการ<br>ส่งมอบแน่นอน (บส.๐๑) ก่อนจะเบิก<br>จ่ายเงิน ต้องทำการตรวจรับ (บร.๐๑)<br>ในระบบ GFMIS Web Online ก่อน | ทำการตรวจรับ (บร.๐๑) ในระบบ<br>GFMIS Web Online ได้อย่าง<br>ถูกต้อง จะสามารถเบิกจ่ายเงินได้                                   | งานพัสดุ     |

| ลำดับ  | ผังกระบวนการ                                                                | ระยะ<br>เวลา | รายละเอียดงาน                                                                                                    | มาตรฐานคุณภาพงาน                                                         | ผู้รับผิดชอบ |
|--------|-----------------------------------------------------------------------------|--------------|----------------------------------------------------------------------------------------------------|--------------------------------------------------------------------------|--------------|
| ي<br>م | ส่งใบ SAP/R๓ ไปยังงานการเงิน<br>เมื่อผู้ค้าขอเบิกเงิน ตามข้อผูกพัน<br>สัญญา | ๑ วัน        | ครบกำหนดตามการส่งมอบ<br>ผู้ค้าจะขอเบิกเงินตามข้อผูกพันสัญญา<br>งานพัสดุจะจัดทำเอกสารการเบิกจ่าย<br>พร้อมแนบใบ SAP/R๓ เพื่อจ่ายเงินให้<br>ผู้ค้า | ใบ SAP/R๓ และเอกสาร<br>ประกอบการเบิกจ่าย มีรายละเอียด<br>ครบถ้วน ถูกต้อง | งานพัสดุ     |

### ๕. Work Flow (ต่อ)

ชื่อกระบวนการ : การทำงานในระบบ GFMIS Web Online กระบวนการจัดซื้อจัดจ้าง การจัดทำใบสั่งซื้อสั่งจ้าง (PO) ประเภทการส่งมอบไม่แน่นอน หรือ บส.๐๔ ตัวชี้วัดผลลัพธ์กระบวนการจัดทำคู่มือการปฏิบัติงาน: ร้อยละของการบันทึกใบสั่งซื้อสั่งจ้าง (PO) ประเภทการส่งมอบไม่แน่นอน หรือ บส.๐๔ ได้อย่างถูกต้อง (ร้อยละ๑๐๐)

| ลำดับ | ผังกระบวนการ                                                                                                    | ระยะ<br>เวลา | รายละเอียดงาน                                                                                                    | มาตรฐานคุณภาพงาน                                                                 | ผู้รับผิดชอบ |
|-------|----------------------------------------------------------------------------------------------------|--------------|----------------------------------------------------------------------------------------------------|----------------------------------------------------------------------------------|--------------|
| ଡ.    | ข้อผูกพันสัญญาที่ลงนามเรียบร้อยแล้ว<br>มีเลขที่โครงการ เลขที่คุมสัญญา<br>จากระบบe-GP                                                   | ૭<br>૪.૫.    | หน่วยงานตรวจสอบข้อมูลข้อผูกพัน<br>สัญญาที่ลงนามเรียบร้อยแล้ว และมี<br>เลขที่โครงการ เลขที่คุมสัญญาจาก<br>ระบบ e-GP            | ข้อผูกพันสัญญาที่ถูกต้องครบถ้วน                                                  | งานพัสดุ     |
| )හ.   | ข้อมูลของเงินงบประมาณที่ได้รับจัดสรร<br>ที่มีอยู่ในระบบ GFMIS Web Online                                                               | ๑<br>ช.ม.    | มีข้อมูลของการได้รับจัดสรร<br>เงินงบประมาณในระบบ GFMIS<br>Web Online เพื่อครอบเงินนั้นไว้ด้วย<br>การทำใบสั่งซื้อสั่งจ้าง (PO) | ผู้ที่ดำเนินการจะต้องมีความรู้ความ<br>เข้าใจในวิธีการตรวจสอบดูข้อมูล<br>งบประมาณ | งานพัสดุ     |
| ଗ.    | หลักเกณฑ์ของกรมบัญชีกลางในการบันทึก<br>ข้อมูลใบสั่งซื้อสั่งจ้าง (PO) ที่มีงวดงานงวดเงิน<br>ที่เบิกจ่ายไม่แน่นอนในระบบ GFMIS Web Online | ๓๐<br>นาที   | ศึกษาหลักเกณฑ์การบันทึกข้อมูล<br>ใบสั่งซื้อสั่งจ้าง (PO) ตามแนวทางของ<br>กรมบัญชีกลาง                                         | ผู้ที่ดำเนินการจะต้องมีความรู้ความ<br>เข้าใจวิธีการและหลักเกณฑ์ที่กำหนด          | งานพัสดุ     |

| ลำดับ | ผังกระบวนการ                                                                                                    | ระยะ<br>เวลา | รายละเอียดงาน                                                                                                    | มาตรฐานคุณภาพงาน                                                                                                    | ผู้รับผิดชอบ |
|-------|----------------------------------------------------------------------------------------------------|--------------|----------------------------------------------------------------------------------------------------|----------------------------------------------------------------------------------------------------|--------------|
| હ.    | ข้อผูกพันสัญญาที่มีวงเงินต่ำกว่า ๕ พันบาท<br>ไม่ต้องบันทึกใบสั่งซื้อสั่งจ้าง (PO) ในระบบ<br>GFMIS Web Online /<br>ข้อผูกพันสัญญาที่มีวงเงินตั้งแต่ ๕ พันบาทขึ้นไป<br>ต้องบันทึกใบสั่งซื้อสั่งจ้าง (PO) ในระบบ<br>GFMIS Web Online | ๓๐<br>นาที   | ตรวจสอบข้อผูกพันสัญญาของ<br>หน่วยงานว่าตกลงซื้อจ้างด้วยวงเงิน<br>เท่าไร เพื่อเข้าสู่เงื่อนไขการจัดทำ<br>ใบสั่งซื้อสั่งจ้าง (PO) | แยกข้อผูกพันสัญญาให้ถูกต้อง<br>เพื่อเลือกเข้าสู่การบันทึกใบสั่งซื้อ<br>สั่งจ้าง (PO)                                          | งานพัสดุ     |
| હે.   | บันทึกใบสั่งซื้อสั่งจ้าง (PO)<br>ประเภทการส่งมอบไม่แน่นอน<br>ในระบบ GFMIS Web Online                                                                                                    | ๑<br>ช.ม.    | เลือกการบันทึกใบสั่งซื้อสั่งจ้าง (PO) ใน<br>ระบบ GFMIS Web Online ประเภท<br>การส่งมอบไม่แน่นอน (บส.๐๔)                          | บันทึกใบสั่งซื้อสั่งจ้าง (PO) ในระบบ<br>GFMIS Web Online ได้อย่าง<br>ถูกต้อง ไม่มีข้อผิดพลาด                                  | งานพัสดุ     |
| ່ວ.   | ระบบสร้างใบ SAP/R๓<br>ขึ้นต้นด้วยเลข ๒xxxxxxxx                                                                                                    | ๓๐<br>นาที   | บันทึกใบสั่งซื้อสั่งจ้าง (PO) ในระบบ<br>GFMIS Web Online โดยไม่มี<br>ข้อผิดพลาด                                                 | ดำเนินการได้อย่างถูกต้องตาม<br>แนวทางที่กำหนด ระบบจะสร้าง<br>ใบ SAP/R๓ เลขที่ใบสั่งชื้อสั่งจ้าง<br>(PO) ขึ้นต้นด้วย ๒xxxxxxxx | งานพัสดุ     |
| ଟା.   | ไม่ตรวจรับ (บร.๐๑) ใบ SAP/R๓<br>ในระบบ GFMIS Web Online                                                                                                    | -            | ใบสั่งซื้อสั่งจ้าง (PO) ประเภทการ<br>ส่งมอบไม่แน่นอน (บส.๐๔) ไม่ต้องทำ<br>การตรวจรับ (บร.๐๑) ในระบบ GFMIS<br>Web Online         | เป็นไปตามเงื่อนไขของระบบ GFMIS<br>Web Online                                                                                  | งานพัสดุ     |

| ลำดับ | ผังกระบวนการ                                                                                                    | ระยะ<br>เวลา | รายละเอียดงาน                                                                                                    | มาตรฐานคุณภาพงาน                                                         | ผู้รับผิดชอบ |
|-------|----------------------------------------------------------------------------------------------------|--------------|----------------------------------------------------------------------------------------------------|--------------------------------------------------------------------------|--------------|
| U     | ส่งใบ SAP/R๓ ไปยังงานการเงิน<br>เมื่อผู้ค้าขอเบิกเงินตามผลงานที่<br>ส่งมอบ และเบิกจ่ายไปจนครบ<br>ตามข้อผูกพันสัญญา | ๑ วัน        | ครบกำหนดตามการส่งมอบ<br>ผู้ค้าจะขอเบิกเงินตามข้อผูกพันสัญญา<br>งานพัสดุจะจัดทำเอกสารการเบิกจ่าย<br>พร้อมแนบใบ SAP/R๓ เพื่อจ่ายเงินให้<br>ผู้ค้า โดยเบิกจ่ายตามงวดงานที่ส่งมอบ<br>เบิกจ่ายตามความก้าวหน้าของงาน | ใบ SAP/R๓ และเอกสาร<br>ประกอบการเบิกจ่าย มีรายละเอียด<br>ครบถ้วน ถูกต้อง | งานพัสดุ     |

# ๖. ขั้นตอนการปฏิบัติงาน ๖.๑ การบันทึกใบสั่งซื้อสั่งจ้าง (PO) ประเภทการส่งมอบแน่นอน หรือ บส.๐๑

| รายละเอียดงาน                                                                                                    | ขั้นตอนการปฏิบัติงาน                                                                                                    | ระเบียบ เอกสาร บันทึก<br>แนวทางแบบฟอร์มที่ใช้ | ผู้รับผิดชอบ | เงื่อนไขการปฏิบัติงาน                                                                                                    |
|----------------------------------------------------------------------------------------------------|----------------------------------------------------------------------------------------------------|-----------------------------------------------|--------------|----------------------------------------------------------------------------------------------------|
| ๑. หน่วยงานตรวจสอบข้อมูล<br>ข้ อ ผู ก พั น สั ญ ญ า ที่ ล ง น า ม<br>เรียบร้อยแล้ว และมีเลขที่โครงการ<br>เลขที่คุมสัญญาจากระบบ e-GP | <ul> <li>- เมื่อส่วนราชการดำเนินการจัดซื้อจัดจ้าง<br/>ลงประกาศในระบบ e-GP และในเว็บไซต์<br/>ของหน่วยงาน พร้อมกำหนดลักษณะการ<br/>เบิกจ่ายเงินของงานซื้อหรือจ้างนั้นๆ แล้ว<br/>ว่าเป็นการจ่ายเงินตามงวดงานงวดเงินที่<br/>กำหนดแน่นอน หรือเป็นการจ่ายเงินตาม<br/>ความก้าวหน้าของงาน จนได้ผู้ชนะการ<br/>เสนอราคาและทำข้อผูกพันสัญญากับผู้ค้า<br/>ในระบบ e-GP เรียบร้อยแล้ว ระบบ<br/>e-GP จะออกเลขที่โครงการและเลขที่คุม<br/>สัญญาของงานที่จัดซื้อจัดจ้างนั้นๆ เพื่อส่ง<br/>ข้อมูลอิเล็กทรอนิกส์ทางระบบต่อไปยัง<br/>การจัดทำใบสั่งซื้อสั่งจ้าง (PO) ในระบบ<br/>GFMIS Web Online</li> </ul> | เอกสารภาคผนวก ๑<br>(หน้า ๓๐)                  | งานพัสดุ     | เจ้าหน้าที่ตรวจสอบการ<br>ดำเนินการในระบบ e-GP<br>ให้มีข้อมูลที่ถูกต้อง เพื่อให้<br>การส่งค่าทางระบบ<br>อิเล็กทรอนิกส์ต่อไปยัง<br>ระบบ GFMIS Web<br>Online ถูกต้องด้วยเช่นกัน |

| รายละเอียดงาน                                                                                                    | ขั้นตอนการปฏิบัติงาน                                                                                                    | ระเบียบ เอกสาร บันทึก<br>แนวทางแบบฟอร์มที่ใช้ | ผู้รับผิดชอบ | เงื่อนไขการปฏิบัติงาน                                                                                                    |
|----------------------------------------------------------------------------------------------------|----------------------------------------------------------------------------------------------------|-----------------------------------------------|--------------|----------------------------------------------------------------------------------------------------|
| ๒. มีข้อมูลของการได้รับจัดสรร<br>เงินงบประมาณในระบบ GFMIS<br>Web Online เพื่อครอบเงินนั้นไว้<br>ด้วยการทำใบสั่งซื้อสั่งจ้าง (PO) | <ul> <li>ข้อผูกพันสัญญาที่ลงนามเรียบร้อยแล้ว</li> <li>จะมีผลภาระผูกพันในการชำระค่าสินค้า</li> <li>และบริการให้กับผู้ค้าที่เป็นคู่สัญญากับ</li> <li>ส่วนราชการ ซึ่งส่วนราชการจึงต้องมีเงิน</li> <li>งบประมาณรองรับค่าใช้จ่ายนั้น ๆ</li> <li>ตามที่ตั้งประมาณการไปและได้รับการ</li> <li>จัดสรรมา โดยกองแผนงานจะเป็น</li> <li>ผู้จัดสรรงบประมาณที่ได้รับจากสำนัก</li> <li>งบประมาณ และนำเม็ดเงินงบประมาณ</li> <li>นั้นเข้าสู่ระบบ GFMIS Web Online</li> <li>ให้กับหน่วยงานต่างๆ</li> </ul> | เอกสารภาคผนวก ๒<br>(หน้า ๓๑-๓๕)               | งานพัสดุ     | เจ้าหน้าที่ตรวจสอบเงิน<br>งบประมาณที่ได้รับจัดสรร<br>ในระบบ GFMIS Web<br>Online เพื่อเตรียมพร้อม<br>สำหรับการบันทึกใบสั่งซื้อ<br>สั่งจ้าง (PO) จองเงิน<br>งบประมาณเพื่อไว้สำหรับ<br>เบิกจ่าย |
| ๓. ศึกษาหลักเกณฑ์การบันทึก<br>ข้อมูลใบสั่งซื้อสั่งจ้าง (PO) ตาม<br>แนวทางของกรมบัญชีกลาง                                         | <ul> <li>ขั้นตอนในการบันทึกใบสั่งซื้อสั่งจ้าง<br/>(PO) ในระบบ GFMIS Web Online ให้<br/>ดำเนินการตามหลักเกณฑ์ที่<br/>กรมบัญชีกลางกำหนด ซึ่งส่วนพัฒนา<br/>ระบบพัสดุได้ซักซ้อมแนวทางและกำหนด<br/>วิธีในการปฏิบัติให้หน่วยงานในสังกัด<br/>ทราบเพื่อให้สามารถดำเนินการได้อย่าง<br/>ถูกต้องโดยไม่ผิดพลาด</li> </ul>                                                                                                    | เอกสารภาคผนวก ๓<br>(หน้า ๓๖-๕๕)               | งานพัสดุ     | ส่วนพัฒนาระบบพัสดุแจ้ง<br>หลักเกณฑ์และแนวทาง<br>ในการดำเนินการ โดย<br>เจ้าหน้าที่พัสดุจะต้อง<br>ทำความเข้าใจหลักเกณฑ์<br>ดังกล่าว                                                            |

| รายละเอียดงาน                                                                                                    | ขั้นตอนการปฏิบัติงาน                                                                                                    | ระเบียบ เอกสาร บันทึก<br>แนวทางแบบฟอร์มที่ใช้ | ผู้รับผิดชอบ | เงื่อนไขการปฏิบัติงาน                                                                                                    |
|----------------------------------------------------------------------------------------------------|----------------------------------------------------------------------------------------------------|-----------------------------------------------|--------------|----------------------------------------------------------------------------------------------------|
| ๔. ตรวจสอบข้อผูกพันสัญญาของ<br>หน่วยงานว่าตกลงซื้อจ้างด้วย<br>วงเงินเท่าไร เพื่อเข้าสู่เงื่อนไขการ<br>จัดทำใบสั่งซื้อสั่งจ้าง (PO) | <ul> <li>- เมื่อข้อผูกพันสัญญาของหน่วยงาน<br/>กำหนดลักษณะงานและการจ่ายเงินแล้ว<br/>ว่าต้องเบิกจ่ายเงินให้กับผู้ค้าตามงวดเงินที่<br/>แน่นอน ข้อมูลทางอิเล็กทรอนิกส์จาก<br/>ระบบ e-GP จะส่งค่ามายังระบบ GFMIS<br/>Web Online ให้บันทึกใบสั่งซื้อสั่งจ้าง<br/>(PO) เป็นประเภท บส.๐๑ ซึ่งเป็นการซื้อ/<br/>จ้าง/เช่า ประเภทการส่งมอบที่แน่นอน</li> </ul> | เอกสารภาคผนวก ๔<br>(หน้า ๕๖)                  | งานพัสดุ     | เจ้าหน้าที่จะต้องตรวจสอบ<br>ข้อมูลที่ระบุจากระบบ e-GP<br>ด้วยว่ากำหนดการส่งมอบ<br>ง า น เ ปี น ป ร ะ เ ภ ท ใ ด<br>เนื่องจากจะมีผลต่อการส่ง<br>ค่ามายังการทำใบสั่งซื้อสั่ง<br>จ้าง (PO) ในระบบ GFMIS<br>Web Online เพราะหาก<br>เลื อ ก วิธี การ จ่าย เงิ นผิ ด<br>ประเภท จะส่งผลให้การทำ<br>ใบสั่งซื้อ สั่งจ้าง (PO) ให้<br>ผิ ด ป ร ะ เ ภ ท ไป ด้ ว ย และ<br>กระทบไปยังการ จ่าย เงินให้<br>ผู้ค้าจะไม่ เป็นไปตาม ข้อ<br>ผูกพันสัญญา |

| รายละเอียดงาน                                                                                                    | ขั้นตอนการปฏิบัติงาน                                                                                                    | ระเบียบ เอกสาร บันทึก<br>แนวทางแบบฟอร์มที่ใช้ | ผู้รับผิดชอบ | เงื่อนไขการปฏิบัติงาน                                                                                                    |
|----------------------------------------------------------------------------------------------------|----------------------------------------------------------------------------------------------------|-----------------------------------------------|--------------|----------------------------------------------------------------------------------------------------|
| <ul> <li>๕. เลือกการบันทึกใบสั่งซื้อสั่งจ้าง</li> <li>(PO) ในระบบ GFMIS Web</li> <li>Online ประเภทการส่งมอบ</li> <li>แน่นอน (บส.๐๑)</li> </ul> | <ul> <li>กรมบัญชีกลางได้กำหนดแนวทางการ<br/>ปฏิบัติงานในระบบ e-GP ว่า<br/>การจัดซื้อจัดจ้างที่วงเงินจัดหา<br/>ต่ำกว่าครั้งละ ๕,๐๐๐ บาท ส่วนราชการ<br/>ไม่ต้องจัดทำใบสั่งซื้อสั่งจ้าง (PO) ใน<br/>ระบบ GFMIS Web Online เพื่อความ<br/>คล่องตัวในการเบิกจ่ายเงินงบประมาณ</li> </ul> | เอกสารภาคผนวก ๕<br>(หน้า ๕๗-๕๙)               | งานพัสดุ     | ข้อผูกพันสัญญาที่มีวงเงิน<br>ต่ำกว่า ๕,๐๐๐ บาท ต้อง<br>ลงประกาศในระบบ e-GP<br>แต่ระบุเงื่อนไขการเบิกจ่าย<br>ว่า "ไม่ผ่าน GFMIS" ระบบ<br>e-GP จะไม่ส่งค่าไปทำใบสั่ง<br>ซื้อสั่งจ้าง (PO) ในระบบ<br>GFMIS Web Online โดย<br>จะเป็นการเบิกจ่ายเงินให้กับ<br>ผู้ค้าโดยตรงแทน  |
|                                                                                                    | การจัดซื้อจัดจ้างที่วงเงินจัดหา<br>ตั้งแต่ ๕,๐๐๐ บาทขึ้นไป ส่วนราชการ<br>ต้องจัดทำใบสั่งซื้อสั่งจ้าง (PO) ในระบบ<br>GFMIS Web Online เพื่อเบิกจ่ายเงิน<br>ผ่านระบบ                                                                                                    | เอกสารภาคผนวก ๖<br>(หน้า ๖๐)                  |              | ข้อผูกพันสัญญาที่มีวงเงิน<br>ตั้งแต่ ๕,๐๐๐ บาทขึ้นไป<br>ต้องลงประกาศในระบบ<br>e-GP ระบุเงื่อนไขการ<br>เบิกจ่ายว่า "ผ่าน GFMIS"<br>ระบบ e-GP จะส่งค่าไปทำ<br>ใบสั่งซื้อสั่งจ้าง (PO) ใน<br>ระบบ GFMIS Web Online<br>เพื่อให้เบิกจ่ายเงินผ่าน<br>ระบบเบิกจ่ายอิเล็กทรอนิกส์ |

| รายละเอียดงาน                                                                       | ขั้นตอนการปฏิบัติงาน                                                                                                    | ระเบียบ เอกสาร บันทึก<br>แนวทางแบบฟอร์มที่ใช้ | ผู้รับผิดชอบ | เงื่อนไขการปฏิบัติงาน                                                                                                    |
|-------------------------------------------------------------------------------------|----------------------------------------------------------------------------------------------------|-----------------------------------------------|--------------|----------------------------------------------------------------------------------------------------|
| ๖. บันทึกใบสั่งซื้อสั่งจ้าง (PO) ใน<br>ระบบ GFMIS Web Online โดย<br>ไม่มีข้อผิดพลาด | <ul> <li>บันทึกข้อมูลในการจัดทำใบสั่งซื้อสั่งจ้าง<br/>(PO) ในระบบ GFMIS Web Online ได้<br/>อย่างถูกต้องแล้ว เมื่อกดบันทึกข้อมูล<br/>ระบบจะสร้างใบ SAP/Rm ซึ่งขึ้นต้นด้วย<br/>เลข ๗xxxxxxx</li> </ul> | เอกสารภาคผนวก ๗<br>(หน้า ๖๑)                  | งานพัสดุ     | เมื่อได้ใบ SAP/R๓ ซึ่งขึ้นต้น<br>ด้วยเลข ๗xxxxxx หรือ<br>บ ส . o ๑ แ ล้ ว ถื อ ว่ า<br>ดำเนินการสำเร็จในการจอง<br>เงินงบประมาณในระบบเพื่อ<br>ไว้เบิกจ่ายให้ผู้ค้าตามข้อ<br>ผูกพันสัญญา ซึ่งเงื่อนไขของ<br>ใ บ สั่ง ซื้ อ สั่ง จ้ า ง (PO)<br>ประเภท บส.o๑ นี้ ต้องเบิก<br>จ่ายเงินหมดทั้งฉบับ คือ<br>จ่ายเงินหมดทั้งฉบับ คือ<br>จ่ายเงินตามการส่งมอบงาน<br>ที่แน่นอน เช่น ใบสั่งซื้อสั่ง<br>จ้าง (PO) บันทึกด้วยวงเงิน<br>๒ o o , o o o บ า m ต้ อ ง<br>เบิกจ่ายในคราวเดียวด้วย<br>ยอดเงิน ๒oo,ooo บาท |

| รายละเอียดงาน                                                                                                    | ขั้นตอนการปฏิบัติงาน                                                                                                    | ระเบียบ เอกสาร บันทึก<br>แนวทางแบบฟอร์มที่ใช้ | ผู้รับผิดชอบ | เงื่อนไขการปฏิบัติงาน                                                                                                    |
|----------------------------------------------------------------------------------------------------|----------------------------------------------------------------------------------------------------|-----------------------------------------------|--------------|----------------------------------------------------------------------------------------------------|
| ๗. ใบสั่งซื้อสั่งจ้าง (PO) ประเภท<br>การส่งมอบแน่นอน (บส.๐๑) ก่อน<br>จะเบิกจ่ายเงิน ต้องทำการตรวจรับ<br>(บร.๐๑) ในระบบ GFMIS Web<br>Online ก่อน    | <ul> <li>เมื่อบันทึกใบสั่งซื้อสั่งจ้าง (PO) ในระบบ<br/>GFMIS Web Online จนได้ใบ SAP/R๓<br/>แล้ว ก่อนเบิกจ่ายเงิน เงื่อนไขของระบบ<br/>กำหนดว่าจะต้องทำการบันทึกการ<br/>ตรวจรับงานใบสั่งซื้อสั่งจ้าง (PO) ซึ่ง<br/>ขึ้นต้นด้วยเลข ๗xxxxxxx หรือ บส.๐๑<br/>ประเภทนี้ ในระบบ GFMIS Web Online<br/>ก่อน โดยใช้คำสั่งงานในระบบคือ "บร๐๑<br/>รับพัสดุ"</li> </ul> | เอกสารภาคผนวก ๘<br>(หน้า ๖๒-๖๙)               | งานพัสดุ     | เจ้าหน้าที่จะต้องดำเนินการ<br>ในระบบ GFMIS Web<br>Online ตามเงื่อนไขที่<br>กำหนดตามประเภทของ<br>ใบสั่งซื้อสั่งจ้าง (PO)                                                                                   |
| ๘. ครบกำหนดตามการส่งมอบ<br>ผู้ค้าจะขอเบิกเงินตามข้อผูกพัน<br>สัญญา งานพัสดุจะจัดทำเอกสาร<br>การเบิกจ่ายพร้อมแนบใบ<br>SAP/R๓ เพื่อจ่ายเงินให้ผู้ค้า | <ul> <li>ครบกำหนดการส่งมอบพัสดุ ผู้ค้า<br/>ประสงค์จะเบิกจ่ายเงิน คณะกรรมการ<br/>ตรวจรับพัสดุได้ตรวจรับงานเป็นไปโดย<br/>ถูกต้องครบถ้วนตามข้อผูกพันสัญญาแล้ว<br/>จึงดำเนินการเบิกจ่ายเงินให้ผู้ค้า โดยส่ง<br/>ชุดเอกสารการเบิกจ่ายเงินพร้อมใบ<br/>SAP/R๓ ไปยังงานการเงิน เพื่อเบิกเงิน<br/>ตามข้อผูกพันสัญญาให้ผู้ค้า</li> </ul>                             | เอกสารภาคผนวก ๙<br>(หน้า ๗๐-๗๗)               | งานพัสดุ     | จัดเตรียมเอกสารรายงาน<br>การตรวจรับและเอกสารที่<br>เกี่ยวข้องที่ใช้ประกอบการ<br>เบิกจ่าย พร้อมใบ SAP/R๓<br>ส่งให้งานการเงินและบัญชี<br>ของหน่วยงานดำเนินการ<br>เบิกจ่ายเงินให้ผู้ค้าตามข้อ<br>ผูกพันสัญญา |

# ๖. ขั้นตอนการปฏิบัติงาน (ต่อ) ๖.๒ การบันทึกใบสั่งซื้อสั่งจ้าง (PO) ประเภทการส่งมอบไม่แน่นอน หรือ บส.๐๙

| รายละเอียดงาน                                                                                                    | ขั้นตอนการปฏิบัติงาน                                                                                                    | ระเบียบ เอกสาร บันทึก<br>แนวทางแบบฟอร์มที่ใช้ | ผู้รับผิดชอบ | เงื่อนไขการปฏิบัติงาน                                                                                                    |
|----------------------------------------------------------------------------------------------------|----------------------------------------------------------------------------------------------------|-----------------------------------------------|--------------|----------------------------------------------------------------------------------------------------|
| ๑. หน่วยงานตรวจสอบข้อมูลข้อ<br>ผูกพันสัญญาที่ลงนามเรียบร้อย<br>แล้ว และมีเลขที่โครงการ เลขที่คุม<br>สัญญาจากระบบ e-GP | <ul> <li>- เมื่อส่วนราชการดำเนินการจัดซื้อจัดจ้าง<br/>ลงประกาศในระบบ e-GP และในเว็บไซต์<br/>ของหน่วยงาน พร้อมกำหนดลักษณะการ<br/>เบิกจ่ายเงินของงานซื้อหรือจ้างนั้นๆ แล้ว<br/>ว่าเป็นการจ่ายเงินตามงวดงานงวดเงินที่<br/>กำหนดแน่นอน หรือเป็นการจ่ายเงินตาม<br/>ความก้าวหน้าของงาน จนได้ผู้ชนะการ<br/>เสนอราคาและทำข้อผูกพันสัญญากับผู้ค้า<br/>ในระบบ e-GP เรียบร้อยแล้ว ระบบ<br/>e-GP จะออกเลขที่โครงการและเลขที่คุม<br/>สัญญาของงานที่จัดซื้อจัดจ้างนั้นๆ เพื่อส่ง<br/>ข้อมูลอิเล็กทรอนิกส์ทางระบบต่อไปยัง<br/>การจัดทำใบสั่งซื้อสั่งจ้าง (PO) ในระบบ<br/>GFMIS Web Online</li> </ul> | เอกสารภาคผนวก ๑<br>(หน้า ๓๐)                  | งานพัสดุ     | เจ้าหน้าที่ตรวจสอบการ<br>ดำเนินการในระบบ e-GP<br>ให้มีข้อมูลที่ถูกต้อง เพื่อให้<br>การส่งค่าทางระบบ<br>อิเล็กทรอนิกส์ต่อไปยัง<br>ระบบ GFMIS Web<br>Online ถูกต้องด้วยเช่นกัน |

| รายละเอียดงาน                                                                                                    | ขั้นตอนการปฏิบัติงาน                                                                                                    | ระเบียบ เอกสาร บันทึก<br>แนวทางแบบฟอร์มที่ใช้ | ผู้รับผิดชอบ | เงื่อนไขการปฏิบัติงาน                                                                                                    |
|----------------------------------------------------------------------------------------------------|----------------------------------------------------------------------------------------------------|-----------------------------------------------|--------------|----------------------------------------------------------------------------------------------------|
| <ul> <li>๒. มีข้อมูลของการได้รับจัดสรร</li> <li>เงินงบประมาณในระบบ GFMIS</li> <li>Web Online เพื่อครอบเงินนั้นไว้</li> <li>ด้วยการทำใบสั่งซื้อสั่งจ้าง (PO)</li> </ul> | <ul> <li>ข้อผูกพันสัญญาที่ลงนามเรียบร้อยแล้ว</li> <li>จะมีผลภาระผูกพันในการชำระค่าสินค้า</li> <li>และบริการให้กับผู้ค้าที่เป็นคู่สัญญากับ</li> <li>ส่วนราชการ ซึ่งส่วนราชการจึงต้องมีเงิน</li> <li>งบประมาณรองรับค่าใช้จ่ายนั้น ๆ</li> <li>ตามที่ตั้งประมาณการไปและได้รับการ</li> <li>จัดสรรมา โดยกองแผนงานจะเป็น</li> <li>ผู้จัดสรรงบประมาณที่ได้รับจากสำนัก</li> <li>งบประมาณ และนำเม็ดเงินงบประมาณ</li> <li>นั้นเข้าสู่ระบบ GFMIS Web Online</li> <li>ให้กับหน่วยงานต่างๆ</li> </ul> | เอกสารภาคผนวก ๒<br>(หน้า ๓๑-๓๕)               | งานพัสดุ     | เจ้าหน้าที่ตรวจสอบเงิน<br>งบประมาณที่ได้รับจัดสรร<br>ในระบบ GFMIS Web<br>Online เพื่อเตรียมพร้อม<br>สำหรับการบันทึกใบสั่งซื้อ<br>สั่งจ้าง (PO) จองเงิน<br>งบประมาณเพื่อไว้สำหรับ<br>เบิกจ่าย |
| ๓. ศึกษาหลักเกณฑ์การบันทึก<br>ข้อมูลใบสั่งซื้อสั่งจ้าง (PO) ตาม<br>แนวทางของกรมบัญชีกลาง                                                                               | <ul> <li>ขั้นตอนในการบันทึกใบสั่งซื้อสั่งจ้าง<br/>(PO) ในระบบ GFMIS Web Online ให้<br/>ดำเนินการตามหลักเกณฑ์ที่<br/>กรมบัญชีกลางกำหนด ซึ่งส่วนพัฒนา<br/>ระบบพัสดุได้ซักซ้อมแนวทางและกำหนด<br/>วิธีในการปฏิบัติให้หน่วยงานในสังกัด<br/>ทราบเพื่อให้สามารถดำเนินการได้อย่าง<br/>ถูกต้องโดยไม่ผิดพลาด</li> </ul>                                                                                                    | เอกสารภาคผนวก ๓<br>(หน้า ๓๖-๕๕)               | งานพัสดุ     | ส่วนพัฒนาระบบพัสดุแจ้ง<br>หลักเกณฑ์และแนวทาง<br>ในการดำเนินการ โดย<br>เจ้าหน้าที่พัสดุจะต้อง<br>ทำความเข้าใจหลักเกณฑ์<br>ดังกล่าว                                                            |

| รายละเอียดงาน                                                                                                    | ขั้นตอนการปฏิบัติงาน                                                                                                    | ระเบียบ เอกสาร บันทึก<br>แนวทางแบบฟอร์มที่ใช้ | ผู้รับผิดชอบ | เงื่อนไขการปฏิบัติงาน                                                                                                    |
|----------------------------------------------------------------------------------------------------|----------------------------------------------------------------------------------------------------|-----------------------------------------------|--------------|----------------------------------------------------------------------------------------------------|
| ๔. ตรวจสอบข้อผูกพันสัญญาของ<br>หน่วยงานว่าตกลงซื้อจ้างด้วย<br>วงเงินเท่าไร เพื่อเข้าสู่เงื่อนไขการ<br>จัดทำใบสั่งซื้อสั่งจ้าง (PO) | <ul> <li>- เมื่อข้อผูกพันสัญญาของหน่วยงาน<br/>กำหนดลักษณะงานและการจ่ายเงินแล้ว<br/>ว่าต้องเบิกจ่ายเงินให้กับผู้ค้าตามงวดเงินที่<br/>ไม่แน่นอน เบิกจ่ายเงินตามความก้าวหน้า<br/>ของงาน ตามการส่งมอบงาน ข้อมูลทาง<br/>อิเล็กทรอนิกส์จากระบบ e-GP จะส่งค่า<br/>มายังระบบ GFMIS Web Online ให้<br/>บันทึกใบสั่งซื้อสั่งจ้าง (PO) เป็นประเภท<br/>บส.o๔ ซึ่งเป็นการซื้อ/จ้าง/เช่า ประเภท<br/>การส่งมอบไม่แน่นอน</li> </ul> | เอกสารภาคผนวก ๔<br>(หน้า ๕๖-๑)                | งานพัสดุ     | เจ้าหน้าที่จะต้องตรวจสอบ<br>ข้อมูลที่ระบุจากระบบ e-GP<br>ด้วยว่ากำหนดการส่งมอบ<br>งานเป็นประเภทใด<br>เนื่องจากจะมีผลต่อการส่ง<br>ค่ามายังการทำใบสั่งซื้อสั่ง<br>จ้าง (PO) ในระบบ GFMIS<br>Web Online เพราะหาก<br>เลือกวิธีการจ่ายเงินผิด<br>ประเภท จะส่งผลให้การทำ<br>ใบสั่งซื้อ สั่งจ้าง (PO) ให้<br>ผิดประเภทไปด้วย และ<br>กระทบไปยังการจ่ายเงินให้<br>ผู้ค้าจะไม่เป็นไปตามข้อ<br>ผูกพันสัญญา |

| รายละเอียดงาน                                                                                                    | ขั้นตอนการปฏิบัติงาน                                                                                                    | ระเบียบ เอกสาร บันทึก<br>แนวทางแบบฟอร์มที่ใช้ | ผู้รับผิดชอบ | เงื่อนไขการปฏิบัติงาน                                                                                                    |
|----------------------------------------------------------------------------------------------------|----------------------------------------------------------------------------------------------------|-----------------------------------------------|--------------|----------------------------------------------------------------------------------------------------|
| <ul> <li>๕. เลือกการบันทึกใบสั่งซื้อสั่งจ้าง</li> <li>(PO) ในระบบ GFMIS Web</li> <li>Online ประเภทการส่งมอบไม่</li> <li>แน่นอน (บส.๐๔)</li> </ul> | <ul> <li>กรมบัญชีกลางได้กำหนดแนวทางการ<br/>ปฏิบัติงานในระบบ e-GP ว่า<br/>การจัดซื้อจัดจ้างที่วงเงินจัดหา<br/>ต่ำกว่าครั้งละ ๕,๐๐๐ บาท ส่วนราชการ<br/>ไม่ต้องจัดทำใบสั่งซื้อสั่งจ้าง (PO) ใน<br/>ระบบ GFMIS Web Online เพื่อความ<br/>คล่องตัวในการเบิกจ่ายเงินงบประมาณ</li> </ul> | เอกสารภาคผนวก ๕<br>(หน้า ๕๗-๕๙)               | งานพัสดุ     | ข้อผูกพันสัญญาที่มีวงเงิน<br>ต่ำกว่า ๕,๐๐๐ บาท ต้อง<br>ลงประกาศในระบบ e-GP<br>แต่ระบุเงื่อนไขการเบิกจ่าย<br>ว่า "ไม่ผ่าน GFMIS" ระบบ<br>e-GP จะไม่ส่งค่าไปทำใบสั่ง<br>ซื้อสั่งจ้าง (PO) ในระบบ<br>GFMIS Web Online โดย<br>จะเป็นการเบิกจ่ายเงินให้กับ<br>ผู้ค้าโดยตรงแทน  |
|                                                                                                    | การจัดซื้อจัดจ้างที่วงเงินจัดหา<br>ตั้งแต่ ๕,๐๐๐ บาทขึ้นไป ส่วนราชการ<br>ต้องจัดทำใบสั่งซื้อสั่งจ้าง (PO) ในระบบ<br>GFMIS Web Online เพื่อเบิกจ่ายเงิน<br>ผ่านระบบ                                                                                                    | เอกสารภาคผนวก ๖<br>(หน้า ๖๐)                  |              | ข้อผูกพันสัญญาที่มีวงเงิน<br>ตั้งแต่ ๕,๐๐๐ บาทขึ้นไป<br>ต้องลงประกาศในระบบ<br>e-GP ระบุเงื่อนไขการ<br>เบิกจ่ายว่า "ผ่าน GFMIS"<br>ระบบ e-GP จะส่งค่าไปทำ<br>ใบสั่งซื้อสั่งจ้าง (PO) ใน<br>ระบบ GFMIS Web Online<br>เพื่อให้เบิกจ่ายเงินผ่าน<br>ระบบเบิกจ่ายอิเล็กทรอนิกส์ |

| รายละเอียดงาน                                                                                        | ขั้นตอนการปฏิบัติงาน                                                                                                    | ระเบียบ เอกสาร บันทึก<br>แนวทางแบบฟอร์มที่ใช้                                   | ผู้รับผิดชอบ                    | เงื่อนไขการปฏิบัติงาน                                                                                                    |
|----------------------------------------------------------------------------------------------------|----------------------------------------------------------------------------------------------------|---------------------------------------------------------------------------------|---------------------------------|----------------------------------------------------------------------------------------------------|
| รายละเอียดงาน<br>๖. บันทึกใบสั่งซื้อสั่งจ้าง (PO) ใน<br>ระบบ GFMIS Web Online โดย<br>ไม่มีข้อผิดพลาด | ขั้นตอนการปฏิบัติงาน<br>- บันทึกข้อมูลในการจัดทำใบสั่งซื้อสั่งจ้าง<br>(PO) ในระบบ GFMIS Web Online ได้<br>อย่างถูกต้องแล้ว เมื่อกดบันทึกข้อมูล<br>ระบบจะสร้างใบ SAP/R๓ ซึ่งขึ้นต้นด้วย<br>เลข ๒xxxxxxx | ระเบียบ เอกสาร บันทึก<br>แนวทางแบบฟอร์มที่ใช้<br>เอกสารภาคผนวก ๗<br>(หน้า ๖๑-๑) | <b>ผู้รับผิดชอบ</b><br>งานพัสดุ | เงื่อนไขการปฏิบัติงาน<br>เมื่อได้ใบ SAP/R๓ ซึ่งขึ้นต้น<br>ด้วยเลข ๒xxxxxx หรือ<br>บส.๐๔ แล้วถือว่า<br>ดำเนินการสำเร็จในการจอง<br>เงินงบประมาณในระบบเพื่อ<br>ไว้เบิกจ่ายให้ผู้ค้าตามข้อ<br>ผูกพันสัญญา ซึ่งเงื่อนไขของ<br>ใบสั่ง ซื้อสั่ง จ้าง (PO)<br>ประเภท บส.๐๔ นี้ จะเป็น<br>การเบิกจ่ายตามความ<br>ก้าวหน้าของงาน เบิกตาม<br>ผลงานที่ผู้ค้าส่งมอบ เช่น<br>ข้อผูกพันสัญญาวงเงิน<br>๒๐๐,๐๐๐ บาท และทำ<br>ใบสั่งซื้อสั่งจ้าง (PO) ด้วย<br>ยอดเงิน ๒๐๐,๐๐๐ บาท<br>ผู้ค้าส่งมอบงานงวดแรก<br>๑๐% ของงานทั้งหมด จะ<br>เบิก จ่ายเงินให้ผู้ค้า |
|                                                                                                    |                                                                                                    |                                                                                 |                                 | ไปจนกว่าจะครบตาม<br>ผลสำเร็จของงาน                                                                                                    |

| รายละเอียดงาน                                                                                                    | ขั้นตอนการปฏิบัติงาน                                                                                                    | ระเบียบ เอกสาร บันทึก<br>แนวทางแบบฟอร์มที่ใช้    | ผู้รับผิดชอบ | เงื่อนไขการปฏิบัติงาน                                                                                                    |
|----------------------------------------------------------------------------------------------------|----------------------------------------------------------------------------------------------------|--------------------------------------------------|--------------|----------------------------------------------------------------------------------------------------|
| ๗. ใบสั่งซื้อสั่งจ้าง (PO) ประเภท<br>การส่งมอบไม่แน่นอน (บส.๐๔)<br>ไม่ต้องทำการตรวจรับ (บร.๐๑)<br>ในระบบ GFMIS Web Online                                                                      | <ul> <li>เมื่อบันทึกใบสั่งซื้อสั่งจ้าง (PO) ในระบบ<br/>GFMIS Web Online จนได้ใบ SAP/R๓<br/>แล้ว เงื่อนไขของระบบกำหนดว่า ใบสั่งซื้อ<br/>สั่งจ้าง (PO) ประเภทการส่งมอบ<br/>ไม่แน่นอน หรือ บส.๐๔ ไม่ต้องทำการ<br/>บันทึกการตรวจรับงานในระบบ GFMIS<br/>Web Online</li> </ul>                                                       | เป็นไปตามเงื่อนไขของ<br>ระบบ GFMIS Web<br>Online | งานพัสดุ     | เจ้าหน้าที่ดำเนินการใน<br>ระบบ GFMIS Web Online<br>ตามเงื่อนไขที่กำหนดตาม<br>ประเภทของใบสั่งซื้อสั่งจ้าง<br>(PO)                                                                                          |
| <ul> <li>๘. ครบกำหนดตามการส่งมอบ</li> <li>ผู้ค้าจะขอเบิกเงินตามข้อผูกพัน</li> <li>สัญญา งานพัสดุจะจัดทำเอกสาร</li> <li>การเบิกจ่ายพร้อมแนบใบ</li> <li>SAP/R๓ เพื่อจ่ายเงินให้ผู้ค้า</li> </ul> | <ul> <li>ครบกำหนดการส่งมอบพัสดุ ผู้ค้า<br/>ประสงค์จะเบิกจ่ายเงิน คณะกรรมการ<br/>ตรวจรับพัสดุได้ตรวจรับงานเป็นไปโดย<br/>ถูกต้องครบถ้วนตามข้อผูกพันสัญญาแล้ว<br/>จึงดำเนินการเบิกจ่ายเงินให้ผู้ค้า โดยส่ง<br/>ชุดเอกสารการเบิกจ่ายเงินพร้อมใบ<br/>SAP/R๓ ไปยังงานการเงิน เพื่อเบิกเงิน<br/>ตามข้อผูกพันสัญญาให้ผู้ค้า</li> </ul> | เอกสารภาคผนวก ๙<br>(หน้า ๗๐-๗๗)                  | งานพัสดุ     | จัดเตรียมเอกสารรายงาน<br>การตรวจรับและเอกสารที่<br>เกี่ยวข้องที่ใช้ประกอบการ<br>เบิกจ่าย พร้อมใบ SAP/R๓<br>ส่งให้งานการเงินและบัญชี<br>ของหน่วยงานดำเนินการ<br>เบิกจ่ายเงินให้ผู้ค้าตามข้อ<br>ผูกพันสัญญา |

### ๗. ระบบติดตามประเมินผล

# การจัดทำใบสั่งซื้อสั่งจ้าง (PO) ประเภทการส่งมอบแน่นอน หรือ บส.๐๑

| กระบวนการ                                                                                                    | มาตรฐาน/คุณภาพงาน                                                                 | วิธีการติดตามประเมินผล                                                                          | ผู้ติดตาม/<br>ประเบินผล                                      | ข้อเสนอแนะ |
|----------------------------------------------------------------------------------------------------|-----------------------------------------------------------------------------------|-------------------------------------------------------------------------------------------------|--------------------------------------------------------------|------------|
| <ul> <li>๑. ข้อผูกพันสัญญาที่ลงนาม</li> <li>เรียบร้อยแล้ว มีเลขที่โครงการ เลขที่</li> <li>คุมสัญญา จากระบบ e-GP</li> </ul>                                                                                                    | ข้อผูกพันสัญญาที่ถูกต้องครบถ้วน                                                   | ตรวจสอบข้อผูกพันสัญญาให้ถูกต้อง<br>ครบถ้วน                                                      | เจ้าหน้าที่ ,<br>หัวหน้าเจ้าหน้าที่                          |            |
| ๒. ข้อมูลของเงินงบประมาณที่ได้รับ<br>จัดสรร ที่มีอยู่ในระบบ GFMIS Web<br>Online                                                                                                    | ผู้ที่ดำเนินการจะต้องมีความรู้ความเข้าใจใน<br>วิธีการตรวจสอบดูข้อมูลงบประมาณ      | ตรวจสอบผู้ที่ดำเนินการจะต้องมี<br>ความรู้ความเข้าใจในวิธีการตรวจสอบ<br>ดูข้อมูลงบประมาณ         | เจ้าหน้าที่ ,<br>หัวหน้าเจ้าหน้าที่                          |            |
| ๓. หลักเกณฑ์ของกรมบัญชีกลางใน<br>การบันทึกข้อมูลใบสั่งซื้อสั่งจ้าง (PO)<br>ที่มีงวดงานงวดเงิน ที่เบิกจ่ายแน่นอน<br>ในระบบ GFMIS Web Online                                                                                                    | ผู้ที่ดำเนินการจะต้องมีความรู้ความเข้าใจวิธีการ<br>และหลักเกณฑ์ที่กำหนด           | ตรวจสอบผู้ที่ดำเนินการจะต้องมี<br>ความรู้ความเข้าใจวิธีการและ<br>หลักเกณฑ์ที่กำหนด              | หัวหน้าเจ้าหน้าที่ ,<br>เจ้าหน้าที่ของส่วน<br>พัฒนาระบบพัสดุ |            |
| <ul> <li>๔. ข้อผูกพันสัญญาที่มีวงเงินต่ำกว่า ๕</li> <li>พันบาท ไม่ต้องบันทึกใบสั่งซื้อสั่งจ้าง</li> <li>(PO) ในระบบ GFMIS Web Online</li> <li>/ ข้อผูกพันสัญญาที่มีวงเงินตั้งแต่ ๕</li> <li>พันบาทขึ้นไป ต้องบันทึกใบสั่งซื้อ</li> <li>สั่งจ้าง (PO) ในระบบ GFMIS Web</li> <li>Online</li> </ul> | แยกข้อผูกพันสัญญาให้ถูกต้อง เพื่อเลือกเข้าสู่<br>การบันทึกใบสั่งซื้อสั่งจ้าง (PO) | ตรวจสอบการแยกข้อผูกพันสัญญาให้<br>ถูกต้อง เพื่อเลือกเข้าสู่การบันทึก<br>ใบสั่งซื้อสั่งจ้าง (PO) | เจ้าหน้าที่ ,<br>หัวหน้าเจ้าหน้าที่                          |            |

| มาตรฐาน/คุณภาพงาน                                                                                                    | วิธีการติดตามประเมินผล                                                                                                    | ผู้ตัดตาม/<br>ประเมินผล                                                                                                    | ข้อเสนอแนะ                                                                                                    |
|----------------------------------------------------------------------------------------------------|----------------------------------------------------------------------------------------------------|----------------------------------------------------------------------------------------------------|----------------------------------------------------------------------------------------------------|
| บันทึกใบสั่งซื้อสั่งจ้าง (PO) ในระบบ GFMIS<br>Neb Online ได้อย่างถูกต้อง ไม่มีข้อผิดพลาด                               | ตรวจสอบการบันทึกใบสั่งซื้อสั่งจ้าง<br>(PO) ในระบบ GFMIS Web Online<br>ได้อย่างถูกต้อง ไม่มีข้อผิดพลาด                                                                                                    | เจ้าหน้าที่ ,<br>หัวหน้าเจ้าหน้าที่                                                                                                    |                                                                                                    |
| กำเนินการได้อย่างถูกต้องตามแนวทางที่กำหนด<br>ระบบจะสร้างใบ SAP/R๓ เลขที่ใบสั่งซื้อสั่งจ้าง<br>PO) ขึ้นต้นด้วย ๗xxxxxxx | ตรวจสอบการดำเนินการได้อย่าง<br>ถูกต้องตามแนวทางที่กำหนด                                                                                                    | เจ้าหน้าที่ ,<br>หัวหน้าเจ้าหน้าที่                                                                                                    |                                                                                                    |
| กำการตรวจรับ (บร.๐๑) ในระบบ GFMIS Web<br>Online ได้อย่างถูกต้องจะสามารถเบิกจ่ายเงินได้                                 | ตรวจสอบการทำการตรวจรับ<br>(บร.๐๑) ในระบบ GFMIS Web<br>Online ได้อย่างถูกต้อง                                                                                                    | เจ้าหน้าที่ ,<br>หัวหน้าเจ้าหน้าที่                                                                                                    |                                                                                                    |
| ุบ SAP/R๓ และเอกสารประกอบการเบิกจ่าย<br>วีรายละเอียดครบถ้วน ถูกต้อง                                                    | ตรวจสอบใบ SAP/R๓ และเอกสาร<br>ประกอบการเบิกจ่าย ให้มีรายละเอียด<br>ครบถ้วน ถูกต้อง                                                                                                    | เจ้าหน้าที่ ,<br>หัวหน้าเจ้าหน้าที่ ,<br>เจ้าหน้าที่งาน<br>การเงิน                                                                                                    |                                                                                                    |
|                                                                                                    | มาตรฐาน/คุณภาพงาน<br>เท็กใบสั่งซื้อสั่งจ้าง (PO) ในระบบ GFMIS<br>eb Online ได้อย่างถูกต้องตามแนวทางที่กำหนด<br>เป็นการได้อย่างถูกต้องตามแนวทางที่กำหนด<br>เบบจะสร้างใบ SAP/R๓ เลขที่ใบสั่งซื้อสั่งจ้าง<br>O) ขึ้นต้นด้วย ๗xxxxxx<br>การตรวจรับ (บร.๐๑) ในระบบ GFMIS Web<br>าline ได้อย่างถูกต้องจะสามารถเบิกจ่ายเงินได้<br>I SAP/R๓ และเอกสารประกอบการเบิกจ่าย<br>รายละเอียดครบถ้วน ถูกต้อง | มาตรฐาน/คุณภาพงาน         วธการตดตามประเมนผล           เท็กใบสั่งซื้อสั่งจ้าง (PO) ในระบบ GFMIS         ตรวจสอบการบันทึกใบสั่งซื้อสั่งจ้าง           eb Online ได้อย่างถูกต้อง ไม่มีข้อผิดพลาด         ตรวจสอบการบันทึกใบสั่งซื้อผั่งจ้าง           เนินการได้อย่างถูกต้องตามแนวทางที่กำหนด         ตรวจสอบการดำเนินการได้อย่าง<br>ถูกต้อง ไม่มีข้อผิดพลาด           เป็นการได้อย่างถูกต้องตามแนวทางที่กำหนด         ตรวจสอบการดำเนินการได้อย่าง<br>ถูกต้องตามแนวทางที่กำหนด           เป็นการได้อย่างถูกต้องตามแนวทางที่กำหนด         ตรวจสอบการดำเนินการได้อย่าง<br>ถูกต้องตามแนวทางที่กำหนด           (บงจะสร้างใบ SAP/R๓ เลขที่ใบสั่งซื้อสั่งจ้าง         ตรวจสอบการทำการตรวจรับ           (บงจะสร้างการ (บร.๑๑) ในระบบ GFMIS Web         ตรวจสอบการทำการตรวจรับ           การตรวจรับ (บร.๑๑) ในระบบ GFMIS Web         กเทต ได้อย่างถูกต้องจะสามารถเบิกจ่ายเงินได้           กราดสอบการทำการตรวจรับ         (บร.๑๑) ในระบบ GFMIS Web           กแตะ ได้อย่างถูกต้องจะสามารถเบิกจ่ายเงินได้         ตรวจสอบใบ SAP/R๓ และเอกสาร           บรายละเอียดครบถ้วน ถูกต้อง         ตรวจสอบใบ SAP/R๓ และเอกสาร           บรายละเอียดครบถ้วน ถูกต้อง         ครบถ้วน ถูกต้อง | มาตรฐาน/คุณภาพงานวธการตดตามบระเมนผลประเมินผลเท็กใบสั่งขี้อสั่งจ้าง (PO) ในระบบ GFMIS<br>eb Online ได้อย่างถูกต้อง ไม่มีข้อผิดพลาดตรวจสอบการบันทึกใบสั่งซื้อสั่งจ้าง<br>(PO) ในระบบ GFMIS Web Online<br>ได้อย่างถูกต้อง ไม่มีข้อผิดพลาดเจ้าหน้าที่ ,<br>ทัวหน้าเจ้าหน้าที่แนินการได้อย่างถูกต้อง สมมีข้อผิดพลาดตรวจสอบการดำเนินการได้อย่าง<br>ถูกต้องตามแนวทางที่กำหนด<br>ถูกต้องตามแนวทางที่กำหนดเจ้าหน้าที่ ,<br>ทัวหน้าที่ ,<br>ทัวหน้าที่ ,<br>กรางกลอง<br>กรางกลอง<br>กรางกลอง<br>กรางกลอง<br>กรางกลอง<br>เจ้าหน้าที่ ,<br>ทักหน้าที่ ,<br>กรางกลอง<br>กรางกลอง<br>กรางกลอง<br>กรางกลอง<br>กรางกลอง<br>กรางกลอง<br>กรางกลอง<br>กรางกลอง<br>กรางกลองเจ้าหน้าที่ ,<br>กรางกลอง<br>กรางกลอง<br>กรางกลอง<br>กลอง<br>กลอง<br>กลองเจ้าหน้าที่ ,<br>กรางกลอง<br>กลอง<br>กลอง<br>กลอง<br>กลอง<br>กลอง<br>กลอง<br>กลอง<br>กลอง<br> |

### ๗. ระบบติดตามประเมินผล (ต่อ)

# การจัดทำใบสั่งซื้อสั่งจ้าง (PO) ประเภทการส่งมอบไม่แน่นอน หรือ บส.o๔

| กระบวนการ                                                                                                    | มาตรฐาน/คุณภาพงาน                                                                 | วิธีการติดตามประเมินผล                                                                          | ผู้ติดตาม/                                                   | ข้อเสนอแนะ |
|----------------------------------------------------------------------------------------------------|-----------------------------------------------------------------------------------|-------------------------------------------------------------------------------------------------|--------------------------------------------------------------|------------|
| <ul> <li>๑. ข้อผูกพันสัญญาที่ลงนามเรียบร้อย</li> <li>แล้ว มีเลขที่โครงการและเลขที่</li> <li>คุมสัญญาจากระบบ e-GP</li> </ul>                                                                                                    | ข้อผูกพันสัญญาที่ถูกต้องครบถ้วน                                                   | ตรวจสอบข้อผูกพันสัญญาให้ถูกต้อง<br>ครบถ้วน                                                      | ู บระเมนผล<br>เจ้าหน้าที่ ,<br>หัวหน้าเจ้าหน้าที่            |            |
| ๒. ข้อมูลของเงินงบประมาณที่ได้รับ<br>จัดสรร ที่มีอยู่ในระบบ GFMIS Web<br>Online                                                                                                    | ผู้ที่ดำเนินการจะต้องมีความรู้ความเข้าใจใน<br>วิธีการตรวจสอบดูข้อมูลงบประมาณ      | ตรวจสอบผู้ที่ดำเนินการจะต้องมี<br>ความรู้ความเข้าใจในวิธีการตรวจสอบ<br>ดูข้อมูลงบประมาณ         | เจ้าหน้าที่ ,<br>หัวหน้าเจ้าหน้าที่                          |            |
| ๓. หลักเกณฑ์ของกรมบัญชีกลาง ในการ<br>บันทึกข้อมูลใบสั่งซื้อสั่งจ้าง (PO) ที่มี<br>งวดงานงวดเงินที่เบิกจ่ายไม่แน่นอน<br>ในระบบ GFMIS Web Online                                                                                                    | ผู้ที่ดำเนินการจะต้องมีความรู้ความเข้าใจวิธีการ<br>และหลักเกณฑ์ที่กำหนด           | ตรวจสอบผู้ที่ดำเนินการจะต้องมี<br>ความรู้ความเข้าใจวิธีการและ<br>หลักเกณฑ์ที่กำหนด              | หัวหน้าเจ้าหน้าที่ ,<br>เจ้าหน้าที่ของส่วน<br>พัฒนาระบบพัสดุ |            |
| <ul> <li>๔. ข้อผูกพันสัญญาที่มีวงเงินต่ำกว่า ๕<br/>พันบาท ไม่ต้องบันทึกใบสั่งซื้อสั่งจ้าง<br/>(PO) ในระบบ GFMIS Web Online</li> <li>/ ข้อผูกพันสัญญาที่มีวงเงินตั้งแต่ ๕<br/>พันบาทขึ้นไป ต้องบันทึกใบสั่งซื้อ<br/>สั่งจ้าง (PO) ในระบบ GFMIS Web<br/>Online</li> </ul> | แยกข้อผูกพันสัญญาให้ถูกต้อง เพื่อเลือกเข้าสู่<br>การบันทึกใบสั่งซื้อสั่งจ้าง (PO) | ตรวจสอบการแยกข้อผูกพันสัญญาให้<br>ถูกต้อง เพื่อเลือกเข้าสู่การบันทึก<br>ใบสั่งซื้อสั่งจ้าง (PO) | เจ้าหน้าที่ ,<br>หัวหน้าเจ้าหน้าที่                          |            |

| กระบวนการ                                                                                                    | มาตรฐาน/คุณภาพงาน                                                                                                    | วิธีการติดตามประเมินผล                                                                                | ผู้ติดตาม/<br>ประเมินผล                                            | ข้อเสนอแนะ |
|----------------------------------------------------------------------------------------------------|----------------------------------------------------------------------------------------------------|----------------------------------------------------------------------------------------------------|--------------------------------------------------------------------|------------|
| <ol> <li>๕. บันทึกใบสั่งซื้อสั่งจ้าง (PO)</li> <li>ประเภทการส่งมอบไม่แน่นอน ใน</li> <li>ระบบ GFMIS Web Online</li> </ol>                                    | บันทึกใบสั่งซื้อสั่งจ้าง (PO) ในระบบ GFMIS<br>Web Online ได้อย่างถูกต้อง ไม่มีข้อผิดพลาด                                 | ตรวจสอบการบันทึกใบสั่งซื้อสั่งจ้าง<br>(PO) ในระบบ GFMIS Web Online<br>ได้อย่างถูกต้อง ไม่มีข้อผิดพลาด | เจ้าหน้าที่ ,<br>หัวหน้าเจ้าหน้าที่                                |            |
| ๖. ระบบสร้างใบ SAP/R๓ ขึ้นต้นด้วย<br>๒xxxxxxxx                                                                                                    | ดำเนินการได้อย่างถูกต้องตามแนวทางที่กำหนด<br>ระบบจะสร้างใบ SAP/R๓ เลขที่ใบสั่งซื้อสั่งจ้าง<br>(PO) ขึ้นต้นด้วย ๒xxxxxxxx | ตรวจสอบการดำเนินการได้อย่าง<br>ถูกต้องตามแนวทางที่กำหนด                                               | เจ้าหน้าที่ ,<br>หัวหน้าเจ้าหน้าที่                                |            |
| ๗. ไม่ตรวจรับ (บร.๐๑) ใบ SAP/R๓<br>ในระบบ GFMIS Web Online                                                                                                  | เป็นไปตามเงื่อนไขของระบบ GFMIS Web<br>Online                                                                             | ตรวจสอบการดำเนินการตาม<br>หลักเกณฑ์และแนวทางที่กำหนดได้<br>อย่างถูกต้อง                               | เจ้าหน้าที่ ,<br>หัวหน้าเจ้าหน้าที่                                |            |
| <ul> <li>๘. ส่งใบ SAP/R๓ ไปยังงานการเงิน</li> <li>เมื่อผู้ค้าขอเบิกเงินตามผลงานที่ส่ง</li> <li>มอบ และเบิกจ่ายไปจนครบตาม</li> <li>ข้อผูกพันสัญญา</li> </ul> | ใบ SAP/R๓ และเอกสารประกอบการเบิกจ่าย<br>มีรายละเอียดครบถ้วน ถูกต้อง                                                      | ตรวจสอบใบ SAP/R๓ และเอกสาร<br>ประกอบการเบิกจ่าย ให้มีรายละเอียด<br>ครบถ้วน ถูกต้อง                    | เจ้าหน้าที่ ,<br>หัวหน้าเจ้าหน้าที่ ,<br>เจ้าหน้าที่งาน<br>การเงิน |            |

### ๘. เอกสารอ้างอิง

- ๘.๑ เอกสารเลขที่โครงการ เลขที่คุมสัญญา จากระบบ e-GP
- ๘.๒ ข้อมูลของเงินงบประมาณในระบบ GFMIS Web Online
- ๘.๓ หลักเกณฑ์ของกรมบัญชีกลางในการบันทึกข้อมูลในระบบ GFMIS Web Online
- ๘.๔ วิธีดำเนินการบันทึกใบสั่งซื้อสั่งจ้าง (PO) (บส.๐๑ และ บส.๐๔)
- ๘.๕ หลักเกณฑ์ในการดำเนินการบันทีกใบสั่งซื้อสั่งจ้าง (PO) ต่ำกว่า ๕,๐๐๐ บาท
- ๘.๖ หลักเกณฑ์ในการดำเนินการบันทีกใบสั่งซื้อสั่งจ้าง (PO) ตั้งแต่ ๕,००० บาท
- ๘.๗ ใบสั่งซื้อสั่งจ้าง (PO) ในระบบ GFMIS Web Online (บส.๐๑ และ บส.๐๔)
- ๘.๘ การตรวจรับ (บร.๐๑) ใบสั่งซื้อสั่งจ้าง (PO) ในระบบ GFMIS Web Online
- ๘.๙ การส่งใบสั่งซื้อสั่งจ้าง (PO) เพื่อเบิกจ่ายเงินงบประมาณตามข้อผูกพันสัญญา

รายละเอียดตามเอกสารภาคผนวกที่แนบ

### ๙. แบบฟอร์มที่ใช้

๙.๑ แบบฟอร์มในระบบ GFMIS Web Online ของกรมบัญชีกลาง

รายละเอียดตามเอกสารภาคผนวกที่แนบ

# ภาคผนวก

# ระบบการจัดซื้อจัดจ้างภาครัฐ

Thai Government Procurement

วันที่ 29 มกราคม 2562 ภัทรนันต์ อิศรางกูร ณ อยุธยา - เจ้าหน้าที่พัสดุ กองพัสดุ กรมชลประทาน กรุงเทพฯ

#### ประกาศจัดซื้อจัดจ้าง > จัดทำโครงการ > **รายการโครงการ**

| *     |        | v . 0 | *    |
|-------|--------|-------|------|
| ขอมูล | สาระสา | คญใน  | สณณา |

| ชื่อโครงการ                    | จางงานปรับปรุ่งอางหยกพรอมอาคารประกอบ ระยะท 2 กรุ่งเทพมหานคร โดยวธิเฉพาะ<br>เจาะจง |
|--------------------------------|-----------------------------------------------------------------------------------|
| รหัสหน่วยงาน                   | 0700300006                                                                        |
| ชื่อหน่วยงาน                   | กองพัสดุ กรมชลประทาน กรุงเทพฯ                                                     |
| เลขประจำดัวผู้เสียภาษีอากร     | 0105539121707                                                                     |
| ชื่อผู้เสนอราคา                | บริษัท ที.พี.ซี. คอนกรีตอัดแรง จำกัด                                              |
| เลขที่สัญญา/ใบสั่งซื้อสั่งจ้าง | กจ.11/2562 (สพด.)                                                                 |
| วันที่ทำสัญญา                  | 29/01/2562 ระบุปีเป็นปีพุทธศักราชในรูปแบบ(ววดดปปปป)                               |
| จำนวนเงิน                      | 242,635,386.97                                                                    |
| เลขคุมสัญญาในระบบ e-GP         | 620122019102                                                                      |

**ยกเลิกข้อมูลที่แสดงบนเว็บไซด์** (/EGPWeb/jsp/directshortcut.jsp)

บไซด์ ดูรา

ดูรายละเอียดสัญญา นำข้อมูลแสดงบนเว็บไซต์

กลับสู่หน้าหลัก

กองการพัลดุภาครัฐ (กพก.) กรมบัญชีกลาง ถนนพระราม 6 แขวงสามเสนใน เขดพญาไท กรุงเทพมหานคร 10400 โทร. 02-127-7000 ต่อ 6704 4674 4958 6777 6928 6934 FPRO0240 Go to

#### รายงานแสดงยอดงบประมาณตามหน่วยรับงบประมาณ Web Online

เป็นรายงานที่หน่วยเบิกจ่าย ใช้ตรวจสอบรายละเอียดเกี่ยวกับเงินงบประมาณ และเงินงบกลางที่ หน่วยงานได้รับจัดสรร รวมถึงการใช้จ่ายเงิน (ที่เกิดจากใบสั่งซื้อสั่งจ้าง การขอเบิกเงิน การสำรองเงิน) และ จำนวนเงินคงเหลือ โดยแยกตามรหัสงบประมาณที่หน่วยงานได้รับ

#### การเข้าสู่ระบบ

ระบบเชื่อมโยงข้อมูลระหว่างสิทธิการเข้าระบบกับเว็บไซต์ โดยแสดงกรอบข้อความเข้าสู่ระบบ GFMIS Web Online ตามภาพที่ 1 ให้ระบุ

User Name ระบุชื่อผู้ใช้ XXXXXXXXX10 (รหัสหน่วยเบิกจ่าย 10 หลัก ตามด้วยสิทธิของผู้บันทึกลงท้ายด้วย 10)
 Password ให้ระบุรหัสผ่านของ User name ระบบจะแสดงหน้าจอตามภาพที่ 2

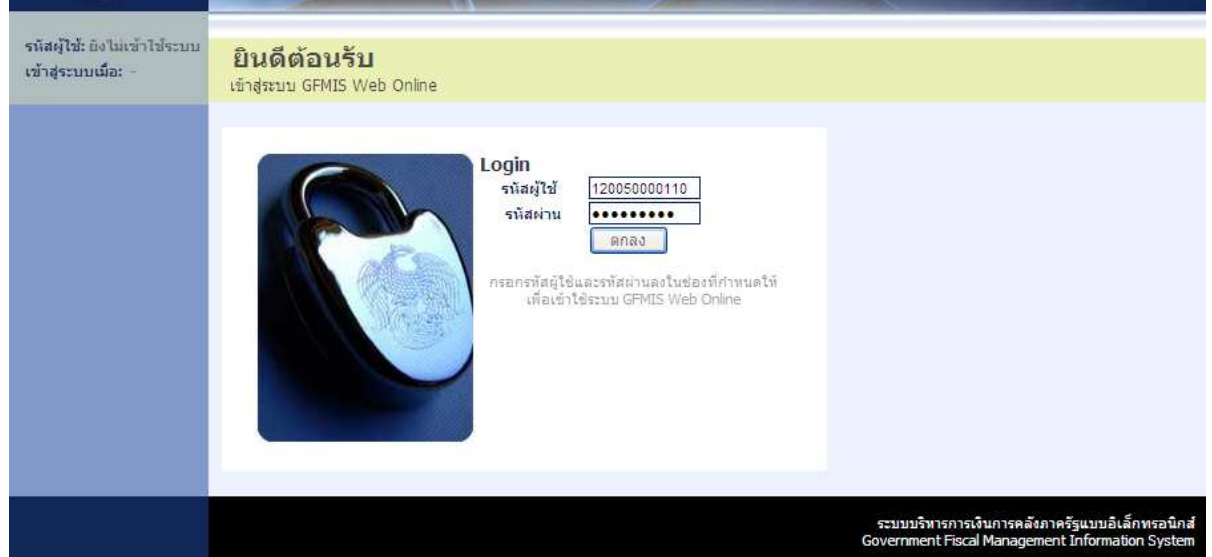

ภาพที่ 1

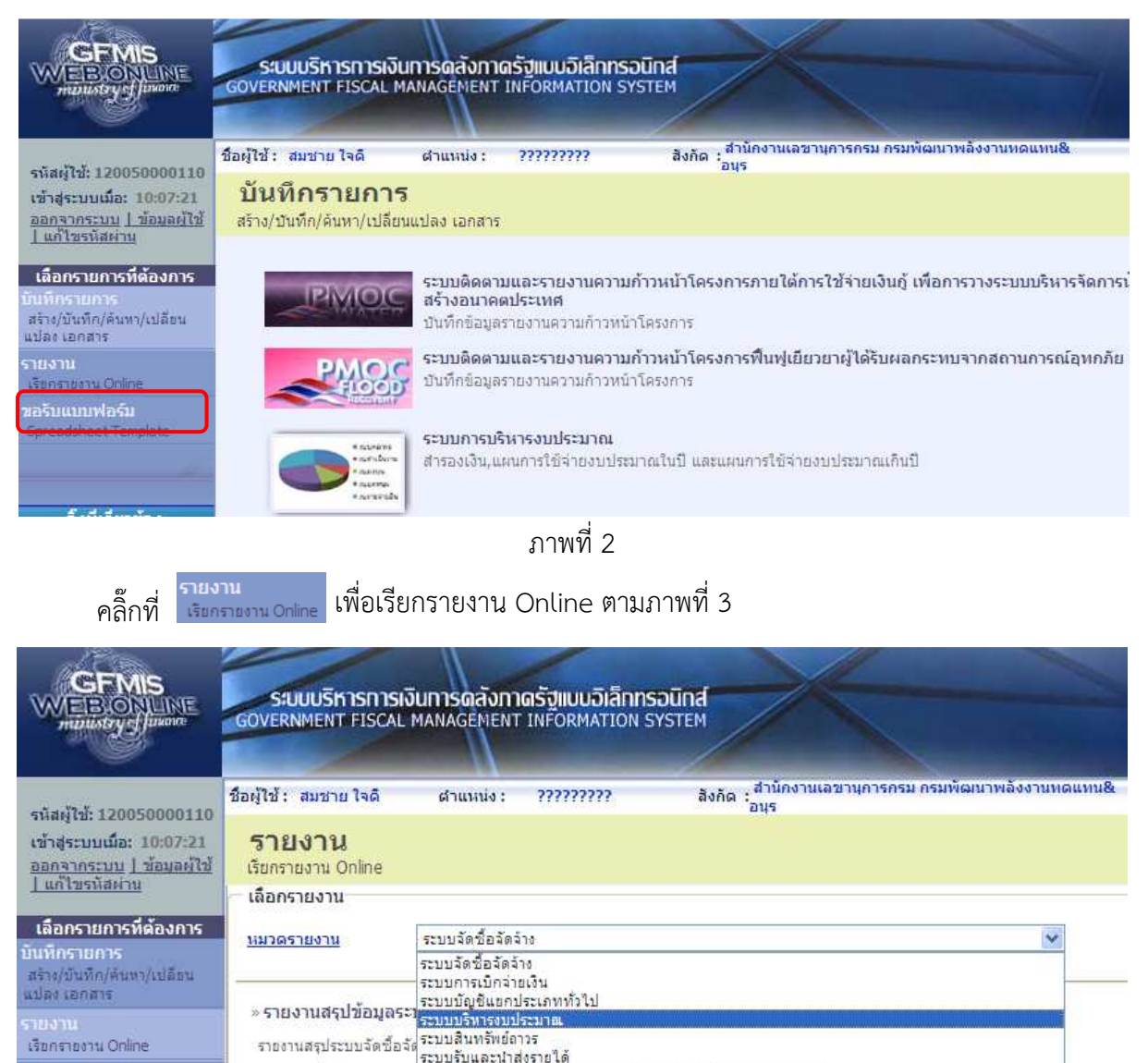

เรียกราชงาน Online ขอเริ่มแบบฟอเริ่ม Spreadsheet Template

รายงานสรุประบบจิตบอร์ ระบบรับและนำส่งรายได้ ระบบติดตามและรายงานความก้าวหน้าโครงการโทยเข้มแข็ง 2555 ระบบติดตามและรายงานความก้าวหน้าโครงการพื้นฟูเยียวยาผู้ได้รับผลกระทบจากสถานการณ์อุทกภัย » รายงานเพื่อตรวจสอประบบยิดตามและรายงานความก้าวหน้าโครงการภายโตการใช้จ่ายเงินกู้ เพื่อการวางระบบบริหารจัดการน้ำแ

ภาพที่ 3

### คลิ๊กเลือก เลือกระบบการบริหารงบประมาณ ระบบแสดงหน้าจอตามภาพที่ 4

|                                                                                           | ระบบบริหารการเงิน<br>GOVERNMENT FISCAL MA   | <mark>การดลังภาดรั</mark><br>ANAGEMENT INF | <b>ฐแบบอิเล็กทรอนิ</b><br>FORMATION SYST | natem                                                       |
|-------------------------------------------------------------------------------------------|---------------------------------------------|--------------------------------------------|------------------------------------------|-------------------------------------------------------------|
| รนัสผ้ให้ 120050000110                                                                    | ชื่อผู้ใช้: สมชาย ใจดี                      | สาแหน่ง : ??                               | ****                                     | สังกัด : สำนักงานเลขานุการกรม กรมพัฒนาพลังงานทดแทน&<br>อนุร |
| เข้าสู่ระบบเมื่อ: 10:07:21<br>ออกฐากระบบ   ข้อมูลผู้ใช้<br>  แก้ไขรหัสผ่าบ                | รายงาน<br>เรียกรายงาน Online<br>เลือกรายงาน |                                            |                                          |                                                             |
| <b>เลือกรายการที่ต้องการ</b><br>บันพึกรายการ<br>สร้าง/บันทึก/ดันทา/เปลี่ยน<br>เปละ เอกสาร | <u>หมวดรายงาน</u> ร                         | ระบบบริหารงบประมา                          | าณ                                       |                                                             |
| รายงาน<br>เรียกรายงาน Online                                                              | » รายงานแสดงยอดงบป<br>รายงานยอดงบประมาณตาม  | ระมาณดามหน่วย<br>หน่วยรับงบประมาณ          | ขรับงบประมาณ                             |                                                             |
| <b>วอรับแบบฟอร์ม</b><br>Spreadsheet Template                                              | » รายงานแส่ดงเอกสำรส                        | ำรองเงินรอบ 31                             | . มีนาคม                                 |                                                             |

ภาพที่ 4

### รายงานแสดงยอดงบประมาณตามหน่วยรับงบประมาณ

เป็นรายงานที่หน่วยเบิกจ่าย ใช้ตรวจสอบรายละเอียดเกี่ยวกับเงินงบประมาณ และเงินงบกลางที่ หน่วยงานได้รับจัดสรร รวมถึงการใช้จ่ายเงิน (ที่เกิดจากใบสั่งซื้อสั่งจ้าง การขอเบิกเงิน การสำรองเงิน) และ จำนวนเงินคงเหลือ โดยแยกตามรหัสงบประมาณที่หน่วยงานได้รับ

|                                                                                    | SUUUSHISHISH<br>GOVERNMENT FISCA      | <mark>เงินทารดลังท</mark><br>MANAGEMEN | าดรัฐแบบอิเล็กกร<br>T INFORMATION S | SOUND IN STEM                  |                       |          |
|------------------------------------------------------------------------------------|---------------------------------------|----------------------------------------|-------------------------------------|--------------------------------|-----------------------|----------|
| สมัสต <i>์ให้</i> 120050000110                                                     | ชื่อผู้ใช้ : สมชาย ใจดี               | ตำแหน่ง :                              | 77777777                            | สังกัด : สำนักงานเลขาน<br>อนุร | การกรม กรมพัฒนาพลังงา | านทดแทน& |
| เข้าสู่ระบบเมื่อ: 10:07:21<br>ออกฐากระบบ   ข้อมูลผู้ใช้                            | <b>รายงาน</b><br>เรียกรายงาน Online   |                                        |                                     |                                |                       |          |
| <u>  แกไขรหสดาน</u>                                                                | - เลือกรายงาน                         |                                        |                                     |                                |                       |          |
| เลือกรายการที่ด้องการ<br>บันพึกรายการ<br>สร้าง/บันทึก/ต้นทา/เปลี่ยน<br>เปลง เอกสาร | <u>หมวดรายงาน</u>                     | ระบบบริหารงบ                           | ประมาณ                              |                                |                       | ×        |
| สามอาณ<br>เรียกรายงาน Online                                                       | » รายงานแสดงยอดง<br>รายงานยอดงบประมาณ | งบประมาณดาม<br>ตามหน่วยรับงบปร         | หน่วยรับงบประมาถ<br>ะมาณ            | 4                              |                       |          |
| ขอรับแบบฟอร์ม<br>Spreadsheet Template                                              | » รายงานแสดงเอกส                      | ารสำรองเงินรอ                          | บ 31 มีนาคม                         |                                |                       |          |
| ลิ้งที่เกี่ยวข้อง<br>ความ ระบบบริหารการบิน                                         | » รายงานแสดงเอกส                      | ารสำรองเงินรอ                          | บ 30 กันยายน                        |                                |                       |          |

ภาพที่ 5

เมื่อเข้าสู่หน้าจอ เลือกรายงานตามภาพที่ 5

คลิ๊กที่ "**รายงานแสดงยอดงบประมาณตามหน่วยรับงบประมาณ**" ระบบแสดงหน้าจอ ตามภาพที่ 6

|                                                                                                    | ระบบบริหารการเงินก<br>GOVERNMENT FISCAL MAI                                         | การตลังภา<br>NAGEMENT | <b>ดรัฐแบบอิเล็ททรอนิ</b><br>INFORMATION SYST | ind<br>TEM               |              |              |              |     |
|----------------------------------------------------------------------------------------------------|-------------------------------------------------------------------------------------|-----------------------|-----------------------------------------------|--------------------------|--------------|--------------|--------------|-----|
| รหัสผู้ใช้: 120050000110<br>เข้าสู่ระบบเมื่อ: 10:21:32<br><u>ออกจากระบบ   ข้อมลผ้ไข้<br/>  แก้ไขรหัสผ่าน</u><br>เลือกรายการที่ด้องการ<br>มันทึกรายการ<br>สร้าง/มันทึก/ค้นหา/เปลี่ยน<br>แปล: เอกสาร | ชื่อผู้ใช้: บุญเรศ หนูขาว                                                           | ดำแหน่ง :             | ห้วหน้าส่วนการคลัง                            | สังกัด : สำนัย<br>8.อนุร | เงานเลขานุกา | รกรม12 กรมพั | ฒนาพลังงานทด | ини |
|                                                                                                    | weicome to GFMIS Web Online<br>รายงานแสดงขอดงบประมาณตามหน่วยรับงบประมาณ<br>เงื่อนใน |                       |                                               |                          |              |              |              |     |
|                                                                                                    | <u>ปีบัญชี</u><br>รหัสแหล่งของเงิน                                                  | 2557 ×<br>5711*       |                                               | ถึง                      |              |              |              |     |
|                                                                                                    | <u>รหัสงบประมาณ</u>                                                                 |                       | 12005*                                        |                          | ถึง          |              |              |     |
| ยงาน<br>ขอรวชงาน Online                                                                                                    | <u>รหัสกิจกรรมหลัก</u>                                                              |                       | p1000                                         |                          | ถึง          |              |              |     |
| ารับแบบฟอร์ม<br>creadsheet Template                                                                                                    | <u>หน่วยรับงบประมาณ</u>                                                             |                       | 12005*                                        |                          | ถึง          |              |              |     |
|                                                                                                    |                                                                                     |                       | Ĺ                                             | เรียกดุรายง              | าน           |              |              |     |

ภาพที่ 6
ระบุเงื่อนไขการเรียกรายงาน ตามภาพที่ 6 ดังนี้

| - ปีบัญชี                | ระบุปีบัญชีจำนวน 4 หลัก เป็นปี ค.ศ.                               |
|--------------------------|-------------------------------------------------------------------|
| - รหัสแหล่งของเงิน       | ระบุรหัสแหล่งของเงิน 7 หลัก ประกอบด้วย                            |
|                          | YY11XXXX หมายถึง งบส่วนราชการ                                     |
|                          | YY10XXXX หมายถึง งบกลาง                                           |
|                          | โดย Y คือ 2 หลักท้ายของปีงบประมาณ พ.ศ.                            |
|                          | X คือ หมวดรายจ่าย                                                 |
| - รหัสงบประมาณ           | ระบุรหัสงบประมาณ 16 หลัก หรือระบุรหัสหน่วยงาน 5 หลัก<br>ตามด้วย * |
| - รหัสกิจกรรมหลัก        | ระบุรหัสกิจกรรมหลัก จำนวน 5 หลัก คือ PXXXX                        |
| - หน่วยรับงบประมาณ       | ระบุรหัสหน่วยรับงบประมาณ 10 หลัก หรือระบุรหัสหน่วยงาน             |
|                          | 5 หลัก ตามด้วย *                                                  |
| - กดปุ่ม 🥂 เรียกอุรายงาน | ระบบแสดงหน้าจอตามภาพที่ 7                                         |

รายงานแสดงยอดงบประมาณตามหน่วยรับงบประมาณ

หน้าที่ 1 จากทั้งหมด 1 วันที่พิมพ์ 22 กันอาอน 2557

| ปัจปประมาณ | รทัลหน่วยรับงบประมาย | รทัดงบประมาณ     | ชื่อรหัลงบประมาณ                           | แหล่งของเงิน | รทัลดิจกรรมหลัก / ที่นที่ | ชื่อรหัลสิงกรรมหลัก / พื้นที่ | งบประมาณ       | saดไร้งบประมาณ | งบประมาณคงเหลือ |
|------------|----------------------|------------------|--------------------------------------------|--------------|---------------------------|-------------------------------|----------------|----------------|-----------------|
| 2014       | 1200500000           | 1200578001000000 | รายการงบประจำ                              | 5711100      | P1000                     | ส่วนกลาง                      | 0.00           | 0.00           | 0.00            |
| 2014       | 1200500000           | 1200578701000000 | รายการงบประจำ                              | 5711100      | P1000                     | ส่วนกลาง                      | 0.00           | -10,000.00     | 10,000.00       |
| 2014       | 1200500000           | 1200576701000000 | รายการหมุประจำ                             | 5711100      | P1000                     | ส่วนกลาง                      | 900,000,000.00 | 15,250.00      | 899,984,750.00  |
| 2014       | 1200500001           | 1200578001000000 | รายการงบประจำ                              | 5711200      | P1000                     | ส่วนกลาง                      | 40,000,000.00  | 165,000.00     | 39,835,000.00   |
| 2014       | 1200500001           | 1200578001110000 | ดรูอัณฑ์ที่มีราคาต่อหน่วยต่ำกว่า 1 สำนบ    | 5711310      | P1000                     | ส่วนกลาง                      | 0.00           | 0.00           | 0.00            |
| 2014       | 1200500001           | 1200578001120001 | รถบรรทุก(สีเขต)งนาด 6 คัน 6 ถึง แบบกระบ    | 5711310      | P1000                     | ส่วนกลาง                      | 0.00           | 0.00           | 0.00            |
| 2014       | 1200500001           | 1200578001420002 | ศึกษาการทั้งหลายของคลิ่งริมแม่นั้นมูล ระยะ | 5711320      | P1000                     | ส่วนกลาง                      | 0.00           | 0.00           | 0.00            |
| 2014       | 1200500001           | 1200578001700002 | รายจ่ายอื่น                                | 5711500      | P1000                     | ส่วนกลาง                      | 0.00           | 0.00           | 0.00            |
| 2014       | 1200500001           | 1200578701000000 | รายการจบประจำ                              | 5711200      | P1000                     | ส่วนกลาง                      | 100,000,000.00 | 5,803,156.00   | 94,196,844.00   |
| 2014       | 1200500001           | 1200578701700001 | ต่าใช้ง่ายในการจัดตั้งโตรงการหมู่บ้านพลั   | 5711500      | P1000                     | ส่วนคลาง                      | 41,399,980.00  | 36,699.00      | 41,363,281.00   |
| 2014       | 1200500001           | 1200578701700002 | ต่าใช้จ่ายในการจัดตั้งโตรงการบ้านมั่นดงด   | 5711500      | P1000                     | ส่วนกลาง                      | 500,000.00     | 210,648.00     | 289,352.00      |

คำอธิบายคอลัมภ์

- ปีงบประมาณ
- รหัสหน่วยรับงบประมาณ
- รหัสงบประมาณ
- ชื่อรหัสงบประมาณ
- รหัสแหล่งของเงิน
- รหัสกิจกรรม/พื้นที่

- ชื่อรหัสกิจกรรม/พื้นที่

ภาพที่ 7

แสดงปีงบประมาณ เป็นปี ค.ศ. เช่น ปีงบประมาณ พ.ศ. 2555 แสดงเป็น 2012 แสดงรหัสหน่วยรับงบประมาณที่ระดับหน่วยเบิกจ่าย จำนวน 10 หลัก แสดงรหัสงบประมาณ จำนวน 16 หลัก แสดงรหัสงบประมาณ แสดงรหัสแหล่งของเงินจำนวน 7 หลัก แสดงรหัสกิจกรรมหลัก จำนวน 5 หลัก คือ PXXXX โดย P คือค่าคงที่ XXXX คือ รหัสพื้นที่ แสดงชื่อของรหัสกิจกรรม/พื้นที่

| - งบประมาณ        | แสดงจำนวนเงินงบประมาณที่ได้รับจัดสรรโดยระบบเก็บค่าจาก   |
|-------------------|---------------------------------------------------------|
|                   | การบันทึกรายการดด้วยคำสั่งงาน ZFMBB_TRR ประเภท          |
|                   | งบประมาณ GEN หรือ COM                                   |
| - ยอดใช้งบประมาณ  | แสดงจำนวนเงินงบประมาณที่ใช้จ่าย ประกอบด้วย การสำรองเงิน |
|                   | ใบสั่งซื้อสั่งจ้าง และการเบิกจ่ายเงิน                   |
| - งบประมาณคงเหลือ | แสดงจำนวนเงินงบประมาณคงเหลือ เป็นยอดสุทธิ               |
|                   | (ยอดเงินในช่อง "งบประมาณ" หักด้วย "ยอดใช้งบประมาณ")     |

### การตรวจสอบรายละเอียดแต่ละรหัสงบประมาณ

การตรวจสอบรายละเอียดของข้อมูล จะตรวจสอบได้ที่ละรหัสงบประมาณ โดยการคลิ๊กเลือกรหัส งบประมาณที่ต้องการตรวจสอบ ระบบจะแสดงรายละเอียดของข้อมูลที่คลิ๊กเลือก ตามภาพที่ 8

รายงานแสดงยอดงบประมาณตามหน่วยรับงบประมาณ

| ปัจประเทศ | รทัลหน่วอรับงบประมาณ | รทัสงบประมาณ     | ชื่อรห้องบประมาณ                          | แหล่งของเงิน | รทัลสิจกรรมหลัก / ทั้นที่ | ชื่อรหัลกิจกรรมหลัก/ ขึ้นที่ | งบประมาณ       | ออดไข้งบประมาณ<br> | จบประมาณคงเหลือ |
|-----------|----------------------|------------------|-------------------------------------------|--------------|---------------------------|------------------------------|----------------|--------------------|-----------------|
| 2014      | 1200500000           | 1200578001000000 | รายการจบประจำ                             | 5711100      | P1000                     | ส่วนกลาง                     | 0.00           | 0.00               | 0.00            |
| 2014      | 1200500000           | 1200578701000000 | รายการงบประจำ                             | 5711100      | P1000                     | ส่วนกลาง                     | 0.00           | -10,000.00         | 10,000.00       |
| 2014      | 1200500000           | 1200578701000000 | รายการจบประจำ                             | 5711100      | P1000                     | ส่วนกลาง                     | 900,000,000.00 | 15,250.00          | 899,984,750.00  |
| 2014      | 1200500001           | 1200578001000000 | รายการจบประจำ                             | 5711200      | P1000                     | ส่วนกลาง                     | 40,000,000.00  | 165,000.00         | 39,835,000.00   |
| 2014      | 1200500001           | 1200578001110000 | ดรูภัณฑ์ที่มีราคาต่อหน่วยต่ำกว่า 1 ส้านบ  | 5711310      | 21000                     | ส่วนกลาง                     | 0.00           | 0.00               | 0.00            |
| 2014      | 1200500001           | 1200578001120001 | รอบรรทุก(คีเขอ)งนาค 6 คัน 6 ส้อ แบบกระบ   | 5711310      | P1000                     | ส่วนกลาง                     | 0.00           | 0.00               | 0.00            |
| 2014      | 1200500001           | 1200578001420002 | พึกษาการทั้งทลายของคอิ่งวินแม่น้ำมูล ระยะ | 5711320      | P1000                     | ส่วนกลาง                     | 0.00           | 0.00               | 0.00            |
| 2014      | 1200500001           | 1200578001700002 | รางร่างสิ้น                               | 5711500      | P1000                     | ส่วนกลาง                     | 0.00           | 0.00               | 0.00            |
| 2014      | 1200500001           | 1200578701000000 | รายการจบประจำ                             | 5711200      | P1000                     | ส่วนกลาง                     | 100,000,000.00 | 5,603,156.00       | 94,196,844.00   |
| 2014      | 1200500001           | 1200578701700001 | ต่าใช้จ่ายในการจัดตั้งโตรงการหมู่บ้านหลั  | 5711500      | P1000                     | ส่วนกลาง                     | 41,399,980.00  | 36,699.00          | 41,363,251.00   |
| 2014      | 1200500001           | 1200578701700002 | ต่าใช้จ่ายในการจัดตั้งโดรงการบ้านมั่นดงด  | 5711500      | P1000                     | ส่วนกลาง                     | \$00,000.00    | 210,648.00         | 289,352.00      |
|           |                      | 1                | 1                                         |              |                           |                              |                |                    |                 |

## ภาพที่ 8

ระบบจะแสดงรายละเอียดข้อมูลของรหัสงบประมาณที่เลือก ตามภาพที่ 9

หน้าที่ 1 จากทั้งหมด 1 วันที่ทีมท์ 22 คันยายน 2557

หน้าที่ 1 จากทั้งหมด 1 วันที่พิมพ์ 22 กันอาอน 2557

รายงานสถานะการใช้จ่ายงบประมาณ

ปัญประเทพ หน่วงรับจบประเทพ เพื่องบุประเทพ ซึ่งเพื่องประเทพ ชื่อรพัชศิจกรรมหลัก / ทั้นที่ ในอำชื่อ อัญญา แหล่งของเงิน รูห้อุภิอกรรมหลัก ที่นที่ งบประมาณ การล่ารองเงิน **รบตรเหลีอ** เปิดอ่าย 1200578701000000 รายการจบประจำ ส่วนกลาง P1000 100,000,000.0 10,800.00 150,500.00 5,641,856.0 94,196,844.0 2014 120050000 5711200

ภาพที่ 9

ระบบแสดงรายละเอียดของรหัสงบประมาณที่ต้องการตรวจสอบ ประกอบด้วย ปีงบประมาณ รหัสหน่วยรับ งบประมาณ รหัสงบประมาณ ชื่อรหัสงบประมาณ แหล่งของเงิน รหัสกิจกรรมหลัก/พื้นที่ ชื่อรหัสกิจกรรม หลัก/พื้นที่ งบประมาณ การสำรองเงิน ใบสั่งซื้อ/สัญญา เบิกจ่าย และงบคงเหลือ

### การสร้าง PO กรณีเป็นการจ่ายตามงวดงานงวดเงิน (บส.01)

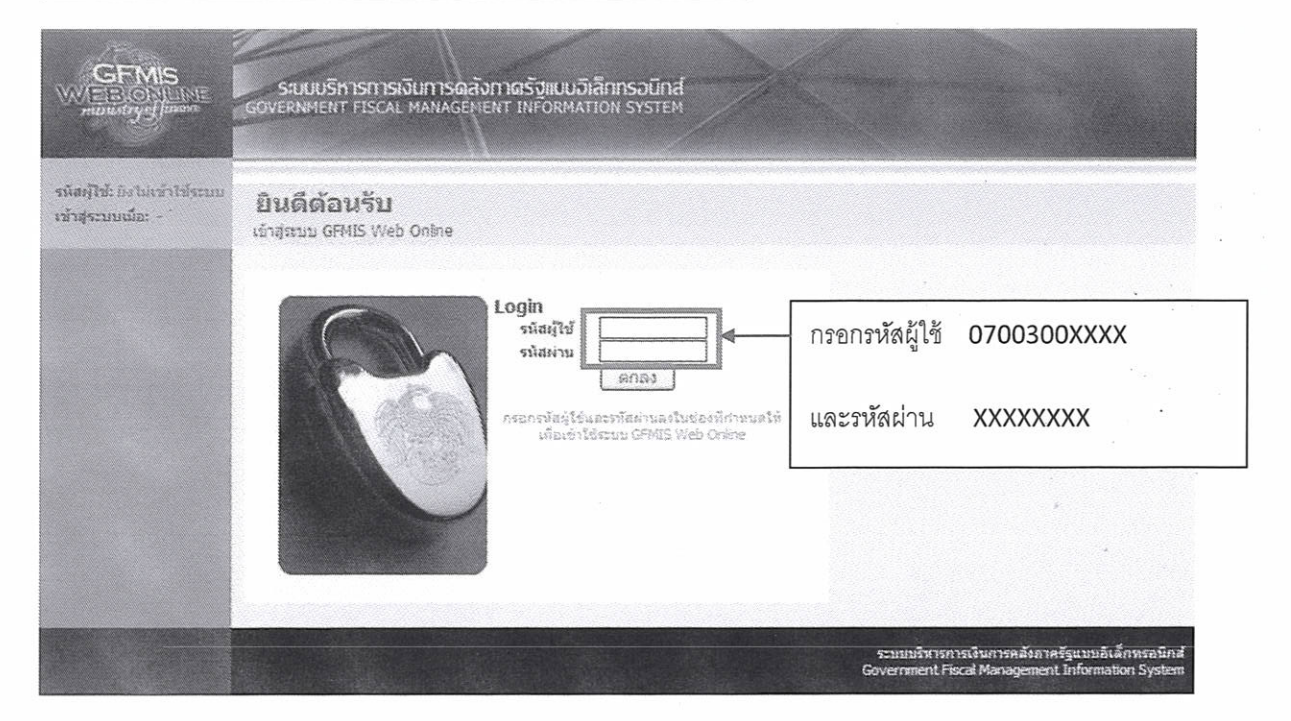

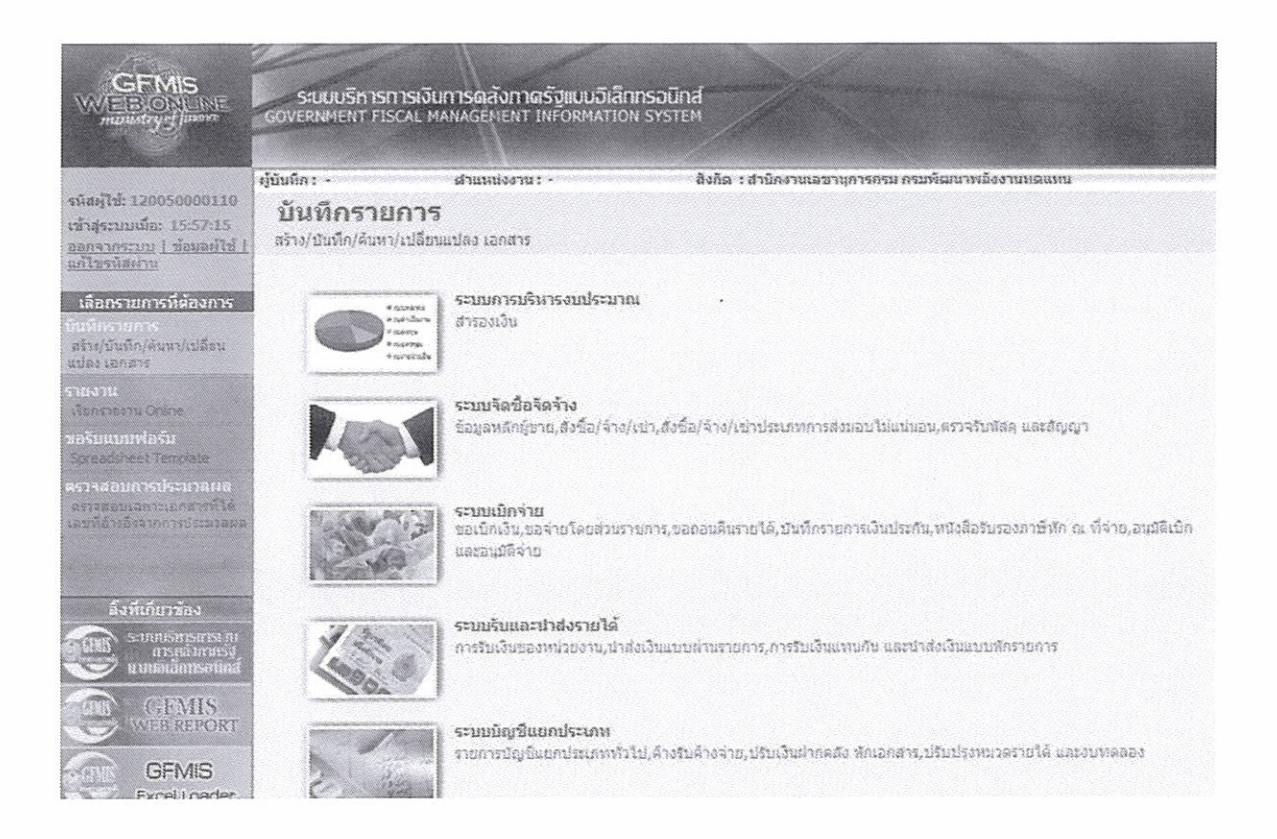

|                                                                                                  | ระบบบริหารการเงินท<br>Government FISCAL MA                                                                                                    | กรดสังกาดรัฐแบบวิเล็กกรอบิท<br>NAGENENT INFORMATION SYSTE                                                                                                    | đ                       |                                      |                               |
|--------------------------------------------------------------------------------------------------|----------------------------------------------------------------------------------------------------|----------------------------------------------------------------------------------------------------|-------------------------|--------------------------------------|-------------------------------|
| * . ** *                                                                                         | ผู้บันทึก: -                                                                                                    | สำนหน่งงาม : -                                                                                                    | ສັงຄິລ : ສຳນົກຈ         | านเอขานุการกรม กรมหัฒนาพลังงา        | มหดแขม                        |
| รหสมุรช: 120050000110<br>เข้าสู่ระบบเนื้อ: 15:57:15<br>ออกจากระบบ 1 ข้อมอย์ไข่ 1<br>แก้ไขรหัสตาน | <b>บันพึกรายการ</b><br>สร้าง/บังทึก/ดังหา/เปลี่ยนแ                                                                                                    | ปลง เอกสาร                                                                                                    |                         |                                      |                               |
| เลือกรายการที่ต้องการ<br>มินที่กรายการ<br>สร้าง/บันทึก/ดันหา/เปลี่ยน<br>แปลง เอกสาร              | 4 55455<br>• 62545<br>• 62545<br>• 6255<br>• 6255<br>• 62 | ระบบการบริหารงบประมาณ<br>สำรองเงิน                                                                                                    |                         |                                      |                               |
| รายงาน<br>เงื่อกราชกาน Orisine<br>หลรับแบบเฟลร์ม<br>Spreadisteet Template                        |                                                                                                    | ระบบจัดชื่อจัดจ้าง<br>ข้อมูลหลักผู้ขาย,ส่งชื่อ/จ้าง/เช่า,ส่งชื่<br>> ข้อมูลหลักผู้ชาย<br>- หะยิร > ข้อมูลแล็กผู้ชาย > //จ                                      | o/จ้าง/เปกประเภ<br>ขอาน | พการส่งมอบไม่แน่นอน,ครวจรับสัสดุ     | นละสัญญา                      |
| ดราจสอบการประมวณผล<br>สรารสอบเฉกาะเอาสารใจ<br>เลขที่อ้างอิงจากการประมวณคล                        |                                                                                                    | <ul> <li>บับนี้ครายการถึงชื่อ/จำง/เปา</li> <li>บงชิง &gt; ถึงชื่อ/จำง/เปา &gt;รา</li> <li>บงชิง &gt; ถึงชื่อ/จำง/เปา ประเภท</li> <li>พ ตรวจรับพัสดุ</li> </ul> | arsaman lin             | PO ทั่วไปเลือกบส.01<br>              |                               |
| ลิ่งที่เกี่ยวน้อง                                                                                |                                                                                                    | บรย1 > รบหสด > 🥂 รายระ พะ<br>> บันนึกสัญญา                                                                                                    | r.                      |                                      |                               |
| SUMMERSHEELM<br>PISALAMESI<br>UINIAAAMSOUAL<br>COM GFMIS<br>WEE REPORT                           |                                                                                                    | <b>ระบบเป็กจ่าย</b><br>ขอเป็กเงิน,ขอจ่ายโดยส่วมราชการ,ขอ<br>ແสะอนุมีสิจ้าย                                                                                     | เอนคืนรายได้,ปไ         | นที่กรายการเงินประกัน, หนังสือรับรอง | หาอีทัก ณ ที่จ่าย,อนุมิลีเปิก |

# สร้าง PO

| 20050000110<br>ຄືສະ 15:57:15<br>ຄືສູ່ເຮັດໃຊ້ກາງ/ເຮົາ/<br>ຄາງເຮັດໃຊ້ກາງ/ເຮົາ/<br>ຄາງເຮັດໃຊ້ກາງ/ເຮົາ/<br>ຄາງເຮັດໃຊ້ກາງ/<br>ຄາງເຮັດໃຊ້ກາງ/<br>ຄາງເຮັດໃຊ້ກາງ<br>ຄາງເຮັດໃຊ້ກາງ<br>ຄາງເຮັດໃຊ້ມີຄາງ<br>ຄາງເຮັດໃຊ້ມີຄາງ<br>ຄາງເຮັດໃຊ້ມີຄາງເຮັດໃຊ້ຄາງ<br>ຄາງເຮັດໃຊ້ມີຄາງ<br>ຄາງເຮັດໃຊ້ມີຄາງເຮັດໃຊ້ຄາງ<br>ຄາງເຮັດໃຊ້ມີຄາງ<br>ຄາງເຮັດໃຊ້ມີຄາງເຮັດໃຊ້ຄາງ<br>ຄາງເຮັດໃຊ້ມີຄາງ<br>ຄາງເຮັດໃຊ້ມີຄາງເຮັດໃຊ້ຄາງ<br>ຄາງເຮັດໃຊ້ມີຄາງ<br>ຄາງເຮັດໃຊ້ມີຄາງເຮັດໃຊ້ຄາງ<br>ຄາງເຮັດໃຊ້ມີຄາງ<br>ຄາງເຮັດໃຊ້ມີຄາງ<br>ຄາງເຮັດຊີເຮັດໃຊ້ມີຄາງ<br>ຄາງເຮັດໃຊ້ມີຄາງ<br>ຄາງເຮັດໃນເປັນເປັນເປັນເປັນເປັນເປັນເປັນເປັນເປັນເປັ                                                                                                    | MIS<br>ONLINE<br>States                                      | ระบบบริหารการเงินการดง<br>GOVERNMENT FISCAL MANAGE                      | ลังกา <b>ดรัฐแบบอิเ</b><br>NENT INFORMATI     | ลึก <b>ทรอนิกส์</b><br>เว่น รารายห |                               |                            |                            |
|----------------------------------------------------------------------------------------------------|--------------------------------------------------------------|-------------------------------------------------------------------------|-----------------------------------------------|------------------------------------|-------------------------------|----------------------------|----------------------------|
| <ul> <li>มีสัมนั่วขอาน</li> <li>มีสัมนั่วขอาน</li> <li>มีของระการของ</li> <li>มีของระการของ</li> <li>มีของระการของ</li> <li>มีของระการของ</li> <li>มีของระการของระการของระ</li></ul>                                                                                                    | 120050000110<br>เมื่อ: 15:57:15<br>มาย <u>1 ช่อมลด์ไข้ 1</u> | ทุ้มินที่ก: - ผ่าแห<br>สั่งชื้อ/จ้าง/เช่า (1<br>สถ้างสั่งชื่อ/จ่าง/เช่า | nioom:-<br>ปส. 01)                            | สังกัด : สำนักงาร                  | แลขานุการกรม กรมพัฒนาพลังงาน  | HGILINU                    | ຣຈັກຈ ງແຕ່ໃນ (ຣກເລັກ )ຄົນນ |
| <ul> <li>กรมต้อนาทธังรายของ</li> <li>รมัสหก่ายเม็กร่าย</li> <li>1200520001</li> <li>สับริกามแล้น และสมัสิญญาระบบ GFNIS</li> <li>สับริกามและสมสมสุญาระบบ GFNIS</li> <li>สับริกามและสมสิญญาระบบ GFNIS</li> <li>สับริกามและสมสัญญาระบบ GFNIS</li> <li>สับริกามและสมัสิญญาระบบ GFNIS</li> <li>สับริกามและสมสัญญาระบบ GFNIS</li> <li>สับริกามและสมสัญญาระบบ GFNIS</li> <li>สับริกามและสมสัญญาระบบ GFNIS</li> <li>สับริกามและสมสัญญาระบบ GFNIS</li> <li>สับริกามและสมสัญญาระบบ GFNIS</li> <li>สับริกามและสมสัญญาระบบ GFNIS</li> <li>สับริกามและสมัสิญญาระบบ GFNIS</li> <li>สับริกามและสมัสิญญาระบบ GFNIS</li> <li>สับริกามและสมัสิญญาระบบ GFNIS</li> <li>สับริกามและสมัน (สับริกามและสมัน (สีบริกามและสมัน) (สีบริกามและสมัน (สีบริกามและสมัน) (สีบริกามและสมัน) (สีบริกามสมัน) (สีบริกามไป) (สีบริกามและสมัน) (สีบริกามสมัน) (สีบริกาม (สีบริกามสมัน) (สีบริกามสมัน) (สีบริกาม (สีบริกามสมัน) (สีบริกามสมัน) (สีบริกามสมัน) (สีบริกามสมัน) (สีบริกามสมัน) (สีบริกามสมัน) (สีบริกามสมัน) (สีบริกามสมัน) (สีบริกามสมัน) (สีบริกามสมัน) (สีบริกามสมัน) (สีบริกามสม<br/>(สีบริกามสมัน) (สีบริกามสมัน) (สีบริกามสมัน) (สีบริกามสมัน) (สีบริกามสมัน) (สีบริกามสมัน) (สีบริกามสมัน) (สีบริกามสมมุ) (สีบริกามสมมุ) (สีบริกามสมมุ) (สีบริกามสมุ) (สีบริกามสมุ) (สีบริกามสมุน) (สีบริกามสมุ) (สีบริกามสมุ) (สีบริกามสมุ</li></ul>                                                                                                    | ดชื่อรัดร้าง                                                 | <u>รนีสหม่วยงาน</u>                                                     | 1205                                          |                                    | <u>รหัสหน่วยจัดชื่อ</u>       | K02                        |                            |
| ร้างวังประก<br>การกรับสารการการการการการการการการการการกระบบ 6FMIS สารกรรม 6FMIS สารกรรมการการการการการการการกระบบ 6FMIS สารกรรม<br>การกรรมสารกรรม<br>การกรรมสารกรรม<br>การกรมสารกรรม<br>การกรมสารกรรม<br>การกรมสารกรรม<br>การกรรมสารกรรม<br>การกรมสารกรรม<br>การกรรมสารกรรม<br>การกรมสารกรรม<br>การกรมสารกรรม<br>การกรรมสารกรรม<br>การกรรมสารกรรม<br>การกรรมสารกรรม<br>การกรมสารกรรมสารกรรม<br>การกรมสารกรรม<br>การกรมสารกรรม<br>การกรมสารกรม<br>การกรมสารกรรมสารกรรม<br>การกรมสารกรมสารกรม<br>การกรมสารกรมสารกรรม<br>การกรมสารกรรมสารกรม<br>การกรมสารกรมสารกรมสารกรม<br>การกรมสารกรมสารกรม<br>การกรมสารกรมสารกรม<br>การกรมสารกรม                                                                                                    | Tun<br>Sayahayista                                           | <u>รหัสหน่วยเม็กจ่าย</u>                                                | ธรมสัฒนทลังเท<br>1200500001<br>สำนักงานสะราชก | 1100 E                             | <u>อ้างอิงจากระบบ e-GP</u>    | กรมพัฒนาหลังงานทร<br>สัมหา | - กดค้นหาเพื่อใ            |
| รมมาร์กราช<br>รมมาร์กราช<br>รูกราช<br>รูกราช<br>รูกร | ชื่อ/ราง/เขา                                                 | ແລະກໍສັญญาระบบ GFMIS                                                    | ด์นหนลชที่สัญญา                               | RIN GRAIS                          | ฉึงข้อมูลจากไฟล์              | นบบโต่อ่                   | ข้อบลจาก <b>ค</b> -เ       |
| <ul> <li>ผู้สุดา</li> <li>ช่อมูลทั่งไป</li> <li>ตะอาที่ไปสั่งชื่อ/สิญญา</li> <li>หรือการแต้มะสานการรัดชื่อรัดร้าง</li> <li>ราโลประชานอีน</li> <li>หรือการที่ (มีราย)</li> <li>เอาที่มัณฑิมิสัมสารรับ (มีราย)</li> <li>เอาที่มัณฑิมิสัมสารรับ (มีราย)</li> <li>เอาที่มัณฑิมิสัมสารระ</li> <li>รับที่มีแล้วชื่อ/สิญญา</li> <li>28 มียุนายน 2554</li> <li>รับที่มีหลังสัมสารระ</li> <li>รับที่มีหลังสัมสารระ</li> </ul>                                                                                                    |                                                              |                                                                         | Γ                                             | ระบุธาชีบูลด่าเงิ่ม                | ระบุมูลด่าเงินจายส่วงหน้า     |                            | 1 Logar The C              |
| เราที่ไม่สั่งชื่อ/สิญญา<br>ประเภาการรัดสี่อรัตร้าง K - คาโซ้ราะ ♥ วับบี้ไม่สิ่งชื่อ/สิญญา<br>รน้อประจำยังผู้เสียยาร์ (ม้ราย)<br>เอาที่มัญชีมิช่มสาดอากการ (ม้ราย)<br>เอาที่มัญชีมิช่มสาดอากการ ได้ราย ได้ วับที่สื่มสดสัญญา 28 มิถุการน 2554 (การ<br>รน้องการนะที่มัญชีมิช่มสาดอากการ 28 มิถุการน 2554 (การ)                                                                                                    |                                                              | ร้อมูลหัวไป                                                             |                                               | ราชการสังชื่อ/จำหุ่งช่             |                               |                            |                            |
| ประเภาสารรัดสื่อรัดส์ว่าง K - คาใส่ราย X ที่เป็นสื่อรัด/สัญญา 28 มียุนายน 2554 มี<br>รุบัสประจำผังผู้เสียยาร์ (มีราย)<br>เอราว์บัญร์ได้มะฝาดธนาคาร มีมีมี<br>มห์ที่สิ่นสุดสัญญา 28 มียุนายน 2554 มี<br>มห์ที่สิ่นสุดสัญญา 28 มียุนายน 2554 มี                                                                                                    |                                                              | <u>เจาะที่ในสิ่งชื่อ/สัญญา</u>                                          |                                               |                                    |                               | ระบุช่อความเพิ่ม           | เดิมสาหรับข่อมูลทั่วโป 🖉   |
| รมิสประรำด้วยผู้เสียการ์ (ยังวย)<br>เอาะที่มัณร์ได้แต่กลอากการ<br>เอาะที่มัณร์ได้แต่กลอากการ<br>มีมีริ่มเสลสิณณา 28 มีสุนาลขะ 2554                                                                                                    |                                                              | <u>ประเภทการจัดชื่อจัดจ้าง</u>                                          | K - คาโช้ร่าง                                 | *                                  | <u>วันที่ในสิ่งชื่อ/สัญญา</u> | 28 มิธนาธน 2554            |                            |
| <u>ເລສກ໌ນັດເຊີເປັນຢາກອາກອກ</u>                                                                                                    |                                                              | <u>รนัสประจำดัวผู้เสียภาษี (ต้ขาย)</u>                                  |                                               |                                    | <u>วิธีการจัดชื่อจัดจ้าง</u>  | 01-3800AH3181              | ×                          |
|                                                                                                    |                                                              | <u>เลขที่บัญชีเดิมฝากธนาคาร</u>                                         | L                                             |                                    | วันที่สิ้นสุดสัญญา            | 28 มิธุนายน 2554           |                            |
|                                                                                                    |                                                              |                                                                         |                                               |                                    |                               |                            | istz >                     |
| สามอะการสร้ายข้อมูล                                                                                                    |                                                              |                                                                         |                                               | สาสองก                             | າະສະາະຮ່ວນສ                   |                            |                            |

จากนั้นจะปรากฏหน้าจอให้ใส่เลขที่โครงการและเลขคุมสัญญาในระบบ e-GP

| a) http://10.156.0.83/92/equivases/SearchEquifo.asor |  |
|------------------------------------------------------|--|
| - August                                             |  |
| หนรง<br>เอชที่โครงการ                                |  |
| ເລຂອມລັດເຊເງໃນກະນ e-GP                               |  |
|                                                      |  |
|                                                      |  |
| ดันหา                                                |  |

| <u>ลชท์โครงการ</u>  | 54065000148  | do d                          | ] |
|---------------------|--------------|-------------------------------|---|
| ลขคมสัญญาในระบ e-GP | 540601000002 | <br>กรอกเลขที่โครงการและเลขที |   |
|                     |              | คุมสัญญาในระบบ e-GP           |   |
|                     |              | เป็นของถึงก็ เคลางกา 6-01     |   |

| GFMIS Web Online - Windows                                                             | Internet Explorer                                                              |                                                                  |
|----------------------------------------------------------------------------------------|--------------------------------------------------------------------------------|------------------------------------------------------------------|
| ล้มหา                                                                                  |                                                                                |                                                                  |
| <u>เลชทีโครงการ</u> *                                                                  | 1234567890                                                                     |                                                                  |
| <u>เลขคุมสัญญาในระบ e-GP</u> *                                                         | 8765323455                                                                     |                                                                  |
| <ul> <li>เลซที่โครงการให้ถูกต้อง กรุณา</li> <li>เลขคุมสัญญาในระบ e-GP ไม่ถู</li> </ul> | ระบุเลชที่โดรงการที่ต้องการค้นหาใหม่<br>กต้อง กรุณาระบุเลขคุมอัญญาในระบ e-GP i | <sub>ห็ต้องการค้นหาให้ม</sub><br>ค้ <del>นหา</del> ข้อความดังนี้ |

| 🖉 GFMIS Web Onlin                                    | e - Windows Internet Explo                             | тет                     |                 |                                  |                                  |                   |                               |                           |
|------------------------------------------------------|--------------------------------------------------------|-------------------------|-----------------|----------------------------------|----------------------------------|-------------------|-------------------------------|---------------------------|
| 2 http://10.156.0.83                                 | C/egp/pages/SearchEgpPo_aspx                           |                         |                 |                                  |                                  |                   |                               |                           |
|                                                      |                                                        | 1 11 14 14 14 14 14 14. |                 |                                  |                                  |                   |                               |                           |
| <u>เลซท์โครงการ</u>                                  | 5406500014                                             | 8                       |                 |                                  |                                  |                   |                               |                           |
| <u>เลขคุมสัญญาในระบ</u>                              | e-GP 5406010000                                        | 02                      |                 |                                  |                                  |                   |                               |                           |
|                                                      |                                                        |                         |                 |                                  |                                  |                   |                               |                           |
|                                                      |                                                        |                         | (               | ]                                |                                  |                   |                               |                           |
| ารระดารไปอังการระด                                   | e-69                                                   |                         | [ พนท           | 1                                |                                  |                   |                               |                           |
| เลือด เลชที                                          | Interior                                               |                         | ເລສອຸນສັญญາໃນ   | តេះអើតីលូលា/                     | เลขประจำตัวผู้                   | ผู้ด้ว/ผู้รับจ้าง | ราครหัดกลงชื่อ                | ເຈັນຈ່າມລ່ວງ              |
| โครงการ                                              | 20.04901.63                                            |                         | ระบบ e-GP       | 379                              | เสียภาษี                         | ที่บริกษา         | หรือจ้าง(บาท)                 | หน้า(ยาท)                 |
| 54065000148                                          | <ul> <li>ชื่อโล้ะประชุม อบจ กาญจนบุรี โดย</li> </ul>   | วิธีตกลงราคา            | 54060 1000002   | a. 12345/54                      | 3030138927                       | 3030138927        | 159,000.00                    | 50,000.00                 |
| สาอธิบาร: โตป คลิกเพื                                | อนสลงเอกสาร                                            |                         | -               |                                  |                                  |                   |                               |                           |
|                                                      |                                                        |                         |                 |                                  |                                  |                   |                               |                           |
|                                                      | ุ เมื่อ                                                | ค้นหาเจร                | อจะปรากภข้      | อมลโครงก                         | าารที่พร้อม                      |                   |                               |                           |
| D                                                    |                                                        |                         | لة              | ข                                |                                  | hereal            |                               | A 1009/ -                 |
| DUIE                                                 | จัดท่                                                  | in PO                   |                 |                                  |                                  | iternet           | ~ <u>9</u>                    |                           |
|                                                      |                                                        |                         |                 |                                  |                                  |                   |                               |                           |
| CENNE                                                |                                                        |                         |                 |                                  |                                  |                   |                               |                           |
| WEBONLINE                                            | ระบบบริหารการเงินการดะ                                 | <b>ังกาดรัฐแบ</b> บ     | เอิเล็กกรอมิกส์ |                                  |                                  |                   |                               |                           |
| Millenarded Insure                                   | GOVENIE EN PERCEPTINGE                                 | Com de Okto             | ALLON STOLEN    |                                  |                                  |                   |                               |                           |
|                                                      | ທີ່ມີມີພິດ: - ຕ່ວນມະ                                   | iaanu                   | 3.050           | <ol> <li>สำนัดงานเอรา</li> </ol> | ນຄວຣຄຣນ ຄຣາເໜັດໜ                 | าหลังงานขอมหม     | 7                             | ina jugin ingina jeun     |
| suarila: 120056660118                                | สิ่งสือ ได้องไม่ปล ไม่                                 | - 01)                   |                 |                                  |                                  |                   |                               | na terren fariteri frieni |
| ageneratuu i ziguenizi i                             | 610/2023 4 10/22 1 (1<br>atrodoža/410/c21              | 101. 01)                |                 |                                  |                                  |                   |                               |                           |
| TO JERTINE A                                         | รห์สหม่วยงาน                                           | 1205                    | 8               |                                  | รนัสหน่วยจัดชื่อ                 | K02               | 1                             | 3                         |
| ระบบวิตชีอวิตรังง                                    |                                                        | กรมพัฒนาหลั             | รงานพลุมหน      |                                  |                                  | 652               | ณัฒนาหลังรานระด <sub>ิน</sub> |                           |
| PLOT & PENCH                                         | <u>รหัสหน่วยเมือจ่าย</u>                               | 1200500001              |                 |                                  |                                  |                   |                               |                           |
| us01 » friktivnen                                    |                                                        | สานักงานเลย             | นรกรรม          |                                  |                                  |                   |                               |                           |
| รสปรี = สังชียุวัสษุริชา<br>โรสภาพการส่งสอบไม่แน่นอน | เลขทีโครงการ                                           | 54055000143             | ÷               |                                  | ធេចអិទុងដិសូលូក                  | 540               | 59 106908 2. 🍲                |                           |
| rs01 = ຮ້ອນຸລາເລັກອູ້ສາສ                             |                                                        |                         |                 | 520                              | 1                                |                   |                               |                           |
| សេមីវ » តិសូស្កា                                     |                                                        |                         | กดเลี้ย         | อกบันทึกข้                       | อมูลทั่วไป                       | and the second    |                               |                           |
|                                                      | ข้อมูลหัวไป                                            |                         |                 |                                  | и<br>                            |                   |                               |                           |
|                                                      | เลชพี่ใบสิ่งชื่อ/สีญญา                                 | a. 12345/54             | 4               |                                  |                                  | 5                 | ะบุข้อความเพิ่มเดิมสาหรั      | ษร์อนุอร์วไป 🛛 😂 🎸        |
|                                                      | <u>ประเภทการจัดชื่อจัดจ้าง</u>                         | K - 6116315             | <u>×</u>        |                                  | วันที่ใบสิ่งชื่อ/สิ่             | ນຸດງາ 1 ຂໍ        | ฐนาชน 2554 🐇                  | S.L                       |
|                                                      | รแสบระจาดวลุเสยภาษ (ลุขาย)<br>เลขที่บัญชิเงินฝากธนาดาร | 3030138927              | 4               |                                  | วธการจดของจ<br>วันที่สิ้นสุดสัญญ | n 28:             | มิถุนายน 2554 🖌               | •                         |
|                                                      |                                                        |                         | R               |                                  |                                  |                   |                               |                           |
|                                                      |                                                        |                         |                 | 🔪 ข้อมูล                         | จากระบบ (                        | e-GP จะถูก        | าส่งมายังระบ                  | บ GFMIS                   |
|                                                      | หมาธเหตุ: 🗳 คือข้อมูลที่มาจาก e-GP                     |                         |                 |                                  | 1.                               |                   |                               |                           |
|                                                      |                                                        |                         |                 | โดยข้า                           | อมูลที่ดึงมา                     | จาก e-GP          | <b>จะมี</b> ลูกศรสีเ          | ขียวปรากฏ                 |
|                                                      |                                                        |                         |                 |                                  | 2                                |                   | u.                            | 0.4                       |

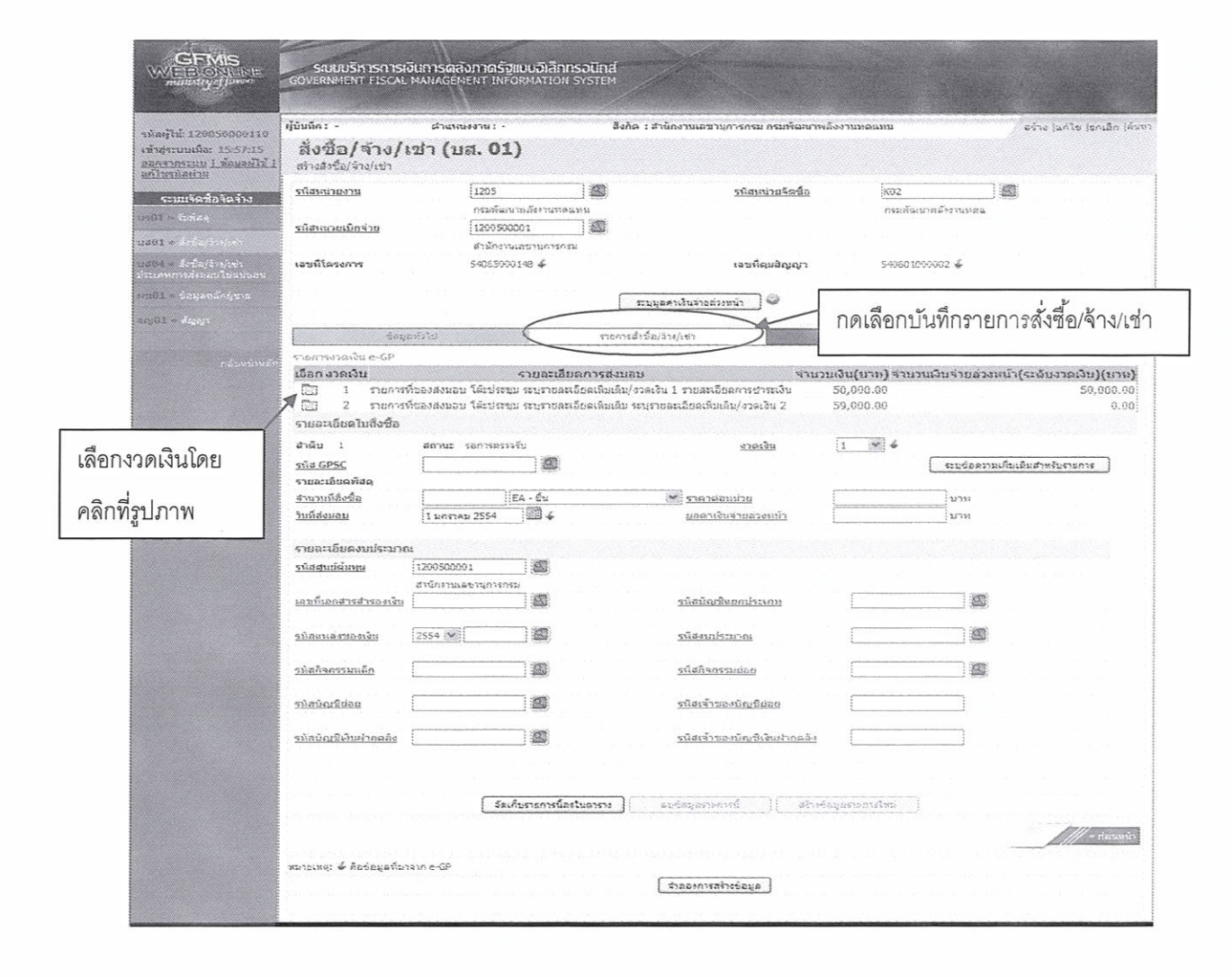

| เลือก งวดเงิน               |                        | รายละเอียดการส่งมอบ                | ৰ                             | านวนเงิน(บาท) จำนวนเงิ | นจายอวงหมา(ระดับงวดเงิน)<br>(บาท) |
|-----------------------------|------------------------|------------------------------------|-------------------------------|------------------------|-----------------------------------|
| 🗐 1 รายการน์                | า้ของส่งนอบ โด๊ะประชุ  | ม ระบุรายละเอียดเพิ่มเติม/งวดเงิน  | 1 รายละเอียดการชำระเงิน       | 50,000.00              | 50,000.00                         |
| 🛅 2 รายการน์                | า้ของส่งมอบ โด๊ะประชุ: | ม ระบุราชสะเอียดเพิ่มเดิม ระบุราชส | ะเอียดเพิ่มเติม/งวดเงิน 2     | 59,000.00              | 0.00                              |
| รายละเอียดใบสังชื่อ         |                        |                                    |                               |                        |                                   |
| ลำดับ 1                     | <b>สถานะ</b> รอการตรวจ | ເຈັນ                               | <u> </u>                      | 1 4                    |                                   |
| ณัส GPSC                    | 01007571000000         |                                    |                               |                        | ระบุข้อความเพิ่มเดิมสำหรับรายการ  |
| รายละเอียดพัสดุ             | โล้ะ:ตั้งอิสระ         |                                    |                               |                        |                                   |
| <u>จำนวนที่สั่งชื้อ</u>     | 1 E                    | A-ชั่น 💉                           | <u>ราคาต่อหน่วย</u>           | 50000                  | นาม                               |
| วันที่ส่งมอบ                | 1 มกราคม 2554          | 124                                | <u>มูลค่าเงินจ่ายล่วงหน้า</u> |                        | สการ                              |
| <u>อชที่เอกสารสำรองเงิน</u> | สำนักงานเลขานุการกร    |                                    | รหัสบัญชิแยกประเภท            | 5104010107             |                                   |
| <u>Mauwaddadd</u> 200       | 0 5611520              |                                    | รแลงบบระมาณ                   | 1200678001420001       |                                   |
| <u>รหัสถิจกรรมหลัก</u> 12   | 0061000H1618           |                                    | <u>รหัสกิจกรรมข่อย</u>        |                        |                                   |
| รหัสบัญชีย่อย               |                        |                                    | <u>รนัสเจ้าของบัญชีย่อย</u>   |                        |                                   |
|                             | 00910                  | ]Ø                                 | รหัสเจ้าของบิญชีเงินฝากค      | 1200500001             |                                   |
| SHADIYYYUUN HAAN            |                        |                                    |                               |                        |                                   |

กรอกรายละเอียดใบสั่งซื้อ และรายละเอียดงบประมาณ ตามงวดเงิน

- 1. ตัวอักษรสีแดงแสดงว่าเป็นข้อมูลที่จำเป็นต้องกรอก ได้แก่
  - รหัส GPSC
  - จำนวนที่สั่งซื้อ
  - ราคาต่อหน่วย
  - รหัสบัญชีแยกประเภท
  - รหัสงบประมาณ
  - รหัสแหล่งของเงิน
  - รหัสกิจกรรมหลัก
- 2. ตัวอักษรสีน้ำเงินจะมีข้อมูล default ไว้ให้ แต่สามารถแก้ไขได้ ซึ่งได้แก่
  - งวดเงิน
  - วันที่ส่งมอบ
  - รหัสศูนย์ต้นทุน
- ตัวอักษรสีเขียวหมายถึงข้อมูลดังกล่าวจะกรอกหรือไม่ก็ได้ ซึ่งได้แก่
  - มูลค่าเงินจ่ายล่วงหน้า (ถ้ากำหนดใน e-GP ระบบจะดึงมาให้)
  - เลขที่เอกสารสำรองเงิน (ถ้าเป็นเงินกันต้องบันทึกข้อมูลในส่วนนี้)
  - รหัสกิจกรรมย่อย
  - รหัสบัญชีย่อย

- รหัสเจ้าของบัญชีย่อย
- รหัสบัญชีเงินฝากคลัง
- รหัสเจ้าของบัญชีเงินฝากคลัง

### ทั้งนี้ข้อมูลที่ต้องกรอก ได้แก่

1. สร้าง PO บส01 ผ่าน Web Online PO โดย กด อ้างอิงจากระบบ e-GP โดยมีรายละเอียดของข้อมูลที่จะสร้าง PO ดังนี้ เลขที่โครงการ ......ระบุเลขที่โครงการจากระบบ e-GP..... เลขที่คุมสัญญา ......ระบุเลขที่คุมสัญญา จากระบบ e-GP ..... <u>ข้อมูลทั่วไป</u> เลขที่ใบสั่งซื้อ/สัญญา : ระบบดึงให้อัตโนมัติจาก e-GP ประเภทการจัดซื้อจัดจ้าง : K - ค่าใช้จ่าย วันที่ใบสั่งซื้อ/สัญญา : ระบบดึงให้อัตโนมัติจาก e-GP รหัสประจำตัวผู้เสียภาษี (ผู้ขาย) : ระบบดึงให้อัตโนมัติจาก e-GP เลขที่บัญชีเงินฝากธนาคาร : ระบบดึงให้อัตโนมัติจาก e-GP วิธีการจัดซื้อจัดจ้าง : ระบบดึงให้อัตโนมัติจาก e-GP วันที่สิ้นสุดสัญญา : ระบบดึงให้อัตโนมัติจาก e-GP รายการสั่งซื้อ/จ้าง/เช่า รหัส GPSC : (ค้นหา GPSC จากระบบและเลือก GPSC ที่ต้องการ ) จำนวนที่สั่งซื้อ : ระบุจำนวน **หน่วยนับ**: ระบุหน่วยนับ ราคาต่อหน่วย : ระบุราคาต่อหน่วย วันที่ส่งมอบ : ระบบดึงให้อัตโนมัติจาก e-GP แต่สามารถแก้ไขวันที่ได้ รหัสบัญชีแยกประเภท : 5104010107 รหัสแหล่งของเงิน : 5611320 รหัสงบประมาณ : 1200678001420001 รหัสกิจกรรมหลัก : 120061000H1618 รหัสกิจกรรมย่อย : ระบุกิจกรรมย่อย (ถ้ามี) : ระบบดึงให้อัตโนมัติจาก e-GP สำหรับบางข้อความดังนั้นหากมี <u>k;</u> ระบุข้อความเพิ่มเติมสำหรับรายการ ข้อความอื่นๆที่ระบบไม่ได้ดึงข้อมูลให้อัตโนมัติจาก e-GP ท่าน

สามารถเข้าไประบุข้อความเพิ่มเติมเองใด

| 20050000110<br>da: 15:57:15<br>tu i tanasilti i | ผู้อันทึก: -<br>สิ่งชื้อ/จ้าง/!<br>สร้างสังรือ/จ้าง/เขา                                                        | <sub>สามมช่งงาม: -</sub><br>เข่า (บส. 01 | )                                                                                                    | สิงกัด : สำนักงานเลขา     | บุการกรม กรมพัฒยาพ                                                                                                    | ລັຈຈານນອແກນ                        |                               | ອຈຳຈ (ແຕ່ໃນ (ຣາເລີອ (ອຳນາງ                                                                                                    |          |
|-------------------------------------------------|----------------------------------------------------------------------------------------------------|------------------------------------------|----------------------------------------------------------------------------------------------------|---------------------------|----------------------------------------------------------------------------------------------------|------------------------------------|-------------------------------|----------------------------------------------------------------------------------------------------|----------|
| 19<br>คริสารจำง                                 | <u>รนัสมห่วยงาน</u>                                                                                            | 1205<br>ດານຈໍລາ                          | เราะยังงารบทตลราย                                                                                                    | 1                         | <u>รหัสหม่วยจัดชื่อ</u>                                                                                                    | K02<br>Analani                     | มี<br>มากกังงานพลน            |                                                                                                    |          |
|                                                 | <u>รพิสหน่วยเนิกจ่าย</u>                                                                                       | 1290500                                  | 001                                                                                                    | 1                         |                                                                                                    |                                    |                               |                                                                                                    |          |
|                                                 | un farmar                                                                                                    | สานักงาน<br>อากอรถาว                     | แลชานุการกรม<br>ว                                                                                                    |                           |                                                                                                    | E 10.00 1 20                       | 0000 v                        |                                                                                                    |          |
| พระบันจะระดูห<br>พระบันจะระดูห                  | (939)199-0019                                                                                                  | 3400000                                  | 3193 \$                                                                                                    |                           | 122115122121                                                                                                    | 3-6100 100                         | 0002 🦋                        |                                                                                                    |          |
| ลหลักอุ่ยาย                                     |                                                                                                    |                                          |                                                                                                    | ระบบูลล่าเงินจำยล่:       | เหมน้า 🥥                                                                                                    |                                    |                               |                                                                                                    |          |
| មា                                              |                                                                                                    | avilt                                    |                                                                                                    | รายการสื่อชื่อ/จาก/เช่า   |                                                                                                    |                                    |                               |                                                                                                    |          |
|                                                 | รายการงาศเงิน e-GP                                                                                             |                                          |                                                                                                    |                           |                                                                                                    |                                    |                               |                                                                                                    |          |
| 240.262.283                                     | เลือก งวดเงิน                                                                                                  |                                          | รายละเอียดการ                                                                                                    | รส่งนอบ                   | จ้านวา                                                                                                    | ແຜ້ນ(ນາຍ) ຈຳນາ:                    | ถงินจ่ายล่วงหน้               | າ(รະດັບຈາດເຈັນ)(ນານ)                                                                                                    |          |
|                                                 | 1 shenns                                                                                                    | ที่ของส่งมอบ โค้ะประช                    | ม ระบรายละเอียดเรื                                                                                                    | โมเดิม/งวดเงิน 1 รายสะเรี | ออลกรอารถงิน                                                                                                    | 50,000.00                          |                               | 50,000.00                                                                                                    |          |
|                                                 | 🖂 2 รายการ                                                                                                    | nessamer Jarrey                          | ม ระบุรายสะเอชคเร                                                                                                    | อเอีย ระบรายละเอียดเทีย   | 1611/30913tl 2                                                                                                    | 59,090.00                          |                               | 9.00                                                                                                    |          |
|                                                 | 5108-1889-188788                                                                                               |                                          |                                                                                                    |                           |                                                                                                    | 5                                  |                               | A NOTARL DI DE COA                                                                                                    |          |
|                                                 | สาคม 1                                                                                                    | สถานะ รอการคราง                          | 1:00000:                                                                                                    |                           | 4281931                                                                                                    | 1 200                              | · · · · · ·                   |                                                                                                    |          |
|                                                 | SHAGPSC                                                                                                    | 10100/5/1000000<br>Site de deser         |                                                                                                    |                           |                                                                                                    |                                    | STUSERIJIMI                   | 1022211152515015                                                                                                    |          |
|                                                 | รายวมพี่สิ่งชื่ <u>อ</u>                                                                                       | 1.00                                     | EA - Śu                                                                                                    | ארפרד א                   | zuize                                                                                                    | 50000                              | 00 1035                       |                                                                                                    |          |
|                                                 | <u>รับที่สงมอบ</u>                                                                                             | 1 มกราคม 2554                            |                                                                                                    | มอลาส                     | งินจ่ายอรงหน้า                                                                                                    |                                    | 12.2.11                       |                                                                                                    |          |
|                                                 |                                                                                                    |                                          |                                                                                                    |                           |                                                                                                    |                                    |                               |                                                                                                    |          |
|                                                 | รายละเอ็ขคงมประมาย                                                                                             | 2                                        |                                                                                                    |                           |                                                                                                    |                                    |                               |                                                                                                    |          |
|                                                 | รมัลสมข์ดับทบ                                                                                                  | 1200500001                               |                                                                                                    |                           |                                                                                                    |                                    |                               |                                                                                                    |          |
|                                                 | เองครึ่งออสารสารสารลงเวิ่น                                                                                     | annomicentintens                         | 12                                                                                                    | ະນັກນັດກ                  | Ganatistica                                                                                                    | 5104010104                         | 100                           |                                                                                                    |          |
|                                                 |                                                                                                    | 1                                        | ; 3689)                                                                                                    |                           | and the second second s | วัสดุโข้ไป                         | 1 (1999)                      |                                                                                                    |          |
|                                                 | รน์สนหล่งของเงิม                                                                                               | 2554 5426000                             |                                                                                                    | รมิสงเณ                   | 522004                                                                                                    | 12005                              | 1.20                          |                                                                                                    |          |
|                                                 |                                                                                                    | งจีนฝากคอัง                              |                                                                                                    |                           |                                                                                                    | กระ ธ.ษลังงานข                     | 247145                        |                                                                                                    |          |
|                                                 | รณ์สภิจกรรมหลัก                                                                                                | P 1000                                   |                                                                                                    | รมัสกิจก                  | ssuian                                                                                                    |                                    |                               |                                                                                                    |          |
|                                                 |                                                                                                    | สวนกลาง                                  | -                                                                                                    |                           |                                                                                                    |                                    |                               |                                                                                                    |          |
|                                                 | <u>ราไสนัญชียอย</u>                                                                                            | l                                        |                                                                                                    | <u> </u>                  | aciteration                                                                                                    | . i                                |                               |                                                                                                    |          |
|                                                 | ານໍລະນິດເຫີເດັນທ່າດລວນ                                                                                         | 00910                                    |                                                                                                    | รบัสเจ้าร                 | ເວເບັດເຮີເທັນສຳຄຸລລັບ                                                                                                    | 1200500001                         |                               |                                                                                                    |          |
|                                                 |                                                                                                    | เงินฝากกรมหลังงาน                        | _                                                                                                    |                           |                                                                                                    |                                    |                               | 2 2                                                                                                    | . v      |
|                                                 |                                                                                                    |                                          |                                                                                                    |                           |                                                                                                    |                                    | /                             | จากนนหนาจข                                                                                                    | อจะแลดงข |
|                                                 |                                                                                                    |                                          |                                                                                                    |                           |                                                                                                    |                                    | /                             |                                                                                                    |          |
|                                                 | and a second second second second second second second second second second second second second second second | 389                                      | ก้อรายการนี้ค่าในสาร                                                                                                    | เราะสุราชอยู่สาว          | <u>0353    สร้างช่</u>                                                                                                    | instronestai                       |                               | . สี่ได้ดัดเก็บ                                                                                                    |          |
| -                                               | เมือการเลย วันที่ส                                                                                             | งมอบ รายละเอีย                           | ดหัสดุ จำนวน                                                                                                    | หม่วย ราคาต่อหม่ว         | ย มูลค่า อีถ                                                                                                    | ารนะ งวลเงิน ร                     | รายสารเหน่า ช่อ               |                                                                                                    |          |
| -                                               | 1 1 1 1 1 1 1 1 1 1 1 1 1 1 1 1 1 1 1                                                                          | 1 2004 195.932855                        | 1.00 5                                                                                                    | EA - 151 50,000.0         | 0 50,000,00 12015                                                                                                    | 1 176970 I                         | งอาสังชังสาย                  | 50.090.00:                                                                                                    |          |
|                                                 |                                                                                                    |                                          |                                                                                                    |                           |                                                                                                    | 11                                 | าษีมุจดาเพิ่ม                 | 0.00                                                                                                    |          |
|                                                 |                                                                                                    |                                          |                                                                                                    |                           |                                                                                                    | 27                                 | ลดาสุทธิ<br>สตำเงินจำเวล่วงนร | 50,060.00                                                                                                    |          |
|                                                 | anakane Deinisana                                                                                              | เลงรางการส่งชื่อเว้างเปล่                | alahan karanan karang karang karang karang karang karang karang karang karang karang karang karang karang karan<br>Karang karang karang karang karang karang karang karang karang karang karang karang karang karang karang karang k |                           |                                                                                                    | an an faile an that an an that was |                               |                                                                                                    |          |
|                                                 | Priddle can share the tribule                                                                                  |                                          |                                                                                                    |                           |                                                                                                    |                                    |                               | and the second second se |          |

# กรณีมีงวดเงินที่ 2

|         | 5188750381011 C-64                                                                                              |                       |                                             |                                            |                | Andrew Safar Same Andrew                    |
|---------|----------------------------------------------------------------------------------------------------|-----------------------|---------------------------------------------|--------------------------------------------|----------------|---------------------------------------------|
|         | 1030 9701911                                                                                                    | เรื่อองส่งหอบ โด้คะได | รายสะเอยดการสง<br>เซอน ระหรายละเลี้ยดเรื่อง | านอย<br>วันไทรเงิน 1 ราชอะเวิชอกวรช่วระไหน | 50 000 00      | 10114120170011(5282378001)(1170<br>50.000 0 |
|         |                                                                                                    | ที่ของส่งหอบ โด๊ะปะ   | ອາເນ ຈະນະນາເລະເລັກດະຈົນເ                    | ลม ระบราคลบอีตคเพิ่มเดิน/งาดเงิน 2         | 59 000 00      | 0.0                                         |
| /       | オ เ⊆ รายละเอียดใบสั่งชื่อ                                                                                       | HEBOROACE CALL        |                                             | กม ระบุร (ประชาวิทศาสตรรณต) 5 รักษาย L     | 557566765      | < ก่อนหน้า 2/2 ดัดไป                        |
|         | าูสำดับ 2                                                                                                    | สถานะ รอการะ          | ເຮົາຈຸຮັນ                                   | <u>งาดเงิน</u>                             | 2 🖌            |                                             |
| งาด     | รนัส GPSC                                                                                                    | 0100757100000         | 00                                          |                                            |                | ระบุข้อความเพิ่มเติมสาหรับรายการ            |
| N 0 V 1 | รายละเอียดพัสดุ                                                                                                 | โด้ะเต้้งอิสระ        |                                             |                                            |                |                                             |
| 2       | <u>จำนวนที่สิ่งชื้อ</u>                                                                                         | 1.0                   | 0 EA - ขึ้น                                 | 🗙 ราคาต่อนบ่วย                             | 59             | 060 บาพ                                     |
| 2       | <u>วันที่ส่งมอบ</u>                                                                                             | 1 มกราคม 2554         | ₩ 4                                         | มูลค่าเงินจ่ายส่วงหน้า                     |                | 257398                                      |
| ั้น     | รายละเอียดงบประมาเ                                                                                              | D1                    |                                             |                                            |                |                                             |
|         | รหัสสนย์ด้นทุน                                                                                                  | 1200500001            |                                             |                                            |                |                                             |
| n       | Contraction and a second second second second second second second second second second second second second se | สำนักงานเลขานกา       | 5653                                        |                                            |                |                                             |
|         | <u>เอขที่เอคสารสำรองเงิน</u>                                                                                    |                       | <u> </u>                                    | <u>รหัสบัญชิแยกประเภท</u>                  | 5104010104     |                                             |
| าม      | 5 0 5002 8 D                                                                                                    |                       |                                             |                                            | วัสดุใช้ไป     |                                             |
| •       | รหัสแหล่งของเงิน                                                                                                | 2554 💉 542600         | 00                                          | <u>รหัสงบประมาณ</u>                        | 12005          |                                             |
|         | ]                                                                                                    | ຜົນສຳກຸຂລັง           |                                             |                                            | กรม พ.พลังงานท | BLWUT                                       |
|         | <u>รหัสกิจกรรมหลัก</u>                                                                                          | P 1000                |                                             | <u>รหัสกิจกรรมขอย</u>                      |                |                                             |
|         |                                                                                                    | ส่วนกลาง              |                                             |                                            |                |                                             |
|         | <u>รหัสมัญชีย่อย</u>                                                                                            |                       |                                             | รหัสเจ้าของบัญชีย่อย                       |                |                                             |
|         | รนัสบัญชีเงินฝากคลัง                                                                                            | 00910                 |                                             | รหัสเจ้าของบัญชีเงินเก่ากคลัง              | 1200500001     |                                             |
|         |                                                                                                    | เงินฝากกรมหลังงา      | 2                                           |                                            |                |                                             |
|         |                                                                                                    |                       |                                             |                                            |                |                                             |
|         |                                                                                                    |                       |                                             |                                            |                |                                             |

|                                                                         | 2000 fa -                                                                   | damilaran ta                                                               | يقد <del>ا</del>                      | • สำนึกงานอาราชนกรรกรน กรมเร็กแรน                                   | อื่องวามหลุกหม                                                                 | ອຣັກສ (ແຕ່ໄອ ໂດຍເລັດ ເດັ່ນອາ     |                   |
|-------------------------------------------------------------------------|-----------------------------------------------------------------------------|----------------------------------------------------------------------------|---------------------------------------|---------------------------------------------------------------------|--------------------------------------------------------------------------------|----------------------------------|-------------------|
| ลผู้ใช้: 120050000110<br>สุระบบเพื่อ: 15:57:15<br>กรากระบบ   ช่อมอดิไข้ | สั่งขือ/จ้าง/เ<br>ส่างส่งอื่อ/จ้าง/เขา                                      | เข่า (บส. 01)                                                              |                                       |                                                                     |                                                                                | and an an inclusion former       |                   |
| ระบบวิตชี้อวิตรัง                                                       | <u>รนีสหม่วยงาน</u>                                                         | 1205                                                                       |                                       | <u>รนีสหน่วยจัดชื่อ</u>                                             | 102                                                                            |                                  |                   |
| ม≫รับทัสด<br>1 ≫ สัตว์อารีทร/เชร                                        | <u>รหัสหน่วยเม็คจาย</u>                                                     | กรมของมาตรรรม<br>1200500001<br>สารัคราม อารามอาร                           | 955)                                  |                                                                     | ntengermatertenge                                                              |                                  |                   |
| 6.6 อักซื้อ/จาย่ะช่า<br>การสนเลว และช่วอง                               | เลซซ์โตรงการ                                                                | 54065000145 4                                                              |                                       | ເລສນີຊຸມອີດູເຊາ                                                     | 540501090002 🖨                                                                 |                                  |                   |
| 1 » ช่อมูลหลักยุ้ษาย                                                    |                                                                             |                                                                            | C                                     | สะบรุลสำเงินร่ายส่วงหน้า 📄 🥯                                        |                                                                                |                                  |                   |
| 1.» ಕನ್ನಟ್ಟು                                                            | tă;                                                                         | <u>11</u> 17744                                                            | กรการ                                 | เครื่อ/ลาง/เช่า                                                     |                                                                                |                                  |                   |
|                                                                         | ຈານກາຈອາລະຈັນ e-GP                                                          | Citian                                                                     | ลียออารส่งหล                          | າ ຈຳນາ                                                              | บเงินส์หาน) จำนวนเงินอ่ายส่วงหน้า                                              | (ຈະລັບບາດເດີນ)(ນານ)              |                   |
|                                                                         | <ul> <li>1 รายการ</li> <li>2 รายการ</li> <li>รายอะเอียดในอึงชื่อ</li> </ul> | รายและ<br>ที่ของส่วนอบ โด้รประชม ระบุราย<br>ที่ของส่วนอบ โด้รประชม ระบุราย | ລະເວີບຈເສັນເຈັນ/<br>ລະເວີບຈເສີນເຈັນ ! | าวดเงิน 1 รายสะเอียดการข่าระเงิน<br>ะบรายสะเอียดเพิ่มเดิม/งวดเงิน 2 | 50,000.00<br>59,000.00                                                         | 50,000.00<br>0.00                |                   |
|                                                                         | สำคัญ 3                                                                     | <b>สถานะ</b> รอการตรวจรับ                                                  |                                       | <u> ৬সন্নজিয়</u>                                                   | 2 2 4                                                                          |                                  |                   |
|                                                                         | <u>รรโส GPSC</u><br>รายจะเอียดพัสดุ                                         |                                                                            |                                       |                                                                     | _ระบุร้อความเลิม                                                               | เสียสาหรับราชการ                 |                   |
|                                                                         | <u>จำหวนที่อิ่งชื่อ</u><br>วันที่ส่งนอบ                                     | EA - 614                                                                   |                                       | ราคาดอะเน่วย<br>มอต่าเงินจ่ายลวงหน้า                                | ארט<br>ארע                                                                     |                                  |                   |
|                                                                         | ราธอะเอียดงอประมา                                                           | N                                                                          |                                       |                                                                     |                                                                                |                                  |                   |
|                                                                         | <u>รนัสสุนย์ดันหม</u>                                                       | 1200500001                                                                 |                                       |                                                                     |                                                                                |                                  |                   |
|                                                                         | <u>เอซที่เอกสารสำหองเงิย</u>                                                |                                                                            |                                       | รนิสมัญชินยกประเภท                                                  | 5104010104                                                                     |                                  |                   |
|                                                                         | <u>รหัสแหลงของเงิน</u>                                                      | 2554 💌 5426000                                                             |                                       | <u>รน้องเกรระมาณ</u>                                                | 12005                                                                          | เมื่อหน้าจอ                      | แสดงข้าคมลทั้งสคง |
|                                                                         | <u>รหัสกิจกรรมหลัก</u>                                                      | P1000                                                                      |                                       | รนัสคิจกรรมขอย                                                      |                                                                                |                                  | A                 |
|                                                                         | <u>รทัสนัญชีขอย</u>                                                         | S                                                                          |                                       | รมัสเจ้าของบัญชีขอย                                                 |                                                                                | รายการแล้ว                       | งให้กดปุ่มจำลอง   |
|                                                                         | รน่สมัญชีเงินท่ากคลัง                                                       | 00910                                                                      |                                       | <u>รหัสเจ้าของบัญชิเงินต่ากดลัง</u>                                 | 1200506091                                                                     | การสร้างข้อ                      | ามูล              |
|                                                                         |                                                                             |                                                                            |                                       |                                                                     |                                                                                |                                  |                   |
|                                                                         |                                                                             | จัดเก็บรายการ                                                              | น้องในอาราง )                         | erite   erit                                                        | ieuุลกรถาร์เหม่<br>วามรับว่าระบาร์วานน้ำ ตัวด                                  | Aralı ucr                        |                   |
|                                                                         |                                                                             | งหมาย จากสะบองององุจ<br>ม 2554 โด้ระดังอิสระ<br>ม 2554 โด้ระดังอิสระ       | 1.00 EA - क<br>1.00 EA - क            | 59,009.00 59,000.00 sanss                                           | สราจรับ 1<br>สราจรับ 2<br>มูลเอ่าลังชัลธรรม<br>การีมูลเอ่าแห้น<br>มูลเอาสุทธิ์ | 109,600.00<br>0.00<br>109,060.00 | >                 |
|                                                                         | สาอธิราช: 🗔 คลักเดือนเ                                                      | สดงรารการสังชื่อ/จาง/เช่า                                                  |                                       |                                                                     | ມູອດາເຮົາຮ່າຍສ່ານແກ້                                                           | 0.00                             |                   |

| E ht | tp://10.156.0.83:92/egp | /pages/SubmitConfirmPo.aspx?Type=NSAPYI       | papi_po_data 🛛 🔯  |
|------|-------------------------|-----------------------------------------------|-------------------|
|      | สถานะ รหัสข้อคว         | ภาม คำอธิบาย                                  |                   |
|      | ต่าอธิบาย 000           | ฟังก์ชัน "สร้างใบสั่งชื้อ" ที่ดำเนินการในการท | ดสอบการทำงาน      |
|      | สำเตือน 06261           | ไม่มีข้อความที่สร้างสำหรับผลลัพธ์เอกสารกา     | รจัดนี้อ          |
|      | ดำเตือน 06 028          | วันที่ใบสั่งซื้อเป็นวันที่ที่ผ่านมาแล้ว       |                   |
|      | ศาเดือน ME 589          | วันที่การส่งมอบเป็นสถิติในอดีต                |                   |
|      | ศาเดือน ME 080          | วันที่ส่งมอบ: วันทำงานถัดไปคือ 03.01.2011     |                   |
|      | ศาเดือน ME 039          | วันที่การส่งมอบเป็นวันที่ที่ผ่านไปแล้ว        |                   |
|      | ศาเตือน ME 589          | วันที่การส่งมอบเป็นสลิติในอดีต                |                   |
|      | ศาเตือน ME 080          | วันที่ส่งมอบ: วันทำงานถัดไปคือ 03.01.2011     |                   |
|      | ศาเดือน ME 039          | วันที่การส่งมอบเป็นวับหี่ที่ผ่านไปแล้ว        | 1 ก่อนหน้าถูกต้อง |

| 🖉 ผลการบันทึก - Windows Inte    | rnet Explorer                              |                                   |
|---------------------------------|--------------------------------------------|-----------------------------------|
| Dhttp://10.156.0.83:92/egp/page | s/SubmitConfirmPo.aspx?Type                | =NSAPYbapi_po_data 🛛 🔯            |
|                                 | สถานะ เลขทีเอกสาร<br>สาเร็จ 7000001238 ◀── | - เมื่อบันทึกสำเร็จจะได้เลขที่ PO |
| (แสดงข้อมูล<br>(ค้น             | ุ กลับไปแก้ไขข้อมูล สร้<br>หาเอกสาร SapLog | พ่เอกสารใหม่                      |

1

การบันทึกใบสังชื่อ : เชื่อมโยงกับระบบ e-GP (บส.01)

|                                                                       |                           | 10                                    |             | CONC.              | 0.00           | 0.00                                                                                                    | ,581.00<br>0.00 |           |
|-----------------------------------------------------------------------|---------------------------|---------------------------------------|-------------|--------------------|----------------|----------------------------------------------------------------------------------------------------|-----------------|-----------|
|                                                                       | 3.06.2017                 |                                       |             | RCS                | 100            | uðu 69<br>Mai                                                                                                    | 19mB 60         |           |
|                                                                       | 876: 2<br>\$14: 0         |                                       |             | yett               | 67,98          | สมิทธร<br>สมิทธร                                                                                                    | ur?<br>Könrp    |           |
|                                                                       | รับเริ่นอก<br>กัตร์ในจัด  |                                       |             | (farm)<br>VAT)     | 981.00         |                                                                                                    |                 |           |
|                                                                       | 2dn7                      |                                       |             | or Unitable        | 67             |                                                                                                    |                 |           |
|                                                                       |                           |                                       |             | N.G.               |                |                                                                                                    |                 |           |
|                                                                       |                           |                                       |             | ucian              | 러              |                                                                                                    |                 |           |
|                                                                       |                           |                                       |             | under<br>date      | 1.00           |                                                                                                    |                 |           |
|                                                                       |                           |                                       |             | COLUMN STATE       |                |                                                                                                    |                 |           |
|                                                                       |                           |                                       | 301091      | 26                 | 8              |                                                                                                    |                 |           |
|                                                                       |                           |                                       | : 4410      | an                 | 1581<br>1481   |                                                                                                    |                 |           |
|                                                                       |                           |                                       |             | CASAD              | untaa<br>enuri |                                                                                                    |                 |           |
|                                                                       |                           |                                       | æ           |                    | 101500         |                                                                                                    |                 |           |
|                                                                       |                           |                                       | annannla    | sta GPSC           | 900026         |                                                                                                    |                 |           |
|                                                                       |                           |                                       | អំណូមិរោ    | -                  | 01             |                                                                                                    |                 |           |
|                                                                       |                           |                                       | 69)         | utaun<br>s         | 10105          |                                                                                                    |                 |           |
|                                                                       |                           |                                       |             | รกับสมัย<br>ประเทศ | 11050          |                                                                                                    |                 |           |
|                                                                       |                           |                                       |             |                    |                | 1.00                                                                                                    |                 |           |
|                                                                       |                           |                                       |             | ngminut<br>165     | 201010         |                                                                                                    |                 |           |
|                                                                       |                           |                                       |             | nun<br>tratu       | 1105           |                                                                                                    |                 |           |
|                                                                       | ,                         |                                       |             | arite              | 000000         |                                                                                                    |                 |           |
|                                                                       | 0053399<br>2560(ww        |                                       |             | Masuulss           | 17003380       |                                                                                                    |                 |           |
|                                                                       | : 701                     | _                                     | ja,         |                    | 1051 (         |                                                                                                    |                 |           |
|                                                                       |                           | ไห้งนัวสสม                            | we sta      | ntimuter           | 031000         |                                                                                                    |                 |           |
|                                                                       |                           | สูงระบารณ                             | ไประหารัท   | ĥar                | 12 070         | o na managan panging panging pangin<br>panging panging panging panging panging panging panging panging panging panging panging panging panging panging panging panging panging panging panging panging panging panging panging panging panging panging panging panging panging pa |                 |           |
|                                                                       | -                         | sadamina<br>uneculation<br>000005 - 1 | 1 - ปรีสังเ | nhappin            | 170023000      |                                                                                                    |                 |           |
| 4136<br>4136                                                          | provers, fileby           | 1007.0000<br>101120 - EU              | 00058642    | e ngia             | 1230 0         |                                                                                                    |                 |           |
| 5 1                                                                   | เซา เพื่อสู้              | 6 9 8                                 | : 10        | a unte             | 109 2          |                                                                                                    |                 |           |
| 1001000<br>0700300<br>0700300<br>07010 - 11<br>1001 - 11<br>2017 - 11 | pris/albe                 |                                       |             | NUMACING:          | 29.06.201      | angre store entre i trede sette                                                                                                    |                 | 06-2560   |
| 3 (US                                                                 | โมเร็อนี้เฉ<br>เนชาต์ไปเป | មហារ។<br>សិមានកំព<br>ពេកមានព          |             | MUD.               | -              | and a state state                                                                                                    |                 | -0C : [01 |

ଜୁଣ

### การสร้าง PO กรณีเป็นการจ่ายตามความก้าวหน้า (บส.04)

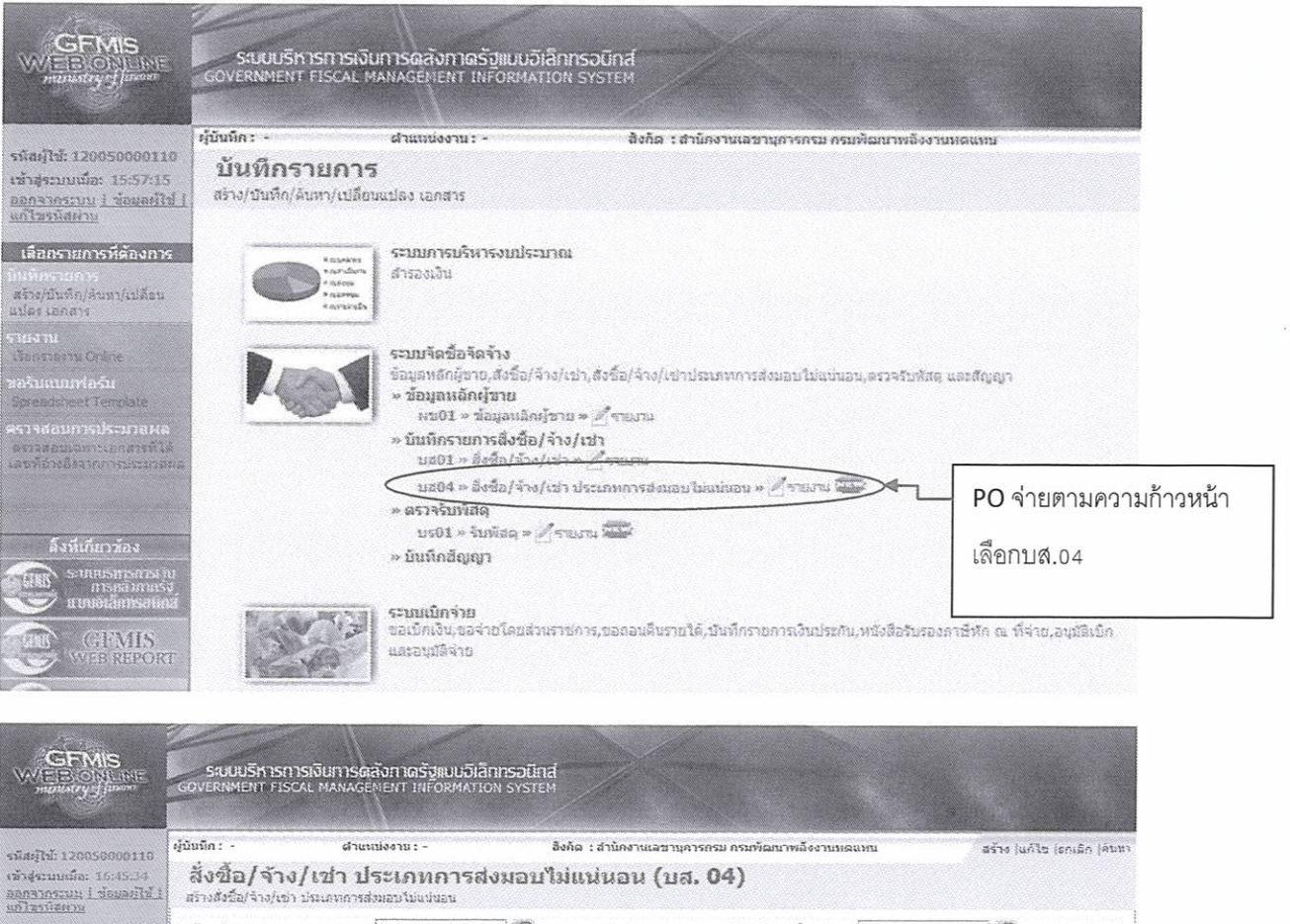

| 19125512031                              | สร้างสงขอ/จาง/เข้า บรมเองการส                                                                                                    | andd ing and the second second      |       |                                                                 |                                        |                                                         |                         |
|------------------------------------------|----------------------------------------------------------------------------------------------------|-------------------------------------|-------|-----------------------------------------------------------------|----------------------------------------|---------------------------------------------------------|-------------------------|
| ระบบวัดซึ่อวัดว้าง                       | <u>รนัสหน่วยงาน</u>                                                                                                    | 1205                                |       | 51                                                              | <u>งัสแบ่วยจัดชื่อ</u>                 | K02                                                     |                         |
| 781 -> रेफॉबर<br>201 -> रेफॉबर           | <u>รนัสหม่วยเบิกจ่าย</u>                                                                                                    | ครมพัฒนาพลังงานบอแบ<br>[1200500001  |       | <u>6</u>                                                        | หชั่อมูลจากให่ษ์                       | กรรณ์ตารหลังราบห<br>แนบไฟล์                             | 54 L                    |
| 484 - defe/4-silen<br>nammer persilences | <u>อ้างอิงจากระบบ e-GP</u>                                                                                                    | สันสา                               | กดค้า | เหาเพื่อดึงข้อมูล                                               | งจาก e-GP                              |                                                         |                         |
| ช01 + ชัยมูลหลักผู้ชาย                   | น้อมูลทั่วไป                                                                                                    | Ť                                   | 18    | Ű                                                               |                                        |                                                         |                         |
| ญ01 >> สัญหาา<br>ค.ศัมหาราชสิท           | เอชที่ไม่สิ่งชื่อ/กิญญา<br>ประเภทการจัดซื้อจัดจ้าง<br>รบัลประจำดังที่เสียภาษ์ (ยังาย)<br>เอชท์มัญชีเงินห่ากุญาจร<br>วิธีการจัดซื้อจัดจ้าง | K - ค่าใช้ล่าย<br>01 - วิธีตกละราคา |       | วันที่ในสิ่งชื่อ/สัญญา<br>วันที่เริ่มมีคล<br>วันที่สิ้นสุดสัญญา | 10 สิงหาคม<br>10 สิงหาคม<br>10 สิงหาคม | ระบร่อครามเกิมเป<br>2554 (มี)<br>2554 (มี)<br>2554 (มี) | ໄຂຢາກຈັນຮ່ວນູວກົວໃນ 🔵 🥯 |
|                                          |                                                                                                    |                                     | г     | 12240753345242                                                  |                                        |                                                         | terti v                 |
|                                          |                                                                                                    |                                     |       |                                                                 |                                        |                                                         |                         |

| ค้นหว                                        |                             | <br>- กรอกเลขที่โครงการและเลขที่ |         |
|----------------------------------------------|-----------------------------|----------------------------------|---------|
| <u>เอชที่โครงการ</u><br>เอชคมอัญญาในระบ e-GP | 54065000185<br>540701000004 | <br>คุมสัญญาในระบบ e-GP          |         |
|                                              | <                           | <sub>ด้มหา</sub> จากนั้น         | กดค้นหา |

### 🖉 GFMIS Web Online - Windows Internet Explorer

http://10.156.0.83:92/egp/pages/SearchEgpPo.aspx?DocumentNo=bs01

| <u>เลซท์โครงการ</u>                                                                   | 1234567890                                                   |                                                            |   |                                        |
|---------------------------------------------------------------------------------------|--------------------------------------------------------------|------------------------------------------------------------|---|----------------------------------------|
| เลขคมลัญญาในระบ e-GP *                                                                | 8765323455                                                   |                                                            |   |                                        |
| <ul> <li>เลขที่โครงการไม่ถูกต้อง กรุณ</li> <li>เลขคุมสัญญาในระบ e-GP ไม่ถู</li> </ul> | าระบุเลขที่โครงการที่ต้องการจ่<br>)กต้อง กรุณาระบุเลขคุมสัญญ | านทาโทบ<br>เในระบ e-GP ที่ต้องการคืนทาโทม่<br><b>ค้นทา</b> | < | กรณีค้นหาไม่เจอจะขึ้น<br>ข้อความดังนี้ |

| <u>เลขคมสัญญาจาก e-GP</u><br>รายการใหลัญญาจาก e-GP<br>เลือก โดชที่ เอชประจำดัวผู้ ผู้ดำ/ผู้รับจ้างที่ ราคาที่ตุดองชื่อ<br>เลือก โดรงการ เลชที่ เอชประจำดัวผู้ ผู้ดำ/ผู้รับจ้างที่ ราคาที่ตุดองชื่อ<br>เลือก โดรงการ ซื่อโครงการ เลชนอนสัญญาใน เลชที่ เอชประจำดัวผู้ ผู้ดำ/ผู้รับจ้างที่ ราคาที่ตุดองชื่อ |                          |
|----------------------------------------------------------------------------------------------------|--------------------------|
| คัมหา<br>รายการใหลัญญาจาก e-GP<br>เลือก โดรงการ เลชคุมสัญญาใน เลชที่ เลชประจำดัวผู้ ผู้ดำ/ผู้รับจ้างที่ ราคาที่ดกลงชื่อ<br>เลือก โดรงการ ชื่อโครงการ เลชคุมสัญญาใน เลชที่ เลชประจำดัวผู้ ผู้ดำ/ผู้รับจ้างที่ ราคาที่ดกลงชื่อ                                                                             |                          |
| คันทา<br>รายการใหล้สูญญาจาก e-GP<br>เลือก โดชที่ เอชประจำดัวผู้ ผู้ด้า/ผู้รับจ้างที่ ราคาที่ดูกองชื่อ<br>เลือก โดรงการ ชื่อโครงการ เลชคุมสัญญาใน เลชที่ เอชประจำดัวผู้ ผู้ด้า/ผู้รับจ้างที่ ราคาที่ดูกองชื่อ                                                                                             |                          |
| รายการใหล้ดูญาจาก e-GP<br>เสือก เลชที่ ชื่อโครงการ เลชคบสัญญาใน เลชที่ เลชประจำดัวผู้ผู้ดำ/ผู้รับจ้างที่ ราคาที่ดกลงชื่อ<br>เสือก โดรงการ ชื่อโครงการ เราบ e-GP สัญญาใน เลชที่ เลชประจำดัวผู้ ผู้ดำ/ผู้รับจ้างที่ ราคาที่ดกลงชื่อ                                                                        |                          |
| เลือก เลชที่ ชื่อโครงการ เลชคมสัญญาใน เลชที่ เลชประจำดัวผู้ ผู้ด้า/ผู้รับจ้างที่ ราคาที่ดูกลงชื่อ<br>ราย ค.ร. ซื้อเครงการ ราย ค.ร. สัญญาใน เลชที่ เลชประจำด้วย ผู้สาวได้รูบจ้างที่ ราคาที่ดูกลงชื่อ                                                                                                    |                          |
| internal separation individual management                                                                                                    | เงินจ่ายล่ว<br>หน้า(บาท) |
| 1254065000185 ชื่อดินสอ สมุด ปากกา โดยวิธีตกลงราคา 540701000604 กก3/54 3030138927 3030138927 75,000.00<br>ราอธิบาย: 🗔 คลิ๊กเพื่อแสดงเอกสาร                                                                                                    | 0.0                      |

|                                                                             |                                                                                                    |                                                                                    | al Carlos a series                    |                                                                    |                                                                                      |                                    |
|-----------------------------------------------------------------------------|----------------------------------------------------------------------------------------------------|------------------------------------------------------------------------------------|---------------------------------------|--------------------------------------------------------------------|--------------------------------------------------------------------------------------|------------------------------------|
| ให้: 120050000116<br>ระบบเมื่อ: 16:45:34<br>ากระบบ   ว่อมละไร่  <br>าโลน่าน | ผู้บับถึก: - สาแข<br>สิ่งชื้อ/จ้าง/เข่า ป<br>สร้างสั่งชื้อ/จ้าง/เข่า ประเภทการส                                                                                     | เช่งงวน: -<br>ระเภทการส่งม<br>งนอบไม่แห่นอน                                        | องกัด : สามักงารแอบ<br>อบไม่แน่นอน (1 | นุอารกรม ครมพัฒนาพลังงาย<br>1ส. 04)                                | niquini                                                                              | สร้าง (แก้ไข (เกเล็ก (คันมา        |
|                                                                             | <u>รนิสนบ่ายงาน</u>                                                                                                    | 1205                                                                               |                                       | <u>รนัสหน่วยจัดชื่อ</u>                                            | K02                                                                                  |                                    |
| รับหัสด<br>                                                                 | <u>รนัสหน่วยเม็กจ่าย</u>                                                                                                    | ครมพัฒนาหลังงานพลนหน<br>[1200500001                                                | ব্র                                   | <u>ดึงช้อมอจากให่ส์</u>                                            | กรมทัฒนาหลังงา<br>แนบให่ส์                                                           | IMRU                               |
| สะของจากกระจา<br>สำรัสการ(จาก<br>การสำหรับ โหน่นขอน                         | เลขที่โครงการ                                                                                                    | สำนักงานเลขานุการกรม<br>5406 <u>5700185 4</u>                                      | a 2 - 4 1                             | ເລນກິດຸນລັญญา                                                      | 54970 1000004 🖌                                                                      |                                    |
| . Comme To Care                                                             |                                                                                                    | 7 1 /01 / /01 / 19 /9                                                              |                                       |                                                                    |                                                                                      |                                    |
|                                                                             | ข้อมูลหัวไป 🗲                                                                                                    |                                                                                    | นทกขอมูลทวไป                          |                                                                    |                                                                                      |                                    |
|                                                                             | ข้อมูลทั่วไป ◀<br>เลซที่ใบสิ่งชื่อ/สัญญา                                                                                                    | nn3/54                                                                             | นทกขอมูลทวไป<br>                      |                                                                    | ระบร้อความเกิ่มเรื                                                                   | มสาหรับข้อมูลทั่วไป 🛛 🐸 4          |
| • สัญญา<br>กลังกร์ เหลี่ๆ                                                   | ร้อมูลทั่วไป<br>เลขที่ใบสิ่งชื่อ/สัญญา<br>ประเภทการจิดชื่อริตล้าง<br>รณีสประจำดัวผู้เสียภาษิ (ผู้ชาย)<br>เลขที่บิญชีเงินฝากรนาคาร                                   | กก3/54<br>S - สินทธิทธ์ - มัญชิพัก<br>3030138927<br>1234567800                     | นทกขอมูลทวไป                          | ชื่อ/สัญญา 4 ครคญา<br>เล 5 ครกฎา<br>สัญญา 10 สิเทา                 | ระบร้อดงามเต็มเด็<br>คม 2554 จั<br>คม 2554 จั<br>คม 2554 จั                          | โมสาหรีอย่อมูลนั่วไป 📄 💝 🎸         |
| ະແມນນີ້ ເຊັ່ນແມ່                                                            | ข้อมูลทั่วไป<br>เลขที่ใบสิ่งขึ้อ/สัญญา<br><u>ประเภทการจิดชื่อจิ้อจ้าง</u><br>จมัสประจำดัวผู้เสียภาษี (ผู้ขาย)<br>เลขที่บิญชีเงินฝากธนาคาร<br>วิธีการจิดชื่อจิ้อจ้าง | กก3/54<br>5 - มินหรักธ์ - มัญชังก<br>3030138927<br>1224567800<br>01 - วิธิตกละราคา | นทกขอมูลทวไป                          | ร้อ/สิญญา 4 กรกฎา<br>เล 5 กรกฎา<br>สิญญา 10 สิมหา<br>ป้อมูลจากระบบ | ระบร้อดวามเก็มเด็<br>คม 2554 &<br>คม 2554 &<br>คม 2554 &<br>คม 2554 &<br>ม e-GP จะญู | มศษณชอมุณรังษ<br>กล่งมายังระบบ GFN |

| ผู้บันทึก: -                      | ต่าแหน่งงาน     |                  | ລັงຄົດ : ສຳນິ         | ดงานเลขานุการก        | รม กรมพัฒนาพลังงา        | แทดแหน           | สร้าง (แก้ไข )               | ចកណើត (គ |
|-----------------------------------|-----------------|------------------|-----------------------|-----------------------|--------------------------|------------------|------------------------------|----------|
| 5.34 สิ่งขื้อ/จ้าง                | /เข่า ประเภ     | าทการส่งม        | <b>ເ</b> ອນໃນ່ແນ່ນ    | อน (บส. (             | 04)                      |                  |                              |          |
| สรางสราย2/ราง/เขา<br>รหึสหย่วยงาน | 1205            | navudu           | 2                     |                       | รนีสนช่วยจัดซื้อ         | K07              |                              |          |
| 10                                | กรมพั           | ฉนาหลังงานรรมท   | 2<br>2                |                       |                          | กรมกิเลนาหลัง    | านระดน                       |          |
| <u>รนัสหน่วยเนิกจาย</u>           | 12005           | 90001            |                       |                       | <u>ดึงข้อมูลจากให่อ่</u> | ฉนบไซ่ส์         |                              |          |
|                                   | នាណ៍            | ວານເອຍານຸດາຣດຣນ  |                       |                       |                          |                  |                              |          |
| เลขที่โครงการ                     | 54065           | 000185 🖸         |                       |                       | ເລສກູອກອູນສູ່ເທີ່ນ.<br>[ | 540701000004     | *                            |          |
| ร ไหรมูธย                         | iu .            | 5                | ยการสังชื่อ/จ่าง/เช่า |                       | า กดเลือ                 | กบันทึกรายเ      | าารสั่งซื้อ/จ้า <sup>ุ</sup> | ง/เช่า   |
| รายละเอียดใบสิ่งชื                | 5               |                  |                       |                       |                          |                  |                              |          |
| สำดับที่ 1                        | สถานะ รอการ     | สั่งเชิก         |                       |                       |                          |                  |                              |          |
| <u>รหัส GPSC</u>                  | 010367190000    | 00 🔯             |                       |                       |                          | <b>5</b> 23      | ข้อความเพิ่มเผิมสำหรับ       | 510015   |
| รายละเอียดพัสดุ                   | โด้ปราคเซียน    |                  |                       |                       |                          |                  |                              |          |
| สายวนที่สิ่งชื่อ                  | 1.00 AU         |                  |                       | ราคาต่อหช่วย          |                          | 75000.00 1       | 315                          |          |
| <u>1111441011</u>                 | 14 กรกฎาคม 251  | 54 <u>1111</u> & |                       |                       |                          |                  |                              |          |
| ร่ากัด                            |                 |                  |                       |                       |                          |                  |                              |          |
| <u>มลด่าตามสีญญา</u>              | 7               | 5000.00 unsi 4   |                       |                       |                          |                  |                              |          |
| <u>สุทธินักจายลวงหน้า</u>         | 7               | 5000.00 มาท      |                       |                       |                          |                  |                              |          |
| มูลด่าเบิกจ่ายสะสม                | 0.00 <b>มาม</b> |                  |                       |                       |                          |                  |                              |          |
| รายอาเอ็ตคมต่ะาน                  | 264             |                  |                       |                       |                          |                  |                              |          |
| <u>รณิสสมบัฒนาน</u>               | 1200500001      |                  |                       |                       |                          |                  |                              |          |
|                                   | สำนักงานเลขาน   | การกรม           |                       |                       |                          |                  |                              |          |
| <u>เลขที่เอกสารสารองเ</u>         | 332             |                  |                       | <u>รนัสบัญชีแยคบ</u>  | istan                    | 1296010102       |                              |          |
|                                   |                 | - (ogen)         |                       |                       |                          |                  | (100)                        |          |
| <u>รนัสแหล่งของเริ่ม</u>          | 2554 💌 5411     | 310              |                       | <u>รหัสงบประมาล</u>   | 1                        | 1200510001120001 |                              |          |
| <u>รหัสกิจกรรมหลัก</u>            | 120051000D218   | 32               |                       | <u>รหิสกิจกรรมช่อ</u> | <u>8</u>                 |                  |                              |          |
| <u>รนัสนัญชีช่อย</u>              |                 |                  |                       | รน่อเจ้าของบีญ        | <u>rêtian</u>            |                  |                              |          |
| รหัสษัญชีเงินฝากคลั               | <u>a</u>        | 9                |                       | รมัสเจ้าของบัญ        | เชิเงินฟากตอัง           |                  |                              |          |
|                                   |                 |                  |                       |                       |                          | s. 10 s.a. 11 s. |                              |          |
|                                   |                 |                  |                       |                       | a                        | ਅ ਕ              | 2 9 2 11                     | ~        |
|                                   |                 |                  | 5 6 6                 |                       | เมอกรอ                   | อกขอมูลเรยเ      | าะอยเหกดปุ                   | มจดเ     |
|                                   |                 | 26               | กษราชการของในการ      | N D PUEB              | 2522                     | 2 0              |                              |          |
| ANY CONTRACTOR OF A               |                 |                  |                       |                       | 000000                   |                  |                              |          |

กรอกรายละเอียดใบสั่งซื้อ และรายละเอียดงบประมาณ

- 1. ตัวอักษรสีแดงแสดงว่าเป็นข้อมูลที่จำเป็นต้องกรอก ได้แก่
  - รหัส GPSC
  - สุทธิหักจ่ายล่วงหน้า
  - รหัสบัญชีแยกประเภท
  - รหัสงบประมาณ
  - รหัสแหล่งของเงิน
  - รหัสกิจกรรมหลัก
- 2. ตัวอักษรสีน้ำเงินจะมีข้อมูล default ไว้ให้ แต่สามารถแก้ไขได้ ซึ่งได้แก่
  - วันที่ส่งมอบ

- รหัสศูนย์ต้นทุน
- ตัวอักษรสี้เขียวหมายถึงข้อมูลดังกล่าวจะกรอกหรือไม่ก็ได้ ซึ่งได้แก่
  - เลขที่เอกสารสำรองเงิน (ถ้าเป็นเงินกันต้องบันทึกข้อมูลในส่วนนี้)
  - รหัสกิจกรรมย่อย
  - รหัสบัญชีย่อย
  - รหัสเจ้าของบัญชีย่อย
  - รหัสบัญชีเงินฝากคลัง
  - รหัสเจ้าของบัญชีเงินฝากคลัง

| ผู้บันทึก: -                                                                                                    | สำแหน่งงาน : -                            | สิงกัด : สำนั                            | กงานเฉขางการกรม กรมพัฒนาพลังง | າຍາເອແກນ                 | ສຮ້າງ ໄຟລີໂຮ ໂຮດເລັດ ໄດ້ນາ   |
|----------------------------------------------------------------------------------------------------|-------------------------------------------|------------------------------------------|-------------------------------|--------------------------|------------------------------|
| 100110<br>45:34 <mark>สั่งชื่อ/จ้าง/เว</mark><br>สร้างสั่งชื่อ/จ้าง/เขา ปณ                                                                                                    | <u>ป่า ประเภทการ</u><br>ลหกาสงสอบโมแบ่นอน | ส่งมอบไม่แบ่น:                           | อน (บส. 04)                   |                          | and the second second second |
| จ้าง <u>รที่สำหน่วยงาน</u>                                                                                                    | 1205<br>กระศัลเนาหลังงาน                  | an an an an an an an an an an an an an a | <u>รนัสแบ่วยจัดชื่อ</u>       | K02<br>กระสัมนาหลังงานบร |                              |
| <u>ទារីสរពរែយយើកទាំយ</u><br>ព                                                                                                    | 1200500001<br>สำนึกงานเลขานุกา            |                                          | ดังช้อมจจากไฟล์               | นนบโฟล่                  |                              |
| เลขที่โครงการ                                                                                                    | 54065000185 🖌                             |                                          | เฉษที่คุมสัญญา                | 546701000904 🎸           |                              |
| <u>ช่อมูลทั่วไป</u>                                                                                                    |                                           | รายการสิ่งชื่อ/ร้าง/เช่า                 |                               |                          |                              |
| รายละเอียดใบสิ่งชื่อ                                                                                                    |                                           |                                          |                               |                          |                              |
| สำคัญที่ 1                                                                                                    | <b>สดานะ</b> รอการตั้งเม็ก                |                                          |                               |                          |                              |
| รนัส GPSC                                                                                                    | 01036719000000                            |                                          |                               | ( ALLÉBR)                | านเด็มเดิมสาหรับรายการ       |
| รายละเอยดพสด<br>สาขวนที่สั่งชื่อ                                                                                                    | 100 011                                   |                                          | saaainuta                     | 75000.00 5355            |                              |
| ງັນນີ້ສ່ານອນ                                                                                                    | 4 กรุณฐาคม 2554 🛛 🐇                       |                                          | THE INCIDENT                  | 12005.02 5 15            |                              |
|                                                                                                    |                                           |                                          |                               |                          |                              |
| สำกัด                                                                                                    | Trans col                                 |                                          |                               |                          |                              |
| มูลตาตามสญญา<br>สหรินักล่ายล่างเชื่อ                                                                                                    | 75050.00 11                               | 191 IF                                   |                               |                          |                              |
| มูลต่าเบิกจ่ายสะสม                                                                                                    | 7 <del>3330,10</del> ,0                   |                                          |                               |                          |                              |
|                                                                                                    |                                           |                                          |                               |                          |                              |
| รายละเอียดงบประมาณ                                                                                                    | -20050000                                 |                                          |                               |                          |                              |
| ระเหตุฉบตรทุน                                                                                                    | สานักงานเอรานการกรษ                       |                                          |                               |                          |                              |
| เอชที่เอกสารสำรองเงิน                                                                                                    |                                           |                                          | รห์สบัญชีนอกประเภท            | 1206010102               |                              |
|                                                                                                    |                                           |                                          |                               | สักครภัณฑ์งานบ้านงานครัว |                              |
| รที่สแหล่งของเงิน                                                                                                    | 5411310                                   |                                          | รนัสงบประมาณ                  | 1200510601120601         |                              |
| รนัสกิจกรรมหลัก                                                                                                    | 12005100002182                            |                                          | รห็สกิจกรรมย่อย               | Tanan a                  |                              |
| รห์สบัญชีย่อย                                                                                                    |                                           |                                          | รหัสเจ้าของบัญชีย่อย          |                          |                              |
| รห์สบัญชีเงินฝากคลัง                                                                                                    |                                           |                                          | รนัสเจ้าของบัญชีเงินผ่ากคลัง  | จากนั้นหน้าจ             | เอจะแสดงข้อมูล               |
|                                                                                                    |                                           |                                          |                               | वें। २ २ व               |                              |
|                                                                                                    |                                           | ส์ตเกียรายการนี้องในสารา                 | ะ จะเชื่อมูลรายการป           | ทเตจตเกบ                 |                              |
| เมือก อำดับที่ วัน                                                                                                    | เพื่ส่งบอบ รายละเ                         | อียดทัสดุ จำนวน เ                        | ณ่วย ราคาต่องเป๋วย มูลเ       | จ้า สถานะ ช่             | อความ ประวัติ                |
|                                                                                                    | THE LOUT DESCRIPT                         | us 1.00 H                                | 0 73,000.00 73,0              | มูลส่าสังชื่อราม         | 75,000.00                    |
| สาอธิบาย: 🖾 คลิกเพื่อนสุดร                                                                                                    | รายการสักชื่อ/ล่าง/เขา                    |                                          |                               |                          |                              |
|                                                                                                    |                                           |                                          |                               |                          |                              |
|                                                                                                    |                                           |                                          |                               |                          | hard and a second            |
|                                                                                                    |                                           |                                          |                               |                          | CALCULAR .                   |
|                                                                                                    |                                           |                                          |                               | แต่บ้ำหล่งเหล่งสุผ       | ามีผ                         |
| TALLER PROPERTY AND A DESCRIPTION OF A DESCRIPTION OF A D |                                           |                                          |                               |                          |                              |

| ์ จ้าล | องการบันทึก - Wind    | ows Internet Explorer                         |                                       |
|--------|-----------------------|-----------------------------------------------|---------------------------------------|
| ) http | c//10.156.0.83:92/EGP | /pages/SubmitConfirmPo.aspx?Type=N5APYI       | papi_po_data                          |
|        | สถานะ รหัสข้อคว       | าม ค่าอธิบาย                                  |                                       |
|        | คำอธิบาย000           | ฟังก์ชัน "สร้างใบสั่งชื้อ" ที่ดำเนินการในการท | ดสอบการทำงาน                          |
|        | ดำเดือน 06 261        | ไม่มีข้อความที่สร้างสำหรับผลลัพธ์เอกสารกา     | รจัดชื้อ                              |
|        | ศาเตือน 06 028        | วันที่ใบสั่งซื้อเป็นวันที่ที่ผ่านมาแล้ว       |                                       |
|        | ศาเดือน 06 170        | วันเริ่มต้นของช่วงเวลาที่มีผลเป็นวันที่ผ่านมา | กดเป็นบับทึกข้อบอ เบื่อข้อบอที่บับทึก |
|        | ศาเดือน ME 589        | วันที่การส่งมอบเป็นสถิติในอดีต                | แก่รัฐการแบบชื่อ เรากรัฐการพบ         |
|        | ศาเดือน ME 039        | วันที่การส่งมอบเป็นวันษีที่ผ่านไปแล้ว         | ก่อนหน้าถูกต้อง                       |
|        | $\Box$                | บันทึกข้อมูล กลับไปแก้ไขข้อมู                 |                                       |

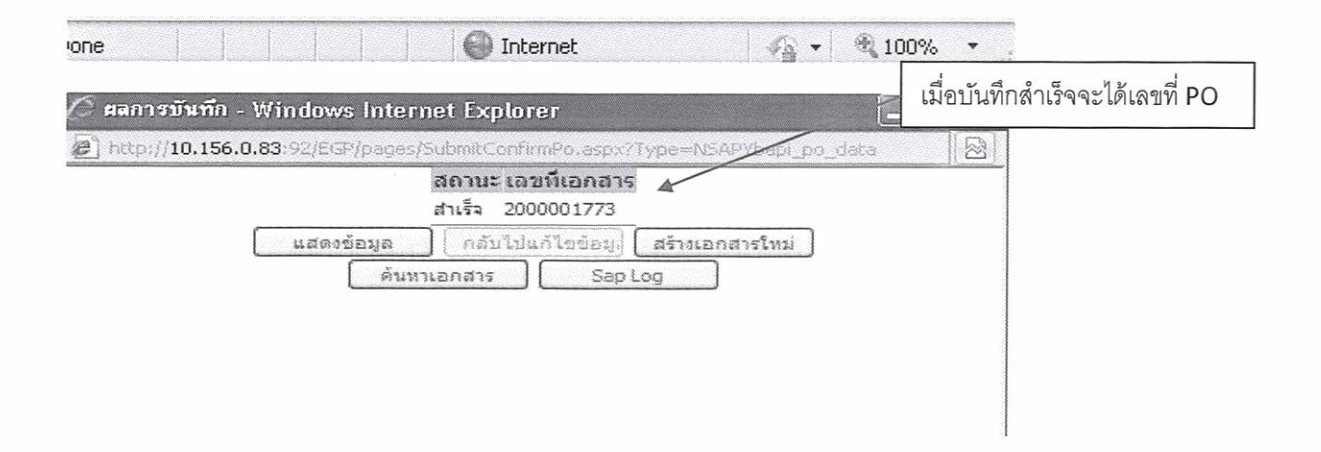

|                                                     | 1013                             |                                                      |                  | จานหว่า<br>ระหา              | 000                               | 10,272,00 | 10,272,00           |
|-----------------------------------------------------|----------------------------------|------------------------------------------------------|------------------|------------------------------|-----------------------------------|-----------|---------------------|
|                                                     | 10 1010<br>1010 194              |                                                      |                  | manady                       | 10.272.00                         | กลับกลระก | ลิฟรณร<br>เมษณระบระ |
|                                                     | รับที่เอกส<br>วิธีกระจัดรังจ     |                                                      |                  | STATOGRADIU (LIETUR)<br>(TAV | 10,272,00                         | 5         |                     |
|                                                     |                                  |                                                      |                  | man                          | W                                 |           |                     |
|                                                     |                                  |                                                      |                  | shinuture<br>an              | 1,00                              |           |                     |
|                                                     |                                  |                                                      | 607703           | BATHE                        | eannsals<br>can                   |           |                     |
|                                                     |                                  |                                                      | 181              | GPSC                         | วิพยุทีเป็นริโอฟ<br>สอนโพรละไออิล |           |                     |
|                                                     |                                  |                                                      | มันนี้ให้และเราะ | sitia GPSC                   | 00000096991010                    |           |                     |
|                                                     |                                  |                                                      | (MD)             | ertarthyfuon<br>decum        | 2010105015                        |           |                     |
|                                                     |                                  |                                                      |                  | enansquituru<br>dezneu       | 210401037                         |           |                     |
|                                                     | 0000964<br>55                    |                                                      |                  | enterantes enter             | 0000002008/50021                  |           |                     |
| T OT LOT LOT LOT LOT LOT LOT LOT LOT LOT            | : 200                            | aunulouf<br>L<br>Tuistotyosesu                       | ເພາະໂມສາ         | Assessments                  | 12005100002179                    |           |                     |
| ר<br>גנמתהאלמומצעל<br>נו                            | <b>'</b> 8'                      | าที่สามากดังกามก<br>ฟละนาทด์งานพอ<br>0500001 - สำหัด | 193 - 1885ADAJ   | ฟะหรูสมายห                   | 120050001                         |           |                     |
| 1291011                                             | เขาเป็นไหต่อ                     | : 1205 - из<br>: N05 - из<br>: 0000120               | 1000000          | nandanu                      | 5511220                           |           |                     |
| 16(2)20 (1)<br>100000000000000000000000000000000000 | ้ง<br>แต่งนั้นใจกงในว่า จ        |                                                      |                  | Turfisteness                 | 07,02,2012                        |           |                     |
| R13 21.<br>Log No.<br>Isto No.                      | ะอาที่ปอร์หนึ่ง<br>เหลือและที่ปร | สาราชภาย<br>หนุ่มกระวัตร์<br>หนายเมืองกาย            | aug.             | anality                      |                                   |           |                     |

<u>م</u>

vanoung 1 30-01-2555

การระบุงวดเงินและรายละเอียดการชำระเงินในขั้นตอนจัดทำร่างสัญญาในระบบ e-GP ประเภทการจ่ายเงิน = จ่ายตามงวดเงินที่กำหนด (เป็นการจ่ายสำหรับการส่งมอบที่แน่นอน) ระบบจะส่งค่าไปยังการทำใบสั่งซื้อสั่งจ้าง (PO) เป็นประเภทการส่งมอบแน่นอน หรือ บส.๐๑

| สัญญ                                                                 | าข้อ ๔, ๕. ค่าจ้างและการจ่ายเงิน                                                                                                    |                                                                                                    |                                                                                  |                                                                                   |                                                 |
|----------------------------------------------------------------------|----------------------------------------------------------------------------------------------------|----------------------------------------------------------------------------------------------------|----------------------------------------------------------------------------------|-----------------------------------------------------------------------------------|-------------------------------------------------|
| ค่าจ้า                                                               | งและการจ่ายเงิน                                                                                                    |                                                                                                    |                                                                                  |                                                                                   |                                                 |
| (                                                                    | (๑) เงินค่าจ้างล่วงหน้า                                                                                                    |                                                                                                    |                                                                                  |                                                                                   |                                                 |
| G1                                                                   | * การชำระเงินให้แก่ผู้ซื้อมีการจ่ายเงินล                                                                                                    | ่วงหน้าหรือไม่ 🔍 จ่ายเงินล                                                                                             | ่วงหน้า 💿 ไม่จ่ายเงิย                                                            | แล่วงหน้า                                                                         |                                                 |
| G2                                                                   | จ่ายเงินค่าจ้างล่วงหน้า                                                                                                    |                                                                                                    | บาท                                                                              |                                                                                   |                                                 |
| G3                                                                   | อัตราร้อยละ                                                                                                    | ของราคา                                                                                                    | าค่าจ้าง                                                                         |                                                                                   |                                                 |
| G4                                                                   | การหักเงินล่วงหน้า                                                                                                    | <ul> <li>หักงวดแรกงวดเดียว</li> <li>หักทุกงวดเท่ากัน</li> </ul>                                                        | <ul> <li>หักงวดสุดท้ายงวดเ</li> <li>เลือกที่จะหักเป็นรา</li> </ul>               | เดียว<br>ยงวดเอง                                                                  |                                                 |
| G4-1                                                                 | ผู้ว่าจ้างจะหักเงินค่าจ้างในแต่ละงวดเพื่                                                                                                    | ือชดใช้คืนเงินค่าจ้างล่วงหน่                                                                                           | ้ำไว้จำนวนร้อยละ                                                                 | 0.00 ของจำนวนเ                                                                    | งินค่าจ้างในแต่ละงวด                            |
| (                                                                    | ้๒) งวดเงินและ <u>รายละเอียดการชำระเ</u>                                                                                                    | งิน                                                                                                    |                                                                                  |                                                                                   |                                                 |
| G5                                                                   | * ประเภทการจ่ายเงิน                                                                                                    | จ่ายตามงวดเงินที่กำหนด                                                                                                 | <b>•</b>                                                                         |                                                                                   |                                                 |
| F1                                                                   | * กำหนดรูปแบบการส่งมอบ                                                                                                    | 🖲 รวมรายการ 🛛 แย                                                                                                    | กรายการ                                                                          |                                                                                   |                                                 |
| หมายเ<br><u>แยกรา</u><br>ก่อสร้า<br>หากได่<br><u>รวมรา</u><br>3 รายก | ห <b>ตุ :</b><br><u>เยการ</u> หมายถึง สินค้าที่ส่งมอบมีหลายร<br>งที่มีสถานที่ก่อสร้าง อำเภอ ก. และอำเภ<br>์<br><u>ยการ</u> หมายถึง กรณีที่สัญญาที่กำหนดให<br>าร โดยงวดที่ 1 ส่งสินค้ารายการที่ 1 งวด | ายการ ซึ่งแต่ละรายการกำห<br>อ ข. ซึ่งในแต่ละอำเภอก็มีก<br>ห้มีการส่งมอบงานเพียงงวดเ<br>เที่ 2 ส่งสินค้ารายการที่ 2 เว็ | นดงวดงานอิสระ ไม่สัมพั<br>ารกำหนดงวดงานและงว<br>ดียวหรือหลายงวดที่มีคว<br>ป็นต้น | ันธ์หรือความต่อเนื่อง เช่น<br>ดเงินของตนเอง หรือสาม<br>ามต่อเนื่อง เช่น สัญญาที่ข | สัญญางาน<br>ารถไปทำสัญญาแยกต่าง<br>มีการซื้อของ |
| G6                                                                   | * จำนวนงวดงาน                                                                                                    | 1 งวด                                                                                                    | * จำนวนงวดเงิน                                                                   | 1 งวด                                                                             | ระบุรายละเอียด                                  |

การระบุงวดเงินและรายละเอียดการชำระเงินในขั้นตอนจัดทำร่างสัญญาในระบบ e-GP ประเภทการจ่ายเงิน = จ่ายตามความก้าวหน้าของงาน (เป็นการจ่ายสำหรับการส่งมอบที่ไม่แน่นอน) ระบบจะส่งค่าไปยังการทำใบสั่งซื้อสั่งจ้าง (PO) เป็นประเภทการส่งมอบไม่แน่นอน หรือ บส.๐๔

| สัญถุ                                                             | าข้อ ๔, ๕. ค่าจ้างและการจ่ายเงิน                                                                                                    |                                                                                                    |
|-------------------------------------------------------------------|----------------------------------------------------------------------------------------------------|----------------------------------------------------------------------------------------------------|
| ค่าจ้า                                                            | งและการจ่ายเงิน                                                                                                    |                                                                                                    |
| (                                                                 | (๑) เงินค่าจ้างล่วงหน้า                                                                                                    |                                                                                                    |
| G1                                                                | * การชำระเงินให้แก่ผู้ซื้อมีการจ่ายเงินล                                                                                                    | ง่วงหน้าหรือไม่ 🔘 จ่ายเงินล่วงหน้า 🛛 💿 ไม่จ่ายเงินล่วงหน้า                                                                                                    |
| G2                                                                | จ่ายเงินค่าจ้างล่วงหน้า                                                                                                    | บาท                                                                                                    |
| G3                                                                | อัตราร้อยละ                                                                                                    | ของราคาค่าจ้าง                                                                                                    |
| G4                                                                | การหักเงินล่วงหน้า                                                                                                    | <ul> <li>หักงวดแรกงวดเดียว</li> <li>หักงวดสุดท้ายงวดเดียว</li> <li>หักทุกงวดเท่ากัน</li> <li>เลือกที่จะหักเป็นรายงวดเอง</li> </ul>                                                                                                    |
| G4-1                                                              | ผู้ว่าจ้างจะหักเงินค่าจ้างในแต่ละงวดเพื่                                                                                                    | อชดใช้คืนเงินค่าจ้างล่วงหน้าไว้จำนวนร้อยละ 0.00 ของจำนวนเงินค่าจ้างในแต่ละงวด                                                                                                    |
| (                                                                 | (๒) งวดเงินและ <u>รายละเอียดการชำระเ</u>                                                                                                    | เงิน                                                                                                    |
| G5                                                                | * ประเภทการจ่ายเงิน                                                                                                    | ี่จ่ายตามความก้าวหน้าของงาน ▼                                                                                                    |
| F1                                                                | * กำหนดรูปแบบการส่งมอบ                                                                                                    | 💿 รวมรายการ 🔍 แยกรายการ                                                                                                    |
| หมาย<br><u>แยกร</u><br>ก่อสร้า<br>หากได<br><u>รวมรา</u><br>3 รายค | เหตุ :<br><u>ายการ</u> หมายถึง สินค้าที่ส่งมอบมีหลายร<br>งที่มีสถานที่ก่อสร้าง อำเภอ ก. และอำเภ<br>เ<br>เ <u>ยการ</u> หมายถึง กรณีที่สัญญาที่กำหนดใเ<br>าาร โดยงวดที่ 1 ส่งสินค้ารายการที่ 1 งวง | ายการ ซึ่งแต่ละรายการกำหนดงวดงานอิสระ ไม่สัมพันธ์หรือความต่อเนื่อง เช่น สัญญางาน<br>อ ข. ซึ่งในแต่ละอำเภอก็มีการกำหนดงวดงานและงวดเงินของตนเอง หรือสามารถไปทำสัญญาแยกต่าง<br>ห้มีการส่งมอบงานเพียงงวดเดียวหรือหลายงวดที่มีความต่อเนื่อง เช่น สัญญาที่มีการซื้อของ<br>ดที่ 2 ส่งสินค้ารายการที่ 2 เป็นต้น |
| G6                                                                | * จำนวนงวดงาน                                                                                                    | 1 งวด * จำนวนงวดเงิน 1 งวด ระบุรายละเอียด                                                                                                    |

| ข้อมอแผนการข้อขึ้อข้อข้าง                                      |                                                                      |
|----------------------------------------------------------------|----------------------------------------------------------------------|
|                                                                |                                                                      |
| รหัสแผน                                                        | <u>jovientur</u> (X)                                                 |
| เดือนที่ต้องการประกาศจัดชื้อจัดจ้าง                            |                                                                      |
| เดือนที่ต้องการทำสัญญา                                         |                                                                      |
| เพิ่มโครงการจัดชื้อจัดจ้าง                                     |                                                                      |
| สานักงาน                                                       | 0700600053 - กองอาหารสัตว์                                           |
| * วิธีการจัดหา                                                 | ตกลงราคา 👻                                                           |
| * ประเภทการจัดหา                                               | ล้างท่าของ/ล้างเหมาบริการ ▼                                          |
| * ทัสดุที่จัดหา                                                | จ้างเหมาบริการงานทำความสะอาด 👻                                       |
| เงือนไข                                                        | จะบุลัยเสโบ                                                          |
| ≛ ปังบประมาณ                                                   | 2555 ประเภทโครงการ จัดชื่อจัดจ้างตามขั้นตอนปกติ 🚽                    |
| เลขที่โครงการ                                                  |                                                                      |
| * ชื่อโครงการ                                                  | จ้าง                                                                 |
|                                                                | เหมาบริการทำความสะอาด                                                |
|                                                                |                                                                      |
|                                                                | L0033000a03101                                                       |
| สำนวนเงินงบประมาณโครงการ                                       | 50,000.00 บาท                                                        |
| แหล่งของเงิน-เงินงบประมาณ                                      | 50,000.00 บาท หน่วยงาน,กรม -                                         |
| แหล่งของเงิน-เงินนอกงบประมาณ                                   | บาท ≺ตัวเลือกประเภทเงินนอก พ.ร.บ.งบประมาณ> ▼                         |
| การผูกทันงบประมาณโครงการ<br>(เฉพาะโครงการผูกทันงบประบาณข้าบปี) | 🗌 ผูกพันงบประมาณข้ามปี จำนวนปีที่ผูกพัน <ด้วเลือกจำนวนปีที่ผูกพัน> 👻 |
| ราคากลางงานก่อสร้าง                                            | บาท                                                                  |
| * 9ຣິຄາຣພິລາຣຄາລ                                               | (เฉพาะบระเภทการจดหา จางกอสราง)                                       |
| * ביישר לארמו בערו כל                                          |                                                                      |
|                                                                |                                                                      |
| * การเบ็กจ่าย                                                  | ไม่ผ่าน GFMIS ▼                                                      |

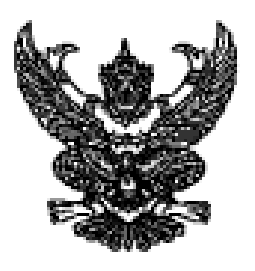

ମି ମମ ୦୦/୦୫.୦/ନେଅର୍ମ୍ୟ

กรมบัญชีกลาง ถนนพระราม ๖ กทม. ๑๐๙๐๐

ทร กรกฎาคม ๒๕๕๕

เรื่อง ข้อมความเข้าใจแนวทางการปฏิบัติงานในระบบ e-GP ระยะที่ ๒

- เรียน ปลัดกระทรวง อธิบดี ผู้ว่าราชการจังหวัด เลขาธิการ ผู้อำนวยการ อธิการบดี หัวหน้ารัฐวิสาหกิจ และหัวหน้าหน่วยงานอื่นของรัฐ
- อ้างถึง ....ด. หนังสือกรมบัญชีกลาง ค่วนที่สุด ที่ กค อ๔๒๑.๖/ว ๗๐ ลงวันที่ ๒๘ กุมภาพันธ์ ๒๕๕๕ ๒. หนังสือกรมบัญชีกลาง ค่วนที่สุด ที่ กค อ๔๒๑.๖/ว ๑๘๖ ลงวันที่ ๒๒ พฤษภาคม ๒๕๕๕

สิ่งที่ส่งมาด้วย แนวทางการปฏิบัติงานในระบบ e-GP ระยะที่ ๒

ตามหนังสือที่อ้างถึง กรมบัญชีกลางได้พัฒนาระบบการจัดซื้อจัดจ้างภาครัฐด้วยระบบ อิเล็กทรอนิกส์ (e-GP) ระยะที่ ๒ เพิ่มเติมจากระบบ e-GP ระยะที่ ๑ โดยครอบคลุมกระบวนการจัดซื้อจัดจ้าง ทุกขั้นตอน ตลอดจนครอบคลุมวิธีการจัดซื้อจัดจ้างทั้งหมด ๑๒ วิธี ซึ่งได้ทยอยจัดฝึกอบรมให้แก่หน่วยงาน นำร่อง ทั้งในส่วนกลางและส่วนภูมิภาค ไปแล้วรวมจำนวน ๓๔,๕๓๒ หน่วยจัดซื้อ โดยหน่วยงานที่ได้รับการ ฝึกอบรมดังกล่าวข้างคัน ได้เริ่มทยอยใช้งานระบบ e-GP ระยะที่ ๒ ตั้งแต่วันที่ ๑ กุมภาพันธ์ ๒๕๕๕ เป็นต้นมา นั้น

กรมบัญชีกลางพิจารณาแล้วเห็นว่า เนื่องจากหน่วยจัดซื้อภาครัฐ ที่ต้องปฏิบัติงานระบบ e-GP ระยะที่ ๒ มีเป็นจำนวนประมาณ ๗๕,๗๒๗ หน่วยจัดซื้อ ดังนั้น เพื่อให้เกิดความขัดเจนเกี่ยวกับวิธีการ ขั้นตอน รวมถึงแนวทางการปฏิบัติงานในระบบ e-GP ระยะที่ ๒ จึงเห็นสมควรเวียนข้อมความเข้าใจแนวทางการ ปฏิบัติงานในระบบ e-GP ระยะที่ ๒ รายละเอียดปรากฏตามสิ่งที่ส่งมาด้วย

ทั้งนี้ สามารถดาวน์โหลด แนวทางการปฏิบัติงานในระบบ e-GP ระยะที่ ๒ ได้ที่เว็บไซด์ www.gprocurement.go.th หัวข้อ ดาวน์โหลดแนะนำ ข้อย่อย "คู่มือโปรแกรมสาธิต และการแก้ปัญหาระบบงาน e-GP"

จึงเรียนมาเพื่อโปรดพิจารณาดำเนินการและแจ้งประสานเจ้าหน้าที่ที่เกี่ยวข้อง และหน่วยงาน ในสังกัด ทราบต่อไปด้วยจะขอบคุณยิ่ง

ขอแสดงความนับถือ

(มายรังสรรศ์ ตรีวรหายุตร์**ปี** อิธิษติกรมบัญชีกลาง

สำนักมาตรฐานการจัดซื้อจัดจ้างภาครัฐ กลุ่มงานมาตรฐานการจัดซื้อจัดจ้างด้วยวิธีการทางอิเล็กทรอนิกส์ โทรศัพท์ ๐–๒๑๒๗-๗๐๐๐ ต่อ ๔๖๕๗ ๖๗๐๕ ๖๗๗๗ โทรสาร ๐-๒๑๒๗-๗๑๘๕

## แนวทางการปฏิบัติงานในระบบ e-GP

## เงื่อนไขที่หน่วยงานต้องปฏิบัติงานในระบบ e-GP

๑.๑ ส่วนราชการ องค์การมหาชน องค์กรปกครองส่วนท้องถิ่น รัฐวิสาหกิจ และหน่วยงาน ของรัฐทุกแห่ง ที่ดำเนินการจัดซื้อจัดจ้างทุกวิธี ตามระเบียบสำนักนายกรัฐมนตรีว่าด้วยการพัสดุ พ.ศ. ๒๕๓๕ และที่แก้ไขเพิ่มเติม ระเบียบสำนักนายกรัฐมนตรีว่าด้วยการพัสดุด้วยวิธีการทางอิเล็กทรอนิกส์ พ.ศ. ๒๕๙๙ หรือ ตามระเบียบที่เกี่ยวกับพัสดุ ซึ่งหน่วยงานของรัฐได้ใช้ในการปฏิบัติงาน ทั้งนี้ หน่วยงานสังกัดองค์กรปกครอง ส่วนท้องถิ่น (อปท.) จะเริ่มใช้งานระบบ e-GP ระยะที่ ๒ในวันที่ ๑๕ กันยายน ๒๕๕๕

๑.๒ การจัดซื้อจัดจ้างที่ไม่ต้องดำเนินการในระบบ e-GP

## (๑) <u>วงเงินการจัดหาต่ำกว่าครั้งละ ๕,๐๐๐ บาท</u>

(๒) การดำเนินการตามระเบียบสำนักนายกรัฐมนตรีว่าด้วยการพัสดุ พ.ศ. ๒๕๓๕ และที่แก้ไข เพิ่มเติม ข้อ ๓๙ วรรค ๒ "การซื้อหรือการจ้างโดยวิธีตกลงราคาในกรณีจำเป็นและเร่งด่วนที่เกิดขึ้นโดยไม่ได้ คาดหมายไว้ก่อนและไม่อาจดำเนินการตามปกติได้ทัน ให้เจ้าหน้าที่พัสดุหรือเจ้าหน้าที่ผู้รับผิดชอบในการปฏิบัติ ราชการนั้นดำเนินไปก่อน แล้วรีบรายงานขอความเห็นชอบต่อหัวหน้าส่วนราชการ และเมื่อหัวหน้าส่วนราชการ ให้ความเห็นชอบแล้ว ให้ถือว่ารายงานดังกล่าวเป็นหลักฐานการตรวจรับโดยอนุโลม"

(๓) สำหรับรัฐวิสาหกิจ ซึ่งเป็นหน่วยงานที่ดำเนินงานในลักษณะเชิงธุรกิจ และปริมาณการ จัดซื้อจัดจ้างโดยวิธีตกลงราคาค่อนข้างมาก ประกอบกับการจัดซื้อจัดจ้างด้วยวิธีตกลงราคาซึ่งมีวงเงินไม่สูง ไม่มี การประกาศเชิญชวนแข่งขันการเสนอราคาเหมือนวิธีสอบราคาและวิธีประกวดราคา ดังนั้น ในชั้นนี้จึงให้การ จัดซื้อจัดจ้างโดยวิธีตกลงราคาของรัฐวิสาหกิจยังไม่ต้องบันทึกข้อมูลในระบบ e-GP

๑.๓ กรณีเป็นการจัดซื้อจัดจ้างตามระเบียบสำนักนายกรัฐมนตรีว่าด้วยการพัสดุ พ.ศ. ๒๕๓๕ และที่แก้ไขเพิ่มเติม โดยใช้จากเงินยืมหรือเงินทดรองราชการ เงินนอกงบประมาณ การจ้างเหมาบริการกรณีเป็น บุคคลธรรมดา ตามหนังสือกระทรวงการคลัง ด่วนที่สุด ที่ กค ๐๔๐๙.๓/ว ๓๓ ลงวันที่ ๒ พฤษภาคม ๒๕๔๙ หรือเงินอื่นใดก็ตาม ซึ่งไม่มีการจัดทำ PO ในระบบ GFMIS ขั้นตอนการลงประกาศในระบบ e-GP ข้อผูกพันสัญญาที่มีวงเงินตั้งแต่ ๕,๐๐๐ บาทขึ้นไป ต้องระบุเงื่อนไขการเบิกจ่ายว่า "ผ่าน GFMIS"

| 9          | SFMIS<br>NEB REPORT                                                                                                    |                         |
|------------|----------------------------------------------------------------------------------------------------|-------------------------|
|            | GEMIS Insomsidateus: uumsidumsnatomnstaas: uualann<br>Government Fiscal Management Information                                                                                                    | <mark>sei</mark><br>Sys |
|            |                                                                                                    | 2                       |
| BE FAO     | นที่พบบ่อย                                                                                                    |                         |
|            |                                                                                                    |                         |
| ) ବଳଖନ୍ତର  | an (PO)                                                                                                    |                         |
| ຄານ<br>ດວນ | รหัส GPSC ที่เกี่ยวกับอุปกรณ์ ชา กาแฟเครื่องดื่ม หาไม่เจอ เจอแต่ค่าที่ไม่ตรงกับคำที่ต้องการคันหา<br>การค้นหารหัส GPSC ผู้ใช้งานต้องค้นหาในลักษณะกว้างๆ เพราะศาอธิบายของรหัส GPSC จะไม่เฉพาะเจาะจงตรงเ<br>รายการที่ข้อหรือจ่างทุกรายการ เช่นต้องการซื้อเครื่องดื่มน้ำอัดลม รหัส GPSC ที่มีให้เลือกจะเป็น<br>99000050202200 -เครื่องดื่มปัแอลกอฮอล์<br>99000050202300 -เครื่องดื่มไม่มีแอลกอฮอล์<br>ดังนั้นผู้ใช้งานต้องพิจารณาจากรายการที่ขื้อว่าจะอยู่ในขอบเขดของรหัสใหน เป็นต้น | กับ                     |
| 0.731      | ในการจ่ายสำรองเงินสดจ่ายให้ผู้ขายไปก่อน จำนวนเงินเกิน 5000 บาท จะต้องสร้างใบสั่งชื่อหรือไม่                                                                                                    |                         |
| ดอบ        | ะถ้ามีการสำรองจ่ายเจ้าหนึ่ไปแล้ว ก็ไม่ต้องสร้าง PO ในระบบ GFMIS แต่หน่วยงานก็ยังคงต้องทำตามระเบียบพัสตุ<br>ภายนอกระบบ ෩                                                                                                    |                         |
| 0.111      | การสร้างช้อมูลผู้ขาย อยู่ส่วนภูมิภาคจะสร้างข้อมูลผู้ขายใต้อย่างไรเพราะว่าไม่มี User Id และ Password                                                                                                    |                         |
| ທຸລນ       | กรณีที่เป็นหน่วยเบิกจ่ายในภูมิภาค และ ได้รับ User Id สามารถสร้างข้อมูลผู้ขายได้ โดยใช้แบบฟอร์ม Excel ผข01<br>ส่วนหน่วยงานที่ไม่ใช่หน่วยเบิกจ่าย ต้องส่งเรื่องให้หน่วยงานที่เป็นหน่วยเบิกจ่ายที่ดูแลส่วนราชการนั้น ต่าเนินการใ                                                                                                    | ห้                      |
| 0.11       | การสร้างข้อมูดหลักผู้ขายและการอ้างอิงผู้ขายจากหน่วยงานอื่นมาหน่วยงานตนเองทำอย่างไร                                                                                                    |                         |
| 99U        | การสร้างข้อมูลหลักผู้ขายโดยอ้างอิงผู้ชายที่หน่วยงานอื่นสร้างรหัสผู้ขายไว้แล้ว สามารถทำได้ โดยใช้ Transaction<br>code MK01 และระบุรหัสผู้ขายที่มีอยู่แล้ว ที่ต้องการสร้างข้อมูลเพิ่ม<br>(กรอกฟอร์มขออนุมัติข้อมูลหลักผู้ขายส่งกรมปัญชีกลางตามระเบียบ)                                                                                                    |                         |
| 011        | . สอบถามเรื่องการทำใบ PO ว่าจำนวนเงินเท่าใหร่ถึง จะต้องทำใบ PO ในระบบ                                                                                                    |                         |
| ตอบ        | . สำหรับการจัดทำ PO ในระบบ SAP จะต้องมีจำนวนเงินตั้งแต่ 5,000 บาทขึ้นไป หากจำนวนเงินต่ำกว่า 5,000 บาท ท                                                                                                    | าง                      |

#### กรณีเบิกจ่ายผ่านระบบ GFMIS

|                                                                    | รายการสินคำ                                          |
|--------------------------------------------------------------------|------------------------------------------------------|
| * วิธีการจัดหา                                                     | เลพาะเจาะจง                                          |
| * ประเภทการจัดหา                                                   | ชื่อ 🔹                                               |
| * พัสดุที่จัดหา                                                    | วัสดุดรูภัณฑ์สำนักงาน                                |
| * ปังบประมาณ                                                       | 2560 • * ประเภทโครงการ (สัดขี้อสัดจ้างตามขึ้นตอนปกติ |
| เลขที่โครงการ                                                      | 60087000693                                          |
| * ชื่อโครงการ                                                      | นื่อ                                                 |
|                                                                    | วัสดุสำนักงาน                                        |
|                                                                    | โดยวิธีเฉพาะเจาะจง                                   |
| * วิธีการพิจารณา                                                   | 🖲 ราคารวม 🕓 ราคาต่อรายการ 🔍 ราคาต่อหน่วย             |
| * รายการพิจารณา                                                    | ระบุรายละเอียด 1 รายการ                              |
| * การเบิกจ่ายเงิน                                                  | ฟาน GFMIS                                            |
| การผูกพันงบประมาณโครงการ<br>(เฉพาะโครงการผูกพันงบประมาณ<br>ข้ามปี) | ้ผูกพันงบประมาณข้ามปี จำนวนปีที่ผูกพัน               |

# ใบสั่งชื้อสั่งจ้าง (PO) ประเภท บส.๐๑ ขึ้นต้นด้วย ๗xxxxxxxx

| SAF                                    | P R/3 ใบ                                         | มสั่งเชื้อ/จ้า                                                   | ง/เช่า                                      |                                           |                   |                            |                          |                        |                 |                  |                  |                      |       |                                |                               |                   |
|----------------------------------------|--------------------------------------------------|------------------------------------------------------------------|---------------------------------------------|-------------------------------------------|-------------------|----------------------------|--------------------------|------------------------|-----------------|------------------|------------------|----------------------|-------|--------------------------------|-------------------------------|-------------------|
| ชื่อยู่ใน<br>แบบฟ<br>SAP R<br>วันที่ปั | ย้<br>ladu<br>V3 Log No.<br>Vafinsายการ<br>Print | : 0700300005<br>: มส01 - สังชั้<br>: 2017 - 1000<br>: 30.06.2017 | 20<br>b/fha/tsh<br>0000970323<br>- 17:14:36 | 34                                        |                   |                            |                          |                        |                 |                  |                  |                      |       |                                |                               |                   |
|                                        | เลขที่ไปสั่งขึ้เ<br>อ่างอิงเลขที่ไ               | อ<br>ไบสั่งนี้อ/จำง/เช่า                                         | หรือสัญญาน                                  | ลบที่                                     | ::                | 7010053389<br>374/2560(ws. |                          |                        |                 |                  |                  |                      |       | วันที่เอก<br>วิธีการจัดขี้อจิต | ins: 23.06.2<br>ha: 01        | 017               |
|                                        | ส่วนราชการ<br>กลุ่มการจัดขึ้<br>หน่วยเปิกจำเ     | ăa<br>U                                                          | : 0703 - n<br>: G03 - ns<br>: 0000007       | รมชอประทาน<br>มชอประทาน<br>00300005 - คอง | การเงินและบัญชี   |                            |                          |                        |                 |                  |                  |                      |       |                                |                               |                   |
|                                        | ผู้ขาย                                           |                                                                  | : 1000058                                   | 642 - บริษัท โปร                          | พาร์ท ออโต์ จำกัด |                            |                          | ເລນກໍ່ມັນ              | ซีเงินฝากธนาคาร |                  | : 4410301891     |                      |       |                                |                               |                   |
|                                        | รายการ                                           | ວັນທີ່ສ່ວນລາ                                                     | แหล่งเงิน                                   | ศนย์ดับทุน                                | กิจกรรมหลัก       | รพัสงบประมาณ               | รายการยุกพันงบ<br>ประมาณ | รพัฒนัญชีแขก<br>ประเภท | าพัส GPSC       | GPSC             | สถานะ            | จำนวนที่สั่ง<br>ชื่อ | หน่วย | ราคาพ่อหน่วย (ໃນ່รวย<br>VAT)   | มูลค่ารวม                     | จำแต่วง<br>หน้า   |
|                                        | 1                                                | 29.06.2017                                                       | 6011230                                     | 0700300012                                | 070031000L1051    | 0700338006000000           | 1105010105               | 1105010105             | 9900026101500   | เครื่อง<br>ยามท์ | ตั้งเปิก<br>แล้ว | 1.00                 | ST    | 67,961.00                      | 67,981.00                     | 0.00              |
|                                        |                                                  |                                                                  |                                             |                                           |                   |                            |                          |                        |                 |                  |                  |                      |       | n                              | รวมเป็นเงิน<br>าษีมูลค่าเพิ่ม | 67,981.00<br>0.00 |
|                                        |                                                  | 20.06.2550                                                       |                                             |                                           |                   |                            |                          |                        |                 |                  |                  |                      |       |                                | รวมสุทธิ<br>จ่ายส่วงหน้า      | 67,981.00<br>0.00 |
|                                        | NUTURNEJ : 2                                     | 20-00-2000                                                       |                                             |                                           |                   |                            |                          |                        |                 |                  |                  |                      |       |                                |                               |                   |

# ใบสั่งซื้อสั่งจ้าง (PO) ประเภท บส.๐๔ ขึ้นต้นด้วย ๒xxxxxxxx

| ;                                                                  | : 070030000                    | 520                                                                         |                                                                                                    |                                                                                                    |                                   |                                            |                                            |                                                         |                                                                             |                                    |                           |      |                                             |                                                         |               |
|--------------------------------------------------------------------|--------------------------------|-----------------------------------------------------------------------------|----------------------------------------------------------------------------------------------------|----------------------------------------------------------------------------------------------------|-----------------------------------|--------------------------------------------|--------------------------------------------|---------------------------------------------------------|-----------------------------------------------------------------------------|------------------------------------|---------------------------|------|---------------------------------------------|---------------------------------------------------------|---------------|
| 11 :<br>Loc No. ::                                                 | : 11834 - 856<br>: 2017 - 1900 | 2/474/sd3 d3<br>00009358/22                                                 | า<br>เมษาการสังบอยา<br>เว                                                                                                    | 10.11.51                                                                                                    |                                   |                                            |                                            |                                                         |                                                                             |                                    |                           |      |                                             |                                                         |               |
| : גרמנונצה                                                         | 27.06.2017                     | - 13:31:28                                                                  |                                                                                                    |                                                                                                    |                                   |                                            |                                            |                                                         |                                                                             |                                    |                           |      |                                             |                                                         |               |
| 12                                                                 |                                |                                                                             |                                                                                                    |                                                                                                    |                                   |                                            |                                            |                                                         |                                                                             |                                    |                           |      |                                             |                                                         |               |
| หม่ไปอังชื่อ<br>ไปอังเลยที่ไป                                      | ะ<br>แล้งนี้ส/จำง/เชา          | หรือสัญญาษ                                                                  | nai                                                                                                    | [2                                                                                                    | 1000258982<br>Fw216/60            |                                            |                                            |                                                         |                                                                             |                                    |                           |      | รับที่เอะ<br>รัชการจัดขั้อจัง               | ณสาร: 12.06.)<br>ม¥าง: 01                               | 817           |
|                                                                    |                                |                                                                             |                                                                                                    | the second second second second second second second second second second second second second second second s |                                   |                                            |                                            | ***                                                     |                                                                             |                                    |                           |      |                                             |                                                         |               |
| ปนการการ<br>เฉมการใหญ่ใน<br>ฟารเปิกจำเช                            | 3                              | : 0703 - 81<br>: G03 - 610<br>: 0000007                                     | อสสมรรทรม<br>สระบัรรครน<br>20300305 - คอง                                                                                                    | າາເວັນແລະນຳຄູນີ                                                                                                |                                   |                                            |                                            |                                                         |                                                                             |                                    |                           |      |                                             |                                                         |               |
| ບັນຄາສຄານ<br>ລຸນທາຣຈິລນີ້ລ<br>ຟາຍເປັກຈຳນ<br>ໄສານ                   | 3                              | : 0703 - 81<br>: G03 - 61<br>: 05500071<br>: 16001222                       | อะสสประทาน<br>เซออร์รางาน<br>20300395 - คอง<br>299 - ปริษัท อะก                                                                                                    | ราหอินและมีญชี<br>1 หลัส จำภัต                                                                                 |                                   |                                            |                                            | เสราร์บัญชีเงินส่วงออาส                                 | -5082ED : BY                                                                | <del>14</del> 87                   |                           |      |                                             |                                                         |               |
| รายการ<br>สุมหารจัดขึ้น<br>เช่วยเปิกจำย<br>ไขาย<br>รายคาม          | 3<br>1<br>โปร์สังปรอบ          | : 0703 - 61<br>: G03 - 68<br>: 0550007<br>: 1600122<br>: 1600122            | อะสารโรวทางม<br>เสมชักวงกาม<br>20300095 - คอง<br>299 - มริษัทร อะกร<br>-รุวมอัดปอรุเม                                                                                                  | การเงินและนัญปี<br>ใหล้ส จำกัด<br>กิจะรรมกะริง                                                                 | สรีสนประเทศ                       | รามสารธรุการันกระ<br>ประเทศล               | ราไสรปัญช์แบบ<br>ประเภท                    | และที่มัญมีเงินมัพยงาม<br>รพัฒ GPSC                     | a : 61560:<br>GPSC                                                          | 9487<br>850 Yea                    | *รถามร่<br>สังชัย         | иеза | נופונאניאני<br>(גע ענד VAT)                 | ร้างจาก                                                 | र्वत्रसम्बद्ध |
| ประเทศ<br>สุมหารโลส์โล<br>เชายเปิกจำย<br>ใชาย<br>รายคาส<br>1       | ັນທີ່ສາງແດນ<br>10.09.2017      | : 0703 - M<br>: G93 - M<br>: 0500077<br>: 1600122<br>: 1600122<br>: 0011329 | ณสณร์ระทาน<br>เชละประทาน<br>10300025 - คณ<br>299 - มริษัท อะส<br>ศระอัสเอรุน<br>0790300025                                                                                             | รารเป็นและเป็ญปี<br>1 รถสัส 41กัด<br>กิจอรรมเหลือ<br>0700318000.1051                                           | 955653393393<br>0790335006425007  | 1102015großintis<br>Braintis<br>5104030299 | ารจังชมิญชั้นเอง<br>มากมอรร<br>51846002299 | เลขที่ปัญชีเสียงสำหระบาล<br>รพิส GPSC<br>55005582101600 | ช : 035800<br>GPSC<br>(อาร์ก<br>(อาร์ก)กราไซอาระไซอาร<br>กาะจายเสียงและแหร่ | 9487<br>สถารมะ<br>รอการมัง<br>เปิก | ¥nenayê<br>storba<br>1.00 | NEIS | างควรสมหนับธ (ไม่<br>ราม VAT)<br>495,500.05 | цаятти<br>495,000.00                                    | ¢1gati<br>t   |
| ใหม่การการ<br>อุมหารได้นี้อ<br>เข้ามเป้าจำย<br>โราย<br>รายการ<br>ร | a<br>ໂນລີເລັດນອນ<br>10.09.2017 | : 0703 - 81<br>: 603 - 65<br>: 6550007<br>: 16001227<br>x445x274<br>6011326 | ກະສະປະຈາກນ<br>ເສຍປົກຈາກນ<br>10300985 - ຄອ<br>299 - ນາໃຫ້ທ ລະກ<br>299 - ນາໃຫ້ທ ລະກ<br>299 - ນາໃຫ້ທ<br>299 - ນາໃຫ້ທ<br>200<br>200<br>200<br>200<br>200<br>200<br>200<br>200<br>200<br>20 | รามปันและมัญชี<br>! หลัส จำกัด<br>ถึงธรรมเจลร์ก<br>ถึง703318000_1051                                           | n\Srisslmanns<br>8700335006425007 | รามสาวรูสตัวสมม<br>อักษาคน<br>5.104030289  | ານໂອເວີເຊລີແລກ<br>ມາການນາ<br>\$1846/30299  | ะคราร์มิญชีเส้นผ่างอนาด<br>ราวิต GPSC<br>59505582191600 | ช : 035800<br>GPSC<br>(อณลึก)ชายาสายเหล่าไทยการ<br>กระจายเมืองและแหล่       | 9487<br>สถานะ<br>รอกาวโง<br>เปิก   | *mnusé<br>ácta<br>1.00    | ਸਦੇਤ | 71479639539 (38<br>732 VAT)<br>495,000.03   | นูอสาราม<br>495,008.00<br>รามเป็นสิน<br>สารมีมูอสาเพิ่ม | 495,000       |

### การตรวจรับงาน (บร.01)

## **การเข้าสู่ระบบ** ระบบแสดงหน้าจอระบบงานต่างๆ

เมื่อระบุชื่อเว็บไซด์ ระบบจะให้ใส่รหัสผู้ใช้และรหัสผ่านเพื่อเข้าสู่หน้าจอหลัก

-กดปุ่ม **บร01 » รับพัสด** 

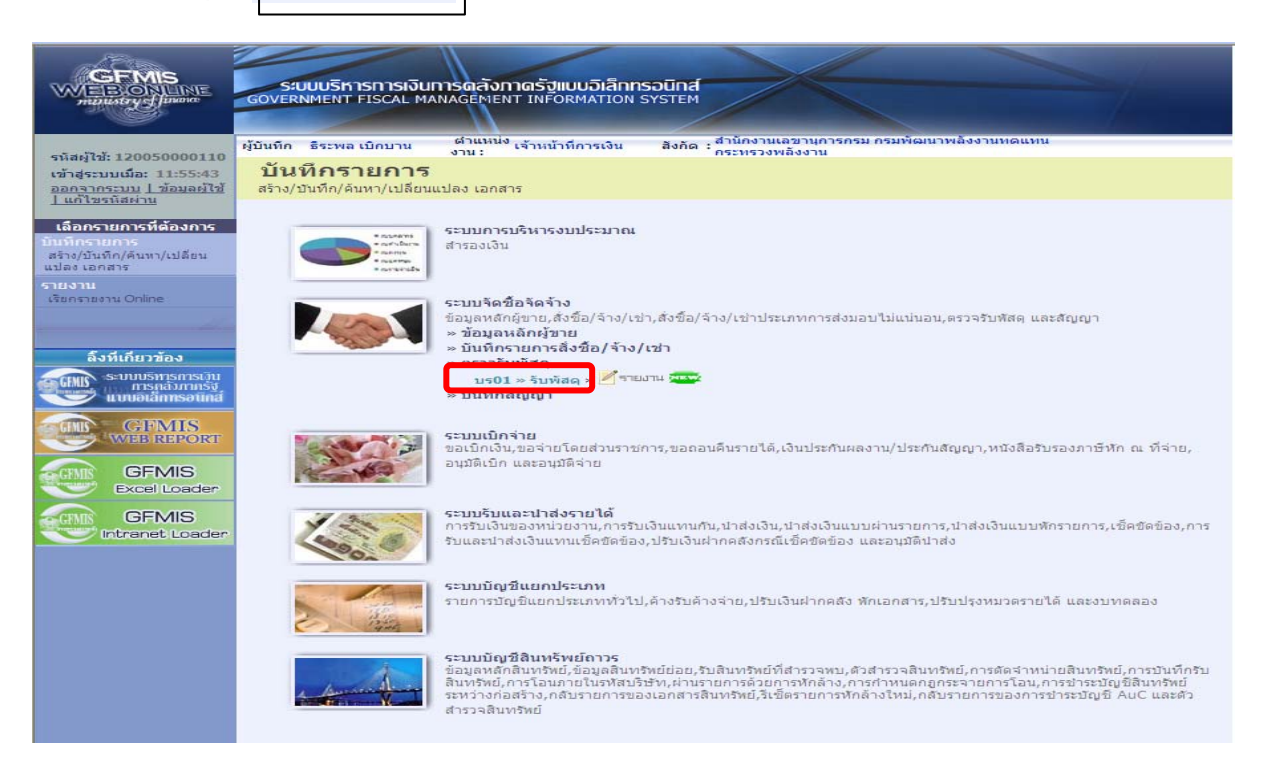

# 2.) ขั้นตอนการบันทึกรายการ

ระบุรายละเอียดเกี่ยวกับการตรวจรับงาน โดยมีรายละเอียดการบันทึก 3 ส่วน คือ ข้อมูลส่วนหัว ข้อมูลทั่วไป และรายการรับพัสคุ ตามภาพที่ 2

# ข้อมูลส่วนหัว

| - รหัสหน่วยงาน               | ระบบแสดงรหัสหน่วยงาน จำนวน 4 หลัก ให้อัตโนมัติ          |
|------------------------------|---------------------------------------------------------|
|                              | ตามสิทธิบัตรที่ใช้บันทึกข้อมูล                          |
| - รหัสพื้นที่                | ระบบแสดงรหัสพื้นที่ จำนวน 4 หลัก ให้อัตโนมัติ           |
|                              | ตามสิทธิบัตรที่ใช้บันทึกข้อมูล                          |
| - รหัสหน่วยเบิกจ่าย          | ระบบแสดงรหัสหน่วยเบิกจ่าย จำนวน 4 หลัก ให้อัตโนมัติ     |
|                              | ตามสิทธิบัตรที่ใช้บันทึกข้อมูล                          |
| - วันที่เอกสาร               | ระบุวันที่ตามเอกสารการส่งสินค้า/งาน โดยกดปุ่ม 🎹         |
|                              | ระบบแสดง ปฏิทิน 🚺 ดับเบิ้ลคลิก ที่วันที่ เพื่อให้       |
|                              | ระบบแสดงก่าวัน เดือน ปี ดังกล่าว                        |
| -วันที่ผ่านรายการ            | ระบุวันที่ที่ตรวจรับงานโดยโดยกดปุ่ม                     |
|                              | ระบบแสดง ปฏิทิน 🛄 ดับเบิ้ลคลิกเลือกวันที่เพื่อให้       |
|                              | ระบบแสดงก่าวัน เดือน ปี ดังกล่าว                        |
| - เลขที่เอกสารส่งมอบ         | ระบุเลขที่เอกสารใบส่งมอบพัสคุ เพื่อใช้อ้างอิงในการค้นหา |
| ข้อมูลทั่วไป                 |                                                         |
| - เลขที่ใบสั่งซื้อระบบ GFMIS | กคปุ่ม "ค้นหาเลขที่ใบสั่งซื้อระบบ GFMIS" เพื่อค้นหา     |

กดปุ่ม "ค้นหาเลขที่ใบสั่งซื้อระบบ GFMIS" เพื่อค้นหา ใบสั่งซื้อสั่งจ้างที่จะทำการตรวจรับ ระบบจะปรากฏ หน้าจอให้ค้นหาใบสั่งซื้อสั่งจ้างตามภาพที่ 3

|                                                                                         | ระบบบริหารการเงินท<br>GOVERNMENT FISCAL MA | กรดสังกาดรัฐแบบอิเล็กกรอ<br>NAGEMENT INFORMATION SYS | Ūná<br>STEM                                                         |                               |
|-----------------------------------------------------------------------------------------|--------------------------------------------|------------------------------------------------------|---------------------------------------------------------------------|-------------------------------|
| รหัสผู้ใช้: 120050000110                                                                | ผู้บันทึก ธีระพล เบิกบาน                   | ตำแหน่ง เจ้าหน้าที่การเงิน<br>งาน :                  | สังกัด : สำนักงานเลขานุการกรม กรมพัฒนาพลังงานทดแท<br>กระทรวงพลังงาน | น ตรวจรับพัสดุ (ยกเลิก (ค้นหา |
| เข้าสู่ระบบเมื่อ: 13:20:04<br><u>ออกจากระบบ   ข้อมูลด้ไข้</u><br><u>  แก้ไขรหัสผ่าน</u> | ตรวจรับพัสดุ (1<br>ดรวจรับทัสดุ            | บร <b>. 01)</b>                                      |                                                                     |                               |
| ระบบจัดชื่อจัดจ้าง                                                                      | รหัสหน่วยงาน                               | 1205                                                 | วันที่เอกสาร                                                        | 13 พฤศจิกายน 2552             |
| พช01 » ข่อมูลหลักผู้ขาย<br>บส01 » สังชื่อ/จ้าง/เช่า                                     | รหัสพื้นที                                 | กรมพัฒนาพลังงานทดแทน<br>1000 - ส่วนกลาง 🔗            | <u>วันที่ผ่านรายการ</u>                                             | 2 ธันวาคม 2552                |
| บส04 » สั่งชื้อ/จ้าง/เช่า<br>ประเภทการส่งมอบไม่แน่นอน                                   | รหัสหน่วยเบิกจ่าย                          | 1200500001                                           | <u>เลขที่เอกสารส่งมอบ</u>                                           | 005/12/2552                   |
| บร01 » รับพัสดุ                                                                         | ข้อมูลทั่วไป                               | สานกังานเลขานุการกรม                                 | รรับพัสด<br>                                                        |                               |
| สญ01 » สัญญา                                                                            | <u>เลขทีใบสิ่งซื้อระบบ GFMIS</u>           | ด้นหาเลขที่ใบสั่งชื่อระบบ GFM                        | IS เลขที่ใบสิ่งชื่อ/สัญญา                                           |                               |
|                                                                                         | ประเภทการจัดชื้อ                           | $\wedge$                                             | วันที่ใบสิ่งชื้อ/สัญญา                                              |                               |
|                                                                                         | ชื่อผู้ขาย                                 | าดปุ่มค้นหาเลขที่                                    | วิธีจัดชื่อจัดจ้าง                                                  |                               |
|                                                                                         | วันที่สิ้นสุดสัญญา                         | บสั่งซื้อระบบ GFMIS                                  | J                                                                   |                               |
|                                                                                         |                                            |                                                      | สำลองการบันทึก                                                      | ภาพที่ 2                      |

# ระบบจะปรากฏหน้าจอให้ค้นหาใบสั่งซื้อสั่งจ้าง ตามภาพที่ 3

เมื่อปรากฏหน้าจอค้นหาสามารถค้นหาตามเลขที่เอกสารหรือค้นหาตามเงื่อนไขอื่น ตามตัวอย่างเลือก ค้นหาตามเลขที่เอกสาร

- เถงที่ใบสั่งซื้อระบบ GFMIS

ระบุเลขที่ใบสั่งซื้อสั่งจ้างที่จะทำการตรวจรับ แล้วกดปุ่ม ค้นหา ระบบจะแสดงรายละเอียดใบสั่งซื้อสั่งจ้างตามภาพที่ 4

| ในหาตามเลขทีเอกสาร             |              | ด้นหาตามเงือนไขอื่น |  |
|--------------------------------|--------------|---------------------|--|
| ลขที่ใบสิ่งซื้อจากระบ <u>บ</u> | 💽 Web Online | ie .                |  |
| ลขที่ใบสิ่งซื้อระบบ GFMIS      | 7000000142   | ถึง                 |  |
|                                |              |                     |  |
|                                |              |                     |  |
|                                |              |                     |  |
|                                |              |                     |  |
|                                |              |                     |  |

ภาพที่ 3

- กดปุ่ม 📄 ช่อง "เลือก" หน้าเลขที่ใบสั่งซื้อสั่งจ้างจากระบบ GFMIS ตามภาพที่ 4 เพื่อเลือกเลขที่ ใบสั่งซื้อสั่งจ้างมาทำการตรวจรับ ตามภาพที่ 5

| งันหาตามเลขที่เอกสาร                                                                                                   |                                                                | ด้นหาตามเงื่อนไขอื่น                             |                                                           |                                            |                                          |
|----------------------------------------------------------------------------------------------------|----------------------------------------------------------------|--------------------------------------------------|-----------------------------------------------------------|--------------------------------------------|------------------------------------------|
| <u>ลขที่ใบสิ่งชื้อจากระบบ</u>                                                                                          | • Web Online                                                   |                                                  |                                                           |                                            |                                          |
| งขที่ใบสั่งซื้อระบบ GFMIS                                                                                              | 700000142                                                      | ถึง                                              |                                                           |                                            |                                          |
|                                                                                                    |                                                                |                                                  |                                                           |                                            |                                          |
|                                                                                                    |                                                                |                                                  |                                                           |                                            |                                          |
|                                                                                                    |                                                                |                                                  |                                                           |                                            |                                          |
|                                                                                                    |                                                                |                                                  |                                                           |                                            |                                          |
|                                                                                                    |                                                                | - čuus                                           |                                                           |                                            |                                          |
|                                                                                                    |                                                                | ค้นทา                                            |                                                           |                                            |                                          |
| สำดับตาม เลขที่ใบสิ่งซื้อระบบ GFMIS                                                                                    | 5 จาก น้อยไปมาก                                                | ค้นหา                                            |                                                           |                                            |                                          |
| สำดับตาม เลขที่ใบสิ่งซื้อระบบ GFMIS<br>าที่ 1 จากทั้งหมด 1                                                             | 5 จาก น้อยไปมาก                                                | ดันหา                                            |                                                           |                                            |                                          |
| สำดับดาม เลขที่ใบสั่งซื้อระบบ GFMIS<br>าที่ 1 จากทั้งหมด 1<br>อก เลขที่ใบสั่งซื้อระบบ GFMIS                            | 5 จาก น้อยไปมาก<br><u>วันที่ใบสิ่งชื้อ</u>                     | ด้มหา<br>เลขที่ใบสั่งชื้อ/สัญธ                   | <br>บุา ประเภทการจัดชื่อจัดจ้าง                           | ผู้ขาย                                     | <u>วันที่บันทึก</u>                      |
| สำดับตาม เลชที่ใบสั่งชื้อระบบ GFMIS<br>าที่ 1 จากทั้งหมด 1<br><mark>อก เลขที่ใบสั่งชื้อระบบ GFMIS</mark><br>7000000142 | 5 จาก น้อยไปมาก<br><u>วันที่ใบสิ่งซื้อ</u><br>3 พฤศจิกายน 2552 | ดันหา<br><b>เลขที่ใบสั่งชื้อ/สัญถ</b><br>สญ04/53 | <u>บา</u> <u>ประเภทการจัดซื้อจัดจ้าง</u><br>K - ดำใช้จ่าย | <u>ผู้ขาย</u><br>บริษัท สินทวิทรัทย์ จำกัด | <u>วันที่บันทึก</u><br>13 หฤศจิกายน 2552 |

ภาพที่ 4

| กดปุ่ม 👘                                                                   | ารรับพัสดุ ตามภา                               | เพที่ 5 จะปรากฏรายละเอี                                    | ่ยคใบสั่งซื้อสั่งจ้างที่จะทำก                        | ารตรวจรับ ตามภาพที่ |
|----------------------------------------------------------------------------|------------------------------------------------|------------------------------------------------------------|------------------------------------------------------|---------------------|
| GFMIS<br>MEBONUNE<br>manustrystjuume                                       | ระบบบริหารการเงินการ<br>GOVERNMENT FISCAL MANA | รดสังกาดรัฐแบนมิเล็กทรอนิกส์<br>GEPIENT INFORMATION SYSTEM |                                                      |                     |
| รมัสษ์ไว้รั 120050000110                                                   | ผู้บันทึก ธีระพล เบิกบาน                       | ลำแหน่ง เจ้าหน้าที่การเงิน สิงกัด : ลำนี<br>าน :           | กงานเลขานุการกรม กรมพัฒนาพลังงานพดแทน<br>พรวงพลังงาน | ตรวจรับพัสดุ  ยกเลื |
| เข้าสู่ระบบเมื่อ: 13:20:04<br>ออกจากระบบ   ข้อมูลตู้ไข้<br>  แก้ไขรหัสผ่าน | ตรวจรับพัสดุ (บ<br>ตรวจรับพัสดุ                | 5. 01)                                                     |                                                      |                     |
| ระบบจัดชื้อจัดจ้าง                                                         | รหัสหน่วยงาน                                   | 1205                                                       | วันที่เอกสาร                                         | 13 พฤศจิกายน 2552   |
| ข01 » ข้อมูลหลักผู้ขาย                                                     | รหัสพื้นที่                                    | กรมพัฒนาพลังงานทดแทน&อนุร<br>1000 - ส่วนกลาง               | <u>วันที่ผ่านรายการ</u>                              | 2 ธันวาคม 2552      |
| มบ1 >> สงขอ/จาง/เขา<br>104 >> สั่งชื่อ/จาง/เขา<br>ระเภทการส่งมอบไม่แน่นอน  | รหัสหน่วยเบิกจ่าย                              | 1200500001                                                 | <u>เลขที่เอกสารส่งมอบ</u>                            | 005/12/2552         |
| s01 » รับพัสดุ                                                             |                                                | สำนักงานเลขานุการกรม                                       |                                                      |                     |
| บู01 » สัญญา                                                               | ข้อมูลทั่วไป                                   | รายการรับพัสดุ                                             |                                                      |                     |
| 11                                                                         | เลขที่ใบสิ่งซื้อระบบ GFMIS                     | 7000000142                                                 | เลชที่ใบสิ่งชื้อ/สัญญา                               | តល្04/53            |
| กลับหน้าหลัก                                                               | ประเภทการจัดชื่อ                               | K - ค่าใช้จ่าย                                             | วันที่ใบสั่งซื้อ/สัญญา                               | 3 พฤศจิกายน 2552    |
|                                                                            | ชื่อผู้ขาย                                     | บริษัท สินทวีทรัพย์ จำกัด                                  | วิธีจัดชื่อจัดจ้าง                                   | 01 - วิธีตกลงราคา   |
|                                                                            | วันที่สิ้นสุดสัญญา                             | 30 พฤศจิกายน 2552                                          |                                                      |                     |
|                                                                            |                                                |                                                            |                                                      | ăn 1                |
|                                                                            |                                                |                                                            | สาดองการบันทึก                                       |                     |

ภาพที่ 5

เลือกรายการที่ต้องการตรวจรับโดยคลิกในช่องสี่เหลี่ยมหรือกดปุ่ม (ตรวจรับทั้งหมด) กรณีที่ใบสั่งซื้อสั่งจ้างมี 1 รายการ ตามภาพที่ 6

- กดปุ่ม (ร่าลองการบันทึก) เพื่อตรวจสอบความถูกต้องของการบันทึกข้อมูลและแสดงผลการตรวจสอบตามภาพ ที่ 7

| GFMIS<br>WEBIONLINE<br>manustry (Junana                                   | S:UUL<br>GOVERNME        | เริ่หารการเงินการดลังเ<br>ENT FISCAL MANAGEMEN | าาดรัฐแบบอิเล็กทรอนิกส์<br>INFORMATION SYSTEM | ×                                             |                 |                   |                    |  |  |
|---------------------------------------------------------------------------|--------------------------|------------------------------------------------|-----------------------------------------------|-----------------------------------------------|-----------------|-------------------|--------------------|--|--|
| รนัสผ้ใช้: 120050000110                                                   | ผู้บันทึก ธิร            | ะพล เบิกบาน ดำแหน่ง<br>งาน :                   | <sup>ง</sup> เจ้าหน้าที่การเงิน สังกัด        | สำนักงานเฉขานการกรม กรมพัฒน<br>กระทรวงพลังงาน | มาพลังงานทดแทน  | ตรวจรับพั         | ัสด  ยกเลิก  ค้นหา |  |  |
| เข้าสู่ระบบเมือ: 13:20:04<br>ออกจากระบบ ] ข้อมูลผู้ใช้<br>] แก้ไขรนัสผ่าน | <b>ตรวจรับทัส</b>        | รับพัสดุ (บร <b>. 0</b> :<br><sup>ด</sup>      | 1)                                            |                                               |                 |                   |                    |  |  |
| ระบบจัดชื้อจัดจ้าง                                                        | <mark>รน</mark> ัสหน่วยง | <b>1205</b>                                    |                                               | วันที่เอกสาร                                  |                 | 13 พฤศจิกายน 2552 |                    |  |  |
| พช01 » ข้อมูลหลักผู้ขาย                                                   |                          | กรมท่                                          | กรมพัฒนาพลังงานทดแทน&อนุร                     |                                               |                 |                   |                    |  |  |
| บส01 » สั่งชื่อ/จ้าง/เช่า                                                 | รหัสพื้นที่              | 1000                                           | ) - ส่วนกลาง                                  | <u>วันที่ผ่านราย</u>                          | 1015            | 2 ธันวาคม 2552    |                    |  |  |
| บส04 » สั่งขี้อ/จ้าง/เช่า<br>ประเภทการส่งมอบไม่แน่นอน                     | รหัสหน่วยเ               | บิก <mark>จ่าย</mark> 1200                     | 500001                                        | เลขที่เอกสา                                   | รส่งมอบ         | 005/12/2552       |                    |  |  |
| บร01 » รับกัสดุ                                                           |                          | สำนัก                                          | งงานเลขานุการกรม                              |                                               |                 | คลิกตรวจรับ       |                    |  |  |
| สญ01 » สัญญา                                                              | ข้อ                      | ามูลทั่วไป                                     | รายการรับพัสดุ                                |                                               |                 |                   |                    |  |  |
| a and the                                                                 | ล่าดับ                   | วันที่ส่งมอบ                                   | รหัส GPSC                                     | รายละเอียดพัสดุ                               | จำนวน หน่วย     | ย มูลค่ารวม       | าวจรับ             |  |  |
| กลับหน้าหลัก                                                              | 1                        | 23 พฤศจิกายน 2552                              | 01042024000000                                | คอมพิวเตอร์ขนาดเล็ก                           | 10.00 EA - ขึ้น | 100.00            |                    |  |  |
|                                                                           | _                        |                                                |                                               |                                               |                 | มูลค่าตรวจรับ     | 100.00             |  |  |
|                                                                           | (ตรวลรับทั้งหมด)         |                                                |                                               |                                               |                 |                   |                    |  |  |
|                                                                           |                          |                                                |                                               |                                               |                 |                   | < ก่อนหน้า         |  |  |
|                                                                           |                          |                                                |                                               | สำลองการบันทึก                                |                 |                   | ภาพที่ 6           |  |  |

### ระบบแสดงการตรวจสอบข้อมูล ตามภาพที่ 7

กดปุ่ม (กลับไปแก้ไขข้อมูล) กรณีมีข้อผิดพลาดเกิดขึ้นเพื่อกลับไปแก้ไขข้อมูลให้ถูกต้อง
 กดปุ่ม (บันทึกข้อมูล) กรณีไม่มีข้อผิดพลาดเกิดขึ้นเพื่อให้ระบบบันทึกรายการ ตามภาพที่ 8

| ត  | ถานะ         | รหัสข้อความ  |      | ศาอธิบาย                        |  |  |  |
|----|--------------|--------------|------|---------------------------------|--|--|--|
| สา | สาเร็จ 000 ต |              | ตรวจ | ตรวจสอบเอกสาร - ไม่มีข้อผิดพลาด |  |  |  |
|    |              | บันทึกข้อมูล | ล    | กลับไปแก้ไขข้อมูล               |  |  |  |
|    | C C          |              |      |                                 |  |  |  |
|    |              |              |      |                                 |  |  |  |
|    |              |              |      |                                 |  |  |  |
|    |              |              |      |                                 |  |  |  |
|    |              |              |      |                                 |  |  |  |
|    |              |              |      |                                 |  |  |  |

ภาพที่ 7

ระบบบันทึกรายการตรวจรับพัสดุ แสดงสถานะสำเร็จ ได้เลขที่เอกสาร 8XXXXXXXXX + YYYY (YYYY แทนปี ค.ศ.) ให้เลือกกดปุ่มใดปุ่มหนึ่ง เพื่อกลับไปหน้าจอหลักก่อนที่จะออกจากระบบดังนี้

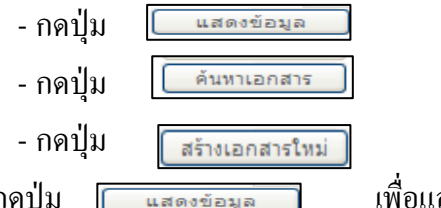

เพื่อแสดงข้อมูลที่บันทึกรายการตรวจรับงาน เพื่อก้นหาเลขที่เอกสารการตรวจรับงาน เพื่อบันทึกตรวจรับงานรายการใหม่ เพื่อแสดงข้อมูลที่บันทึกรายการตรวจรับงาน

เช่น กดปุ่ม [

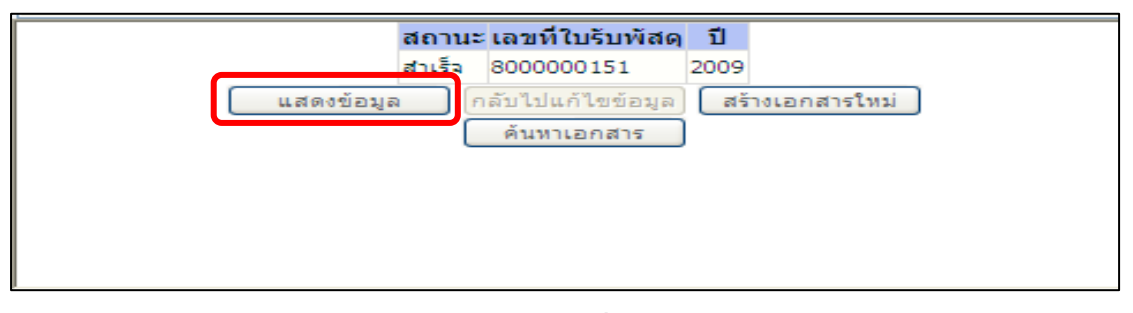

ภาพที่ 8

เมื่อกดปุ่ม 🛛 🗰 แสดข่อมุล ระบบจะปรากฏหน้าจอตามภาพที่ 9 โดยมีเลขที่เอกสารบัญชีเลขที่

# 61XXXXXXXX + YYYY ( YYYY แทนปีค.ศ.)

-กดปุ่ม แสดงเอกสาร ตามภาพที่ 9 เพื่อแสดงเอกสารทางบัญชี ตามภาพที่ 10

| นัสผ้ใช้: 120050000110                                              | ผู้บันทึก ธีระพล เบิกบาน        | ตำแหน่ง เจ้าหน้าที่การเ<br>งาน : | งิน สิงกัด:สำนักงาน<br>กระทรวงเ | ลขานการกรม กรมพัฒนาพลังงานห<br>งลังงาน | เดแทน                      | ตรวจรับพัสดุ  ยกเลิศ |
|---------------------------------------------------------------------|---------------------------------|----------------------------------|---------------------------------|----------------------------------------|----------------------------|----------------------|
| ักสู่ระบบเมือ: 13:20:04<br>อกจากระบบ ∐ข้อมูลผู้ไข้<br>แก้ไขรนัสผ่าน | ตรวจรับพัสดุ (ม<br>ตรวจรับทัสดุ | บร <b>. 01)</b>                  |                                 |                                        |                            |                      |
| ระบบจัดชื่อจัดจ้าง                                                  | รหัสหน่วยงาน                    | 1205                             |                                 | วันที่เอกสาร                           | 13 พฤศจิกายน 2552          |                      |
| 01 » ข้อมูลหลักผู้ขาย                                               |                                 | กรมพัฒนาพลังงานทดแทร             | 18.845                          |                                        |                            |                      |
| )1 » สังชื่อ/จ้าง/เช่า                                              | รหัสพื้นที่                     | 1000 - ส่วนกลาง                  | ~                               | วันที่ผ่านรายการ                       | 30 ตุลาคม 2552             |                      |
| 04 » สั่งชื่อ/ล้าง/เช่า<br>เภทการส่งมอบไม่แน่นอน                    | รหัสหน่วยเบิกจ่าย               | 1200500001                       |                                 | เลขที่เอกสารส่งมอบ                     | 005/12/2552                |                      |
| )1 » รับพัสดุ                                                       |                                 | สำนักงานเลขานุการกรม             |                                 |                                        |                            |                      |
| 01 » สัญญา                                                          | เลขที่ใบรับพัสดุ                | 8000000151 2009                  |                                 | เลขทีเอกสารบัญชิ                       | 610000040 20:0             | สดงเอกสาร            |
|                                                                     | ผู้บันทึกรายการ                 | 120050000110                     |                                 |                                        | _                          |                      |
|                                                                     | ข้อมูลทั่วไป                    |                                  | รายการรับพัสดุ                  |                                        |                            |                      |
|                                                                     | เลขที่ใบสั่งซื้อระบบ GFMIS      | 700000142                        |                                 | เลขที่ใบสิ่งซื้อ/สัเ                   | ญญา สญ04/53                |                      |
|                                                                     | ประเภทการจัดชื่อ                | K - ค่าใช้จ่าย                   |                                 | วันที่ใบสิ่งซื้อ/สัฤ                   | <b>มญา</b> 3 พฤศจิกาย      | u 2552               |
|                                                                     | ชื่อผู้ขาย                      | บริษัท สินทวิทรัพย์ สา           | เก้ด                            | วิธีจัดชื้อจัดจ้าง                     | 01 - <mark>วิ</mark> ธีตกล | งราคา                |
|                                                                     | วันที่สิ้นสุดสัญญา              | 30 พฤศจิกายน 2552                |                                 |                                        |                            |                      |
|                                                                     |                                 |                                  |                                 |                                        |                            | 1-111                |

ภาพที่ 9

| 🖹 http:/    | /10.156.0.8      | 33:92 - GFMIS We         | b Online | - Microsoft Inter   | net Explorer   |                  |                     |                 |           |   |
|-------------|------------------|--------------------------|----------|---------------------|----------------|------------------|---------------------|-----------------|-----------|---|
| เลขที่เอกส  | สารบัญชื         | 6100000040               | 2010     |                     |                |                  |                     |                 |           | 1 |
| ข้ะ         | อมูลทั่วไป       |                          | ę        | รายการบัญชี         |                |                  |                     |                 |           |   |
| รนัสหน่วย   | ยงาน             | 1205                     |          |                     | วันที่เอกส     | ins              | 13 พฤศจิกายน 2552   |                 |           |   |
|             |                  | กรมพัฒนาพลัง             | งานทดแทน | เ&อนุร              |                |                  |                     |                 |           |   |
| รหัสหน่วย   | ยเบิกจ่าย        | 1200500001               |          |                     | วันที่ผ่านข    | รายการ           | 30 ตุลาคม 2552      |                 |           |   |
|             |                  | สำนักงานเลขา             | นุการกรม |                     |                |                  |                     |                 |           |   |
| รนัสพื้นที่ |                  | 1000                     |          |                     | 426            |                  | 01                  |                 |           |   |
|             |                  | ส่วนกลาง                 |          |                     |                |                  |                     |                 |           |   |
| ประเภทเล    | อกสาร            | WE - การรับสิเ           | เค้า     |                     | การอ้างอิ      | 4                | 005/12/2552         |                 |           |   |
|             |                  |                          |          |                     |                |                  |                     |                 |           |   |
|             |                  |                          |          |                     |                |                  |                     |                 |           |   |
| เลือก สาย   | ดับ ชื่อ         | บัญชี รหัสบ้             | ัญชีเยกป | ระเภท รหัสศูนย์ต้นห | าน รหัสแหล่งขอ | องเงิน รหัสงบประ | มาณ รหัสกิจกรรมหลัก | รหัสกิจกรรมย่อย | สานวนเงิน |   |
|             | 1 ค่าวัสดุ       | 51040                    | 10104    | 1200500001          | 5311230        | 12005            | 120051000D2179      | 1000D2179000    | 100.00    |   |
|             | 2 รับสินค้า / ใบ | มสำคัญ (GR/IR) 21010     | 10103    | 1200500001          | 5311230        | 12005            | 120051000D2179      |                 | -100.00   |   |
| กอธิบาย:    | 🗐 คลิกเพื่อแสเ   | ดงรายการสั่งซื้อ/จ้าง/เข | h        |                     |                |                  |                     |                 |           |   |
|             |                  |                          |          |                     |                |                  |                     |                 |           |   |
|             |                  |                          |          | _                   |                | 1                |                     |                 |           |   |
|             |                  |                          |          | พื่ม                | มพ์เอกสารบัญชี | J                |                     |                 |           |   |
|             |                  |                          |          |                     |                |                  |                     |                 |           |   |
|             |                  |                          |          |                     |                |                  |                     |                 |           |   |
|             |                  |                          |          |                     |                |                  |                     |                 |           |   |

ภาพที่ 10
| ลขที่เอกสารบัญชี                        | 6100000040 2010         |                                 |                                         |                                                                                                    |                                                                    |                            |
|-----------------------------------------|-------------------------|---------------------------------|-----------------------------------------|----------------------------------------------------------------------------------------------------|--------------------------------------------------------------------|----------------------------|
| ข้อมูลทั่วไป                            | 51                      | ะการบัญชี                       |                                         |                                                                                                    |                                                                    |                            |
| เวยอาณัญชี                              |                         |                                 |                                         |                                                                                                    |                                                                    |                            |
| รายการบญช<br>สำคับที่ 1                 | PK ต้นหาน               |                                 | เอกสารสา                                | เรองเงิน                                                                                                    |                                                                    |                            |
|                                         |                         |                                 |                                         |                                                                                                    |                                                                    |                            |
| รหัสบัญชีเเยกประเภท                     | 5104010104              |                                 | รหัสศูนย์ต่                             | กับพุท                                                                                                    | 1200500001                                                         |                            |
|                                         | ค่าวัสดุ                |                                 |                                         |                                                                                                    | สำนักงานเฉขานุการกรม                                               |                            |
| รหัสแหล่งของเงิน                        | 5311230                 |                                 | รหัสงบปร                                | ะมาณ                                                                                                    | 12005                                                              |                            |
|                                         | ค่าวัสดุ/งบสรก.         |                                 |                                         |                                                                                                    | กรม พ.พลังงานทดแทนฯ                                                |                            |
| รนัสกิจกรรมหลัก                         | 120051000D2179          |                                 | รนัสกิจกร                               | รมย่อย                                                                                                    | 1000D2179000                                                       |                            |
|                                         | อำนวยการด้านพลังงานทดแห | าน                              |                                         |                                                                                                    | อำนวยการด้านพลังงานท                                               |                            |
| รหัสหน่วยงานคู่ค้า<br>(Trading Partner) |                         |                                 |                                         |                                                                                                    |                                                                    |                            |
| (···)                                   |                         |                                 |                                         |                                                                                                    |                                                                    |                            |
| รหัส GPSC                               | 01042024000000          |                                 | รหัสหมวก                                | เพิสฤ                                                                                                    | 43211500                                                           |                            |
|                                         | คอมพิวเตอร์ขนาดเล็ก     |                                 |                                         |                                                                                                    | คอมพิวเตอร์                                                        |                            |
| รหัสบัญชีเงินฝาก                        |                         |                                 | รหัสเจ้าบล                              | องบัญชีเงินฝาก                                                                                                  |                                                                    |                            |
|                                         |                         |                                 |                                         |                                                                                                    |                                                                    |                            |
| รหัสบัญชีย่อย                           |                         |                                 | รหัสเจ้าขอ                              | องบัญชีย่อย                                                                                                    |                                                                    |                            |
|                                         |                         |                                 |                                         |                                                                                                    |                                                                    |                            |
| รหัสบัญชิธนาคารย่อย                     |                         |                                 | ส่วนวนเงิบ                              | I Contraction of the second second second second second second second second second second second second second | 100.00 ארע                                                         |                            |
|                                         |                         |                                 |                                         |                                                                                                    |                                                                    |                            |
|                                         |                         |                                 |                                         |                                                                                                    |                                                                    |                            |
|                                         |                         |                                 |                                         |                                                                                                    |                                                                    |                            |
|                                         |                         |                                 |                                         |                                                                                                    |                                                                    | -                          |
| เลือกสำคับ ชื่อบัญว่                    | ชี รหิสบัญชิเยกประ      | เภท รหิสศูนย์ต่นท<br>1200500001 | า <mark>น รหิสแหล่งขอ</mark><br>5311230 | องเงิน รหิสงบประ<br>12005                                                                                       | มาณ รหัสกิจกรรมหลัก รหัสกิจกรรมย่อย<br>12005100052179 100052179000 | <b>จำนวนเงิน</b><br>100.00 |
| [=] เคารสตุ [=] 2 รับสินค้า / ใบสำคัญ   | GR/IR) 2101010103       | 1200500001                      | 5311230                                 | 12005                                                                                                    | 120051000D2179 1000D2179000                                        | -100.00                    |
| ากรับวย: 🔲 คลักเพื่อแสดงรวย             | แการสิ่งซื้อไว้วงให้ว   |                                 |                                         |                                                                                                    |                                                                    |                            |
|                                         |                         |                                 |                                         |                                                                                                    |                                                                    |                            |
|                                         |                         | Ŵ                               | เพิ่เออสารบัอเชี                        | ו                                                                                                    |                                                                    |                            |

ภาพที่ 11

|                                         |                        |                |               |                |                |                      |                 |            | - |
|-----------------------------------------|------------------------|----------------|---------------|----------------|----------------|----------------------|-----------------|------------|---|
| เลขที่เอกสารบัณชี                       | 6100000040             | 2010           |               |                |                |                      |                 |            |   |
| สังสาย                                  |                        | c280200        | To w?         |                |                |                      |                 |            |   |
| ขอมูลทา เบ                              |                        | 191191         | 16.0.40       |                |                |                      |                 |            |   |
| รายการบัญชี                             | DK under CD/           | 10             |               |                |                |                      |                 |            |   |
| A 161UM 2                               | PK (Phiblibli GR)      | IK             |               | Cana Isa Isa   | 3131           |                      |                 |            |   |
| รนัสบัญชีเเยคประเภท                     | 2101010103             |                |               | รนัสสายได้บา   | 01             | 1200500001           |                 |            |   |
|                                         | รับสินค้า / ใบสำ       | ศัญ (GR/IR)    |               |                |                | สำนักงานเฉขานการกร   | 1.)             |            |   |
| รหัสแหล่งของเงิน                        | 5311230                |                |               | รหัสงบประม     | าณ             | 12005                |                 |            |   |
|                                         | ค่าวัสดุ /งบสรก        |                |               |                |                | กรม พ.พลังงานทดแทเ   | 1-1             |            |   |
| รหัสกิจกรรมหลัก                         | 120051000D21           | 79             |               | รนัสกิจกรรม    | ย่อย           |                      |                 |            |   |
|                                         | อำนวยการด้านห          | หลังงานทดแทน   |               |                |                |                      |                 |            |   |
| รหัสหห่วยงาหคู่ด้า<br>(Trading Partner) |                        |                |               |                |                |                      |                 |            |   |
| (ridding rarcher)                       |                        |                |               |                |                |                      |                 |            |   |
| รหัส GPSC                               | 010420240000           | 00             |               | รนัสนมวกพัล    | ពេ             | 43211500             |                 |            |   |
|                                         | คอมพิวเตอร์ขน          | າດເລັ່ກ        |               |                |                | คอมพิวเตอร์          |                 |            |   |
| รนัสบัญชีเงินฝาก                        |                        |                |               | รหัสเจ้าของท่  | บัญชีเงินฝาก   |                      |                 |            |   |
|                                         |                        |                |               |                |                |                      |                 |            |   |
| รนัสบัญชีย่อย                           |                        |                |               | รนัสเจ้าของท่  | บัญชีย่อย      |                      |                 |            |   |
|                                         |                        |                |               | 1              |                | 100.00 ман           |                 |            |   |
| รหสบเมือดน เค เรมอบ                     |                        |                |               | 41070(40       |                | 100.00 11 14         |                 |            |   |
|                                         |                        |                |               |                |                |                      |                 |            |   |
|                                         |                        |                |               |                |                |                      |                 |            |   |
|                                         |                        |                |               |                |                |                      |                 |            |   |
| เลือก สาดับ ชื่อบัญ                     | เชี รหัสบัต            | าเซีเเยกประเภท | รหัสศูนย์ต้นห | น รหัสแหล่งของ | มงิน รหัสงบประ | ะมาณ รหัสกิจกรรมหลัก | รหัสกิจกรรมย่อย | สานวนเงิน  |   |
| 📄 1 ค่าวัสดุ                            | 510401                 | .0104          | 1200500001    | 5311230        | 12005          | 120051000D2179       | 1000D2179000    | 100.00     |   |
| [] 2 รบสนคา / เบสาค                     | νημ (GR/IR) 210101     | .0103          | 1200500001    | 5311230        | 12005          | 120051000D2179       |                 | -100.00    |   |
| ก้อธิบาย: เ⊏ี/คลิกเพื่อแสดงรา           | เขการสังชื่อ/ล้าง/เช่า |                |               |                |                |                      |                 |            |   |
|                                         |                        |                | พิม           | เพ่เอกสารบัญชี |                |                      |                 |            |   |
| N.                                      |                        |                |               |                |                |                      |                 |            | _ |
| 된 Doue                                  |                        |                |               |                |                | •                    |                 | 🥑 Internet |   |

ภาพที่ 12

- กดปุ่ม 🕅 🕅 ระบบจะแสดงเอกสารทางบัญชีตามภาพที่ 13

ถ้าต้องการพิมพ์เอกสารทางบัญชีให้กดปุ่มเครื่องพิมพ์ เพื่อพิมพ์เอกสาร

- กดปุ่ม

เพื่อออกจากระบบ โดยระบบจะปรากฎหน้าจอตามภาพที่ 12 จากนั้น กดปุ่ม 👿 อีกครั้ง ระบบจะปรากฎหน้าจอตามภาพที่ 14

| <b>3</b> H  | ↓ ▶ 1/1                               | t                  | 100%            |                  |              |                   |                 |                     |  |
|-------------|---------------------------------------|--------------------|-----------------|------------------|--------------|-------------------|-----------------|---------------------|--|
|             |                                       |                    | เอก             | สารบัญชี         |              |                   | หน้             | ำที่ 1 จากทั้งหมด 1 |  |
| เลขที่เอกร  | สารบัญชี 610000040 2010               |                    |                 |                  |              |                   |                 |                     |  |
| รทัส หน่วย  | องาน 1205 - กรมพัฒนาพลังงานทุกแ       | ทน&อนุร            |                 | วันที่เอกร       | ns.          | 13 พฤศจิกายน 2552 |                 |                     |  |
| รทัส หน่วย  | ยเปิดจ่าย 1200500001 - สำนักงานเลขานุ | การกรม             |                 | วันที่ผ่านร      | รายการ       | 30 ทุลาคม 2552    |                 |                     |  |
| รทัสพื้นที่ | 1000 - ส <sup>1</sup> วนกลาง          |                    |                 | 439              |              | 01                |                 |                     |  |
| ประเภทเอ    | งกลาร ₩E-การรับสินต้า                 |                    |                 | การอ้างอิง       | 4            | 005/12/2552       |                 |                     |  |
| ล่าคับ      | ชื่อบัญชี                             | รทัสบัญชีเยกประเภท | รทัสดูนย์ค้นทุน | รทัสแทล่งของเงิน | รทัสงบประมาณ | รทัสกิจกรรมหลัก   | รทัสกิจกรรมช่อย | จำนวนเงิน           |  |
| 1           | ค่าวัสดุ                              | 5104010104         | 1200500001      | 5311230          | 12005        | 120051000D2179    | 1000D2179000    | 100.00              |  |
| 2           | รับสินด้า / ใบสำคัญ (GR/IR)           | 2101010103         | 1200500001      | 5311230          | 12005        | 120051000D2179    |                 | -100.00             |  |
|             |                                       |                    |                 |                  |              |                   |                 |                     |  |
|             |                                       |                    |                 |                  |              |                   |                 |                     |  |
|             |                                       |                    |                 |                  |              |                   |                 |                     |  |
|             |                                       |                    |                 |                  |              |                   |                 |                     |  |
|             |                                       |                    |                 |                  |              |                   |                 |                     |  |
|             |                                       |                    |                 |                  |              |                   |                 |                     |  |
|             |                                       |                    |                 |                  |              |                   |                 |                     |  |
|             |                                       |                    |                 |                  |              |                   |                 |                     |  |
|             |                                       |                    |                 |                  |              |                   |                 |                     |  |
|             |                                       |                    |                 |                  |              |                   |                 |                     |  |
|             |                                       |                    |                 |                  |              |                   |                 |                     |  |
|             |                                       |                    |                 |                  |              |                   |                 |                     |  |
|             | 1                                     | 1                  | 1               |                  | 1            |                   |                 |                     |  |

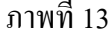

## ภาคผนวก ๙ เลขที่เอกสารในระบบ E .ฏพด/205/2162.

## สำเนาคู่ฉบับ

| ส่วน   | เราชกา  | ร กองพัสดุ | ฝ่ายบริหารทั่วไป | โทร. | <b>ప</b> ప్పత |        |         |  |
|--------|---------|------------|------------------|------|---------------|--------|---------|--|
| ที่    | กพด/    | 202 /0650  | ວັາ              | เผู่ | 66            | มีนาคม | ම්ද්යාම |  |
| เรื่อง | า ส่งเอ | กสารขอเบิก |                  |      |               |        |         |  |

เรียน ผอ.งบ. ผ่าน ผู่บทงบ.

กองพัสดุ ขอส่งเอกสารขอเบิกใบสำคัญ จำนวน ๒ ฉบับ ตามใบสั่งซื้อเลขที่ ๑๓/๒๕๖๒ (กพด.) และ ใบสั่งซื้อเลขที่ ๑๖/๒๕๖๒ (กพด.) รวมเป็นเงินทั้งสิ้น ๖,๒๖๐.๐๐ บาท (หกพันสองร้อยหกสิบบาทถ้วน) รายละเอียดตามเอกสารที่แนบ

จึงเรียนมาเพื่อโปรดพิจารณาดำเนินการต่อไป

So No horgen

(นา้งสาววรรณี กิจไพบูลย์พันธ์) ฝบท.พด. ปฏิบัติราชการแทน ผอ.พด.

m

2 6 8. 8. 2562

/// .ตรวจ

| •                  | •                                                                                 |                                              |                                                   |                                                                              | ณัพงะเธอ<br>0.00                                                     | 0.00<br>4,700.00                          | 4,700.00            |                               |            |                                         |                                 |                                |
|--------------------|-----------------------------------------------------------------------------------|----------------------------------------------|---------------------------------------------------|------------------------------------------------------------------------------|----------------------------------------------------------------------|-------------------------------------------|---------------------|-------------------------------|------------|-----------------------------------------|---------------------------------|--------------------------------|
|                    |                                                                                   | 19<br>20.03.2019                             | -                                                 |                                                                              | annon an                                                             | 800.00<br>adhuðu                          | รวนศุทธิ<br>สาวหน้า |                               |            |                                         |                                 |                                |
|                    |                                                                                   | รับที่เอกสาร :<br>15การรัดชื่อรัดว่าง :      |                                                   | аналтай чисклагаан остор . Алу стер тайн тас - <b>же</b> е - <b>- Алария</b> | א (TAT) עלש") פרטאפארארא<br>ז איז איז איז איז איז איז איז איז איז אי | 40000<br>40000<br>11                      |                     |                               | 10861 113  | ម្មរោ                                   |                                 |                                |
|                    |                                                                                   |                                              |                                                   |                                                                              | វាយហៅព័រម៉ឺន ហាវាខ<br>                                               | 1000 041<br>2.00 041                      |                     |                               | 1 000 hays | (นานอาวอรนุซ สินธุรา<br>หัวหน้าเจ้าหน้า |                                 |                                |
|                    |                                                                                   |                                              |                                                   | 072741900                                                                    | สมานร                                                                | uternating<br>Uternating                  |                     | • • • • •                     | Marin      |                                         | a ya kata ta ta ta tu uya tati. | - 11 July - 99, 904 Bull - 200 |
|                    |                                                                                   |                                              |                                                   | •<br>:                                                                       | Sab                                                                  | เมาสะมีอนซ้อมูล<br>สีขั้นอร์คะเปิอนซ้อมูล |                     |                               |            |                                         |                                 |                                |
|                    |                                                                                   |                                              |                                                   | ទផលិលូមិសើបដោរាចហាការ៖                                                       | svia GPSC                                                            | 010420300000                              |                     |                               |            |                                         |                                 |                                |
|                    |                                                                                   |                                              |                                                   | 83                                                                           | <u>ាវីលប័ល្យពីចតាប់</u> នយោ                                          | 1105010105<br>1105010105                  |                     |                               |            |                                         |                                 |                                |
|                    |                                                                                   |                                              |                                                   | and an and an and an and an and an and an and an and an and an and and       | ายการยูกพันงบประมาณ                                                  | 1105010105<br>1105010105                  |                     |                               |            |                                         |                                 |                                |
|                    |                                                                                   | 7012750723<br>16/2562 (nma                   |                                                   |                                                                              | านั้นระมาณ                                                           | 0700356001000000                          |                     |                               |            |                                         |                                 |                                |
|                    |                                                                                   |                                              | ารางนะเลยโญชี                                     | 13843                                                                        | กิลกรรมหลัก                                                          | 07003100001600<br>07003100000861          |                     |                               |            |                                         |                                 |                                |
|                    |                                                                                   | Ŧ                                            | นการประชาชา<br>มาราชอย่างกาน<br>1700300005 - กระก | เม อรูรุการ - 59251                                                          | สหายุรุณ                                                             | 0700300006<br>0700300006                  |                     |                               |            |                                         |                                 |                                |
| La'                | 0<br>f13/121<br>1004905291<br>.0:26:49                                            | หรือสัญญาเลขา                                | : 0703<br>: G03 - n<br>: 000000                   | : 900014                                                                     | นหลังเงิน                                                            | 6211230<br>6211230                        |                     |                               |            |                                         |                                 |                                |
| 3 ใบสั่งซื้อ/จ้าง/ | : 0700300052(<br>: ua01 - đyđa/<br>j No. : 2019 - 10000(<br>anti : 22.03.2019 - 1 | ที่ในสังชื่อ<br>อิเเลยที่ในสังชื่อ/จำง/เขา ( | យោវម៌មវីទ<br>សារថមវិទ<br>សាវាចេ                   | . 91                                                                         | านสมสมอบ                                                             | 1 27.03.2019<br>2 27.03.2019              |                     | шин <sub>1</sub> : 20-03-2562 | ମାର        |                                         |                                 |                                |
| SAP R              | ซ์อยุริษ์<br>แนมหาอร์ม<br>SAP R/3 Log<br>รับเรียนที่กรา                           | 191<br>191                                   |                                                   | i đ                                                                          |                                                                      |                                           |                     | LAW                           |            |                                         |                                 |                                |

.

|      | 19     |    | and the |
|------|--------|----|---------|
| - AL | 104 3  | NA | 3       |
| VV I | EB!    | ON | LINE    |
|      | ujuna) |    |         |
|      |        |    |         |

ข้อผู้ใช้ : วาลีนี ม่วงจีบ ดำแหน่ง: มักวีขาการพัสดุ

สังกัด : กองการเงินและบัญขี กรมขลประทาน

สร้าง |แก้ไข |ยกเล็ก |คันนา

| . I                         | รหัสหน่วยงาน                                                                                                   | 0703                          |                       | รหัสหน่วยจัดขื่อ            | G03                  |                                                                                                    | 4           |
|-----------------------------|----------------------------------------------------------------------------------------------------|-------------------------------|-----------------------|-----------------------------|----------------------|----------------------------------------------------------------------------------------------------|-------------|
| จัดจ้าง                     |                                                                                                    | กรมขลประทาน                   |                       |                             | กรมชลประ             | ะทาน                                                                                                    |             |
|                             | รหัสหน่วยเปิกจ่าย                                                                                              | 0700300005                    |                       |                             |                      |                                                                                                    |             |
| i/idh                       |                                                                                                    | ກອງກາງເຈັນແລະນັດເນື           |                       |                             |                      |                                                                                                    |             |
| )/เข่า<br>ม่แน่นอน          | เลขที่โครงการ                                                                                                  | 62037054474                   |                       | เลขที่คุมสัญญา              | 62031427             | 0168                                                                                                    |             |
| าสู่ขาย                     | เลขที่สัญญาระบบ GFMIS                                                                                          |                               |                       |                             |                      |                                                                                                    |             |
| การ PO ขอ<br>สื่อมปี (List) | the state of the second of the second second second second second second second second second second second se | 2012260222                    |                       | < <u>เป็นสี่อราชอาร</u>     | 07002000             | 0520 ประวัติการแก้ไห                                                                                                    |             |
| เการ PO ขอ<br>ส่อมปี (List  | เลขทใบสงขอระบบ GFMIS                                                                                           | × /012/50/23                  |                       |                             | 07003000             | 0520                                                                                                    |             |
|                             |                                                                                                    | 1.000                         | ระบุภาษีมูลค่าเพิ่ม   | 😳 ระบุมูลค่าเงินจ่ายส่วงหน้ |                      |                                                                                                    |             |
| กลับหน้าหลัก-               | ช่อนอชั่วไป                                                                                                    | 571                           | การสั่งชื่อ/จ้าง/เช่า |                             | an sherakar kara dag |                                                                                                    |             |
|                             |                                                                                                    |                               |                       |                             |                      | e flauntil                                                                                                    | 1/2 ຄັດໃນ]  |
|                             | า เมละเอบด เมลงชอ [X]                                                                                          |                               |                       | งวดเงิน/รนัสแหล่งของเงิน    | 1 2011000 00000      | EE00100000 9                                                                                                    |             |
|                             | ลำดับ 1                                                                                                    | <b>สถานะ</b> รอการตรวจรับ     |                       | /รหัสงบประมาณ               | 1-6211230-07003      | 2010100000 Y                                                                                                    |             |
|                             | ประเภทการจัดชื่อจัดจ้าง                                                                                        | โ-วัสสุดงคนึ่ง ∙ มุนค่ำ ✓     |                       |                             |                      | รรมข้อความเพิ่มเดิมส่วน                                                                                                    | สับรายการ   |
|                             | รนส GPSC                                                                                                    | 01042030000000                |                       |                             |                      | and and a section of the section of the section of | are rull to |
|                             | ้าบานห์สั่งชื่อ                                                                                                | 10.00 U41 - อัน               |                       | ∽ ราคาต่อหน่วย              | 390                  | ארע 00.0                                                                                                    |             |
|                             | วันที่ส่งมอบ                                                                                                   | 27 มีนาคม 2562                |                       | มูลคำเงินจำบล่วงหน้า        |                      | บาท                                                                                                    |             |
|                             |                                                                                                    | J                             |                       |                             | 1                    |                                                                                                    |             |
|                             | รายละเอียดงบประมาณ                                                                                             |                               |                       |                             |                      |                                                                                                    |             |
|                             | รหัสดุนย์ดันทุน                                                                                                | 0700300006                    |                       |                             |                      |                                                                                                    | -           |
|                             |                                                                                                    | าองพัสดุ                      |                       |                             |                      |                                                                                                    |             |
|                             | เลขที่เอกสารสำรองเงิน [                                                                                        |                               |                       | รหัสปัญชีแยกประเภท          | 1105010105           |                                                                                                    |             |
|                             |                                                                                                    |                               |                       |                             | วัสคุดงคลัง          |                                                                                                    |             |
|                             | รหัสแหล่งของเงิน                                                                                               | 6211230                       |                       | รหัสงบประมาณ                | 070035600100         | 0000                                                                                                    |             |
|                             |                                                                                                    | ค่าวัสดุ /งบสรก.              |                       |                             | รายการงบประจา        |                                                                                                    |             |
|                             | รหัสกิจกรรมหลัก                                                                                                | 070031000N0861                |                       | รหสกัจกรรมย่อย              | 1000N0861113         | 1.ten                                                                                                    |             |
|                             | a Ya Ya Jida u                                                                                                 | การจดการงาบชอบระทาน           |                       | รงโรงก้างการโดงที่ปลา       | งานกานการฟสด         | עמראן                                                                                                    |             |
|                             | วหสบญชบอย [                                                                                                    | ]                             | A5                    | างหลามของมาเป็นกอก          | L                    |                                                                                                    |             |
|                             | รมัสบัญญี่เงินปอดกลัง                                                                                          |                               |                       | รหัสเจ้าของบัญชีเงินฝากคลัง | [                    |                                                                                                    |             |
|                             | ANNTIATION INNIA                                                                                               |                               |                       |                             | L                    |                                                                                                    |             |
|                             |                                                                                                    |                               |                       |                             |                      |                                                                                                    |             |
|                             |                                                                                                    | จัดเก็บรายการนี้              | จงในตาราง             | ลมช่อมูลรายการนี้ สร้าง     | เป้อมูลรายการไหม่    |                                                                                                    |             |
|                             | เลือก ลำดับ วันที่ส่ง                                                                                          | มอบ รายละเอียดพัสด            | จำนวน หน่วย           | ราคาต่อหน่วย มูลค่า เ       | สถานะ งวดเงิน        | จ่ายล่วงหน้า ข้อความ                                                                                                    | ประวัดิ     |
|                             | 1 27 มีนาคม                                                                                                    | 1 2562 เมาส์:ป้อนข้อมูล       | 10.00 U41 - อัน       | 390.00 3,900.00 san         | ารครวจรับ 1          | 0 0                                                                                                    |             |
|                             | 2 27 มีนาคม                                                                                                    | i 2562   คีย์บอร์ด:ป້อนข่อมูล | 2.00 U41 - อัน        | 400.00 800.00 san           | ารดรวจรับ 1          |                                                                                                    | 4 700 0     |
|                             |                                                                                                    |                               |                       |                             |                      | ภาษีมูลต่าเพิ่ม                                                                                                    | 0.0         |
|                             |                                                                                                    |                               |                       |                             |                      | มูลค่าสุทธิ                                                                                                    | 4,700.0     |
|                             | L                                                                                                    |                               |                       |                             |                      | มูลดำเงินจำบล่วงหน่า                                                                                                    | 0.0         |
|                             | ค่าอธิบาย: 🛄 คลิกเพื่อแสด                                                                                      | เงรายการสั่งชื่อ/จำง/เข่า     |                       |                             |                      |                                                                                                    |             |
|                             |                                                                                                    |                               |                       |                             |                      |                                                                                                    | ≪riaunn     |
|                             | 1                                                                                                    |                               |                       |                             |                      |                                                                                                    |             |

ระบบบริหารการเงินการคลังภาครัฐแบบอิเล็กทรอนิกส Government Fiscal Management Information System

ระบบการจัดชื้อจัดจ้างภาครัฐ

•'

Thai Government Procurement

| เลขที่โครงการ                  | 62037054474                                                         |
|--------------------------------|---------------------------------------------------------------------|
| ชื่อโครงการ                    | ชื้อวัสดุใช้กับเครื่องคอมพิวเดอร์ จำนวน 2 รายการ โดยวิธีเฉพาะเจาะจง |
| รพัสหน่วยงาน                   | 0700300006                                                          |
| ชื่อหน่วยงาน                   | กองพัสดุ กรมชลประทาน กรุงเทพฯ                                       |
| เลขประจำดัวผู้เสียภาษีอากร     | 3101202838026                                                       |
| ชื่อผู้เสนอราคา                | ร้านวิชัยเทรดตั้ง                                                   |
| เลขที่สัญญา/ใบสั่งชื่อสั่งจ้าง | 16/2562 (กพด.)                                                      |
| วันที่ทำสัญญา                  | 20/03/2562 ระบุบีเป็นบีพุทธศักราชในรูปแบบ(ววดดปปปป)                 |
| จำบวนเงิน                      | 4,700.00                                                            |
| เลขคุมสัญญาในระบบ e-GP         | 620314270168                                                        |
|                                |                                                                     |

กองการพัสดุภาครัฐ (กพภ.) กรมบัญขึกสาง ถนนพระราม 6 แขวงพญาไท เขตหญาไท กรุงเทพมหวนดร 10400 โทร. 02-127-7000 ต่อ 6704 4674 4958 6777 6928 6934 6800 FPRO0240 (/EGPWeb/jsp/directshortcut.jsp) กรมชลประทาน

กระทรวงเกษตรและสหกรณ์

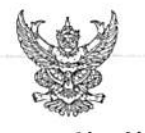

## ใบตรวจรับพัสดุ

คณะกรรมการตรวจรับพัสดุ ได้ทำการตรวจรับพัสดุ ตามสัญญา/ใบสั่ง/สนองรับราคา ที่ 16/2562 (กพด.) ซึ่ง บริษัท/ห้าง/ร้าน...ร้านวิชัยเทรดดิ้ง ได้นำมาส่งไว้แล้วเมื่อวันที่ 2,1 ฮึ.ศิ. 2562 เป็นที่เรียบร้อยแล้วแล้ว เมื่อวันที่ 2,1 ฮึ.ศิ. 2562

(ลงชื่อ)...........กรรมการ

| เล่มที่ 017     |                 | ร้าน วิชัย เทรดดิ้ง<br><u>379/15</u> ซอยบ้านใหม่ แขวงบางโคล่<br>เขตบางลอแหลม กรุงเทพ ฯ<br>โทร. 02-241-2834 แฟกซ์ 02-669-0165<br>เลขประจำตัวผู้เสียภาษี 3101202838026 (สำนักงานใหญ่)<br><u>สำเนาใบส่งสินค้า/ใบกำกับภาษี/ใบแอ้งหนี้</u><br>วันที่ 21 มี | ผู้ขายได้นำของส่งเมื่อง<br>ของไว้เพื่อการตรวจรับ และโน<br>หาณภิตกวามเสียหายขึ้น ผู้ขาย<br>(แมะสาวอรบรู เว็บรู<br>(แมะสาวอรบรู เว็บรู<br>(มายวิชัย สิริฐสินวง<br>นาคม 2561 | อี. H. 2562<br>มี. หรายมายใน 2562<br>เระหว่างรอการครวจรับเบี้<br>เป็นผู้รับผิดของเองทั้งสิ้น<br>มีนผู้รับผิดของ<br>เฉยที่ )<br>เฉยที่ 0817 |
|-----------------|-----------------|----------------------------------------------------------------------------------------------------|----------------------------------------------------------------------------------------------------|----------------------------------------------------------------------------------------------------|
| นาม             | กรมชล           | ประทาน TAX ID: 0994000161191 (สำนักงานใหญ่)                                                                                                    | (บางสาว                                                                                                    | > - 🥎<br>ดรมข สินธวานนท์)                                                                                                    |
| ที่อย่          | 811 ถา          | แนสามเสน แขวงถนนนครไชยศรี เขตคสิต กทม.                                                                                                    |                                                                                                    | NA.NA.                                                                                                    |
| ใบสั่งซื้อ, สัญ | ູນູູູູງເລາກໍ່   | 12/2562 (กพค.)                                                                                                    |                                                                                                    |                                                                                                    |
| ลำดับ           | ขำนวน           | รายการ                                                                                                    | รากาต่อหน่วย                                                                                                    | จำนวนเงิน                                                                                                    |
| 1<br>2          | 10 อัน<br>2 อัน | วัสดุใช้กับเครื่องคอมพิวเตอร์ ยี่ห้อ DELL ยี่ห้อ Acer และ<br>ยี่ห้อ HP รุ่น Pro 6300<br>เมาส์ แบบ USB ยี่ห้อ โลจิเทกซ์ ผลิตจากประเทศจีน<br>ดีย์บอร์ด แบบ USB ยี่ห้อ โลจิเทกซ์ ผลิตจากประเทศจีน<br>( รวม 2 รายการ )                                    | 390.00<br>400.00                                                                                                    | 3,900.00<br>800.00<br>4,700.00                                                                                                    |
|                 |                 | ( สี่พันเจ็ดร้อยบาทถ้วน )                                                                                                    | ราคาสินด้า<br>ภาษี 7%                                                                                                    | 4,392.52                                                                                                    |

(นอสาวอรมุข สินธุรานบพ์) ผู้รับสินค้า . ( Ъ .....

รวมราคาทั้งสิ้น

4,700.00

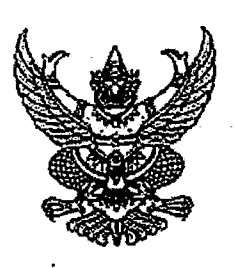

ใบสั่งซื้อ

| ผู้ขาย ร้านวิชัยเทรดดิ้ง                          | ใบสั่งชื้อเลขที่ ๑๖/๒๕๖๒ (กพด.)                  |
|---------------------------------------------------|--------------------------------------------------|
| ที่อยู่ เลขที่ ๓๗๙/๑๕ ซอยบ้านใหม่ ถนนเจริญกรุง    | <sub>วันที่</sub> <u>๒ ๐ มีค. ๒เรือ</u>          |
| แขวงบางโคล่ เขตบางคอแหลม กรุงเทพมหานคร ๑๐๑๒๐      | ส่วนราชการ กองพัสดุ กรมชลประทาน กรุงเทพฯ         |
| โทรศัพท์ ๐๘๙-๕๒๙-๐๙๖๓                             | ที่อยู่ เสดด ถนนสามเสน แขวงถนนนครไชยศรี เขตดุสิต |
| เลขประจำตัวผู้เสียภาษี ๓๑๐๑๒๐๒๘๓๘๐๒๖              | กรุงเทพมหานคร                                    |
| เลขที่บัญชีเงินฝากธนาคาร ๐๐๗๏๗๔๑๙๐๐               | โทรศัพท์ ๐-๒๒๔๑-๒๓๖๙                             |
| ชื่อบัญชี ร้านวิชัยเทรดดิ้ง                       |                                                  |
| ธนาคาร ธนาคารกสิกรไทย จำกัด (มหาชน) สาขาบางกระบือ |                                                  |

ตามที่ ร้านวิชัยเทรดดิ้ง ได้เสนอราคา ไว้ต่อ กองพัสดุ กรมชลประทาน กรุงเทพฯ ซึ่งได้รับราคาและตกลงซื้อ ตามรายการดังต่อ ไปนี้

| ลำดับ  | รายการ                                                                                                    | จำนวน | หน่วย      | ราคาต่อหน่วย<br>(บาท) | จำนวนเงิน<br>(บาท) |
|--------|----------------------------------------------------------------------------------------------------|-------|------------|-----------------------|--------------------|
| 6<br>6 | <u>วัสดุใช้กับเครื่องคอมพิวเตอร์ ยี่ห้อ DELL</u><br><u>ยี่ห้อ Acer และ ยี่ห้อ HP รุ่น Pro ๖๓๐๐</u><br>เมาส์ แบบ USB ยี่ห้อ โลจิเทกซ์ ผลิตจากประเทศ<br>จีน<br>คีย์บอร์ด แบบ USB ยี่ห้อ โลจิเทกซ์ ผลิตจาก<br>ประเทศจีน | ංං    | อัน<br>อัน | ୩๙୦.୦୦<br>ଝ୦୦.୦୦      | ୩,๙୦୦.୦୦<br>๘୦୦.୦୦ |
|        | (รวม ๒ รายการ)                                                                                                    |       |            |                       |                    |
|        |                                                                                                    |       |            | รวมเป็นเงิน           | ර,ඉක්ම. ඒම         |
|        |                                                                                                    |       |            | ภาษีมูลค่าเพิ่ม       | ୩୦୭.୯୯             |
|        | (สี่พันเจ็ดร้อยบาทถ้วน)                                                                                                    |       |            | รวมเป็นเงินทั้งสิ้น   | <i>⊄</i> ,ri00.00  |

การซื้อ อยู่ภายใต้เงื่อนไขต่อไปนี้

- ๑. กำหนดส่งมอบภายใน ๕ วันทำการ นับถัดจากวันที่ผู้ขายได้รับใบสั่งซื้อ
   ๒. ครบกำหนดส่งมอบวันที่ ๒ ๘ มี.ค. ๒๕๖๒
- ๓. สถานที่ส่งมอบ ฝ่ายบริหารทั่วไป กองพัสดุ กรมชลประทาน กรุงเทพฯ
- ๔. ระยะเวลารับประกัน -
- สงวนสิทธิ์ค่าปรับกรณีส่งมอบเกินกำหนด โดยคิดค่าปรับเป็นรายวันในอัตราร้อยละ o.bo ของราคาสิ่งของ ที่ยังไม่ได้รับมอบแต่จะต้องไม่ด่ำกว่าวันละ ๑๐๐.๐๐ บาท ฟอ

÷.

- ๖. ส่วนราชการสงวนสิทธิ์ที่จะไม่รับมอบถ้าปรากฏว่าสินค้านั้นมีลักษณะไม่ตรงตามรายการที่ระบุไว้ในใบสั่งซื้อ กรณีนี้ ผู้ขายจะต้องดำเนินการเปลี่ยนใหม่ให้ถูกต้องตามใบสั่งซื้อทุกประการ
  - ๗. การประเมินผลการปฏิบัติงานของผู้ประกอบการ หน่วยงานของรัฐสามารถนำผลการปฏิบัติงานแล้วเสร็จตามสัญญาหรือข้อตกลงของคู่สัญญา
     เพื่อนำมาประเมินผลการปฏิบัติงานของผู้ประกอบการ

<u>หมายเหตุ :</u>

๑.ใบสั่งซื้อนี้อ้างอิงตามเลขที่โครงการ ๖๒๐๓๙๐๕๔๙๙๙ ซื้อวัสดุใช้กับเครื่องคอมพิวเตอร์ จำนวน ๒ รายการ โดยวิธีเฉพาะ เจาะจง

วันที่ ๒ ๐ มี.ค. ๒๕๖๒

เลขที่โครงการ ๖๒๐๓๗๐๕๔๔๗๔ เลขคุมสัญญา ๖๒๐๓๑๔๒๓๐๑๖๘